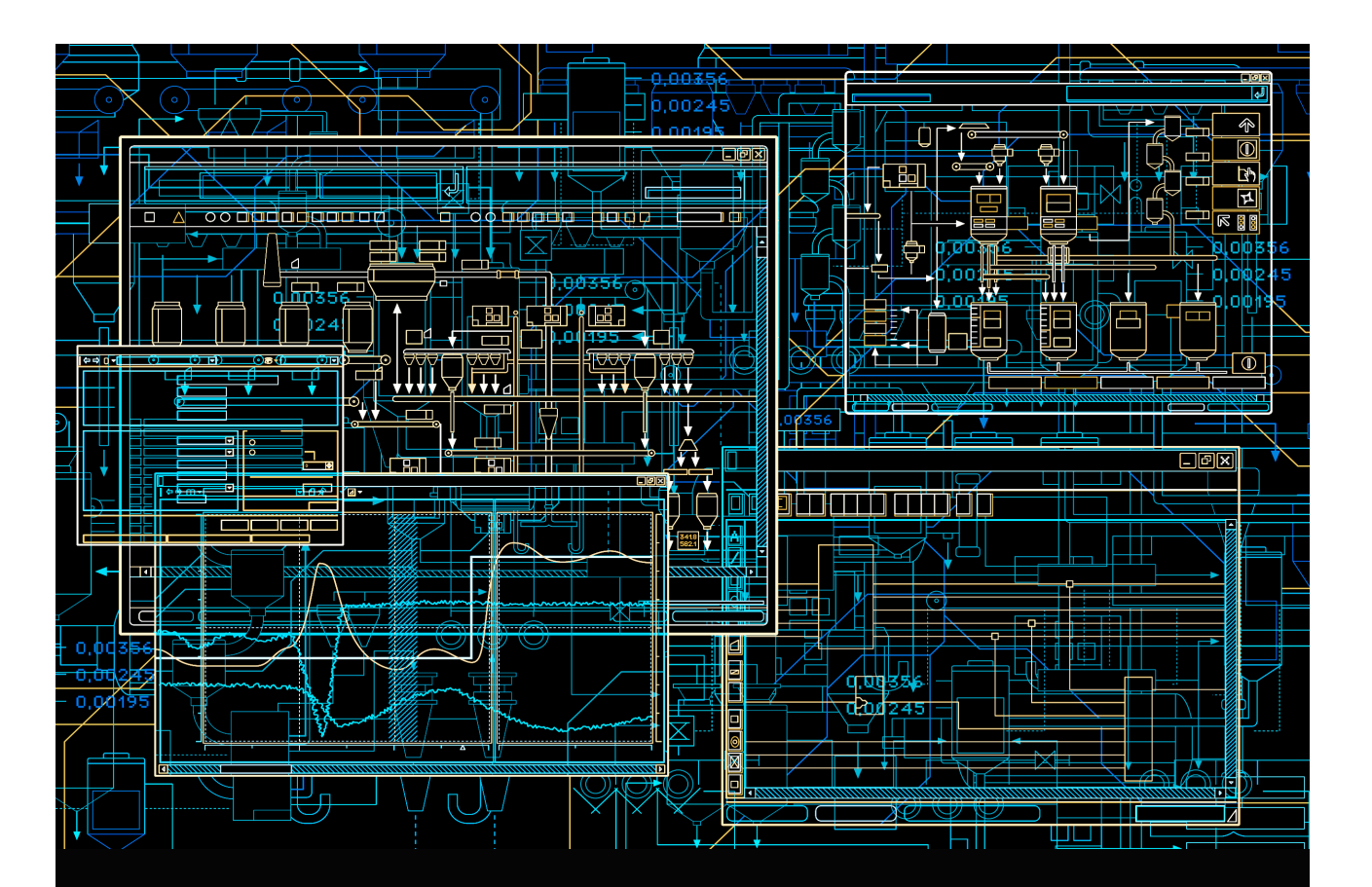

# 800xA History Administration and Configuration User Manual

System Version 6.0

Power and productivity for a better world<sup>™</sup>

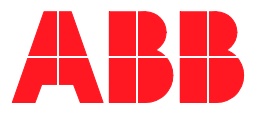

# **800xA History**

### Administration and Configuration User Manual

System Version 6.0

#### NOTICE

This document contains information about one or more ABB products and may include a description of or a reference to one or more standards that may be generally relevant to the ABB products. The presence of any such description of a standard or reference to a standard is not a representation that all of the ABB products referenced in this document support all of the features of the described or referenced standard. In order to determine the specific features supported by a particular ABB product, the reader should consult the product specifications for the particular ABB product.

ABB may have one or more patents or pending patent applications protecting the intellectual property in the ABB products described in this document.

The information in this document is subject to change without notice and should not be construed as a commitment by ABB. ABB assumes no responsibility for any errors that may appear in this document.

Products described or referenced in this document are designed to be connected, and to communicate information and data via a secure network. It is the sole responsibility of the system/product owner to provide and continuously ensure a secure connection between the product and the system network and/or any other networks that may be connected.

The system/product owners must establish and maintain appropriate measures, including, but not limited to, the installation of firewalls, application of authentication measures, encryption of data, installation of antivirus programs, and so on, to protect the system, its products and networks, against security breaches, unauthorized access, interference, intrusion, leakage, and/or theft of data or information.

ABB verifies the function of released products and updates. However system/product owners are ultimately responsible to ensure that any system update (including but not limited to code changes, configuration file changes, third-party software updates or patches, hardware change out, and so on) is compatible with the security measures implemented. The system/product owners must verify that the system and associated products function as expected in the environment they are deployed.

In no event shall ABB be liable for direct, indirect, special, incidental or consequential damages of any nature or kind arising from the use of this document, nor shall ABB be liable for incidental or consequential damages arising from use of any software or hardware described in this document.

This document and parts thereof must not be reproduced or copied without written permission from ABB, and the contents thereof must not be imparted to a third party nor used for any unauthorized purpose.

The software or hardware described in this document is furnished under a license and may be used, copied, or disclosed only in accordance with the terms of such license. This product meets the requirements specified in EMC Directive 2004/108/EC and in Low Voltage Directive 2006/95/EC.

#### **TRADEMARKS**

All rights to copyrights, registered trademarks, and trademarks reside with their respective owners.

Copyright © 2003-2015 by ABB. All rights reserved.

Release: Document number: October 2015 2PAA107563-600 B

# **Table of Contents**

### Section 1 - About This User Manual

| General                                      | 9  |
|----------------------------------------------|----|
| Document Conventions                         | 9  |
| Warning, Caution, Information, and Tip Icons | 9  |
| Terminology                                  | 10 |
| Related Documentation                        | 11 |

### Section 2 - Introduction

| History          | 1. | 3 |
|------------------|----|---|
| History Features | 14 | 1 |

#### Section 3 - Engineering and Configuration

| Overview                                                  | 17 |
|-----------------------------------------------------------|----|
| Configuring Using 800xA                                   | 17 |
| Configuring Using Vtrin                                   | 17 |
| Configuring 3 <sup>rd</sup> party OPC AE Server with RTDB |    |

### Section 4 - Visualization and Data Access

| Overview                                            | 33 |
|-----------------------------------------------------|----|
| Viewing Numeric Data                                | 34 |
| Viewing Events Data                                 |    |
| OPC Interfaces                                      | 41 |
| Using DCOM Settings for Accessing History DA Server | 47 |
| ODBC Interface                                      | 49 |
|                                                     |    |

### Section 5 - Maintenance and Administration

| Diagnostic Information for History                  | 55 |
|-----------------------------------------------------|----|
| Start/Stop History Server Database                  | 55 |
| Start/Stop History Embedded Data Collector Database |    |
| Tag Synchronization                                 | 65 |
| History Database Disk Configuration                 | 67 |
| Backup and Restore                                  | 69 |
| System Failure Recovery                             | 71 |

### Section 6 - Diagnostics and Troubleshooting

| Introduction                                                                   | 75  |
|--------------------------------------------------------------------------------|-----|
| Tags not Created in 800xA History Embedded Data Collector for 800xA History Lo | ogs |
| Created in 800xA                                                               | 75  |
| Events not Appearing in 800xA History Embedded Data Collector                  | 76  |
| Trends not Appearing in 800xA                                                  | 76  |
| Logs not Appearing in 800xA                                                    | 76  |
| Redundant 800xA History Embedded Data Collector Node                           | 76  |
| Tags not Created in Redundant 800xA History Embedded Data Collector Node       | 77  |
| Trends not appearing in some client nodes                                      | 77  |
| Checking Logs for RTDB Services                                                | 78  |
| 800xA History Re-installed                                                     | 78  |
|                                                                                |     |

### **Section 7 - Configuring Archives**

| Overview                          | 79 |
|-----------------------------------|----|
| Configuring Archive Devices       | 81 |
| Configuring Archive Groups        | 90 |
| Reading and Managing Archive Data | 98 |

### Appendix A - IP Address Change

| Introduction                          |  |
|---------------------------------------|--|
| History Embedded Data Collector Nodes |  |
| 800xA History Server                  |  |

### Appendix B - Calculation using C# Calculation File

| Introd | luction                | 133 |
|--------|------------------------|-----|
| Creati | ing Simple Calculation | 134 |

### Appendix C - History Supervision

| ntroduction1                | .55 |
|-----------------------------|-----|
| listory Supervision Aspect1 | 55  |

### Appendix D - Diagnostic Information for 800xA

| Diagnostic Information for 800xA History                  | 159 |
|-----------------------------------------------------------|-----|
| Start/Stop History Server Database                        | 159 |
| Start/Stop 800xA History Embedded Data Collector Database |     |

# Appendix E - History Sync Service During Network Disconnection

### Appendix F - Password Update Procedure

| Password Update Procedure on the History Server: | 173 |
|--------------------------------------------------|-----|
| Password Update Procedure on the Data Collector: | 174 |

### Appendix G - Accessing 800xA History DA Server

| Accessing 800x A Histor | v DA Server Usin  | g DCOM Settings | 177 |
|-------------------------|-------------------|-----------------|-----|
| Accessing ooora mistor  | y DA Server Using | g DCOM Settings |     |

### Appendix H - User Name Update Procedure

User Name Update Procedure on the 800xA History Server and 800xA History DCN nodes 179

### **Revision History**

| Updates in Revision Index A |  |
|-----------------------------|--|
| Updates in Revision Index B |  |

### Index

## Section 1 About This User Manual

### General

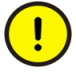

Any security measures described in this User Manual, for example, for user access, password security, network security, firewalls, virus protection, etc., represent possible steps that a user may want to consider based on a risk assessment for a particular application and installation. This risk assessment, as well as the proper implementation, configuration, installation, operation, administration, and maintenance of all relevant security related equipment, software, and procedures, are the responsibility of the user.

This user manual is the Administration manual for History. This user manual provides an overview of basic navigation, creating history logs and tags, viewing reports, calculations, data retrieval, table definitions, maintenance and administration of Data Collector Node and History Server.

### **Document Conventions**

Microsoft Windows conventions are normally used for the standard presentation of material when entering text, key sequences, prompts, messages, menu items, screen elements, etc.

### Warning, Caution, Information, and Tip Icons

This publication includes **Warning**, **Caution**, and **Information** where appropriate to point out safety related or other important information. It also includes **Tip** to

point out useful hints to the reader. The corresponding symbols should be interpreted as follows:

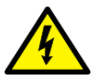

Electrical warning icon indicates the presence of a hazard which could result in *electrical shock*.

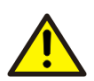

Warning icon indicates the presence of a hazard which could result in *personal injury*.

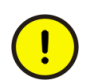

Caution icon indicates important information or warning related to the concept discussed in the text. It might indicate the presence of a hazard which could result in *corruption of software or damage to equipment/property*.

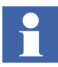

Information icon alerts the reader to pertinent facts and conditions.

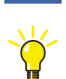

Tip icon indicates advice on, for example, how to design the project or how to use a certain function

Although **Warning** hazards are related to personal injury, and **Caution** hazards are associated with equipment or property damage, it should be understood that operation of damaged equipment could, under certain operational conditions, result in degraded process performance leading to personal injury or death. Therefore, **fully comply** with all **Warning** and **Caution** notices.

### Terminology

This section includes a complete and comprehensive list of terms that apply to the History application. Terms that uniquely apply to this instruction are included in this section.

| Term/Acronym | Description              |
|--------------|--------------------------|
| GUI          | Graphical User Interface |
| MSI          | Microsoft Installer      |
| CLS          | Central Licensing System |

| Term/Acronym  | Description                                                                                                    |  |  |
|---------------|----------------------------------------------------------------------------------------------------|--|--|
| Node          | A computer communicating on a network, for example,<br>the Internet, Plant, Control or I/O network. Each node<br>typically has a unique node address with a format<br>depending on the network it is connected to. |  |  |
| Client        | Client is a part of the software that subscribes data from the server.                                                                                                    |  |  |
| Server        | A node that runs one or several Afw services. It is a part<br>of the software that supplies data to a subscriber.                                                                                                  |  |  |
| Client/Server | A client/server network is used for communication between servers and between workplaces and servers.                                                                                                    |  |  |
| OPC DA        | OPC Data Access                                                                                                    |  |  |
| OPC AE        | OPC Alarm and Event                                                                                                    |  |  |
| OPC HDA       | OPC History Data Access                                                                                                    |  |  |
| API           | Application Programming Interface                                                                                                    |  |  |
| DVD           | Digital Versatile Disk. It is an optical disk storage media.                                                                                                    |  |  |
| HDD           | Hard Disk Drive. It is a local online fixed storage drive composed on several magnetic disks.                                                                                                    |  |  |

### **Related Documentation**

This section includes a complete list of all documents applicable to the History.

| Title                | Description                                                                                                    |
|----------------------|----------------------------------------------------------------------------------------------------|
| History Installation | Describes the installation of History using the System<br>Installer utility. For more information, refer 800xA <i>History</i><br><i>Installation (2PAA107280*)</i> . |

# **Section 2 Introduction**

### **History**

History helps to collect information from the sensor to the executive's desktop. It is designed to be a high-performance process historian for the management of real-time data and events.

It reliably gathers and serve large volumes of data. It delivers information to the right people at the right time and brings system and people together. It provides access to history data through standard interface like OPC and ODBC and insulates the automation system from the applications accessing the process data. It provides view of operational information inside the Smart Client and external applications like Microsoft Excel reports.

The key objectives of History are:

- 1. Traditional historian with RDBMS functions.
- 2. Fault tolerant and remote data collection.
- 3. High performance storage of process and event data.
- 4. Aggregates and user defined calculations for raw data.
- 5. Firewall friendly, secure connectivity.
- 6. Provides long term on-line data storage.
- 7. Standard data access interfaces OPC<sup>®</sup>, ODBC.

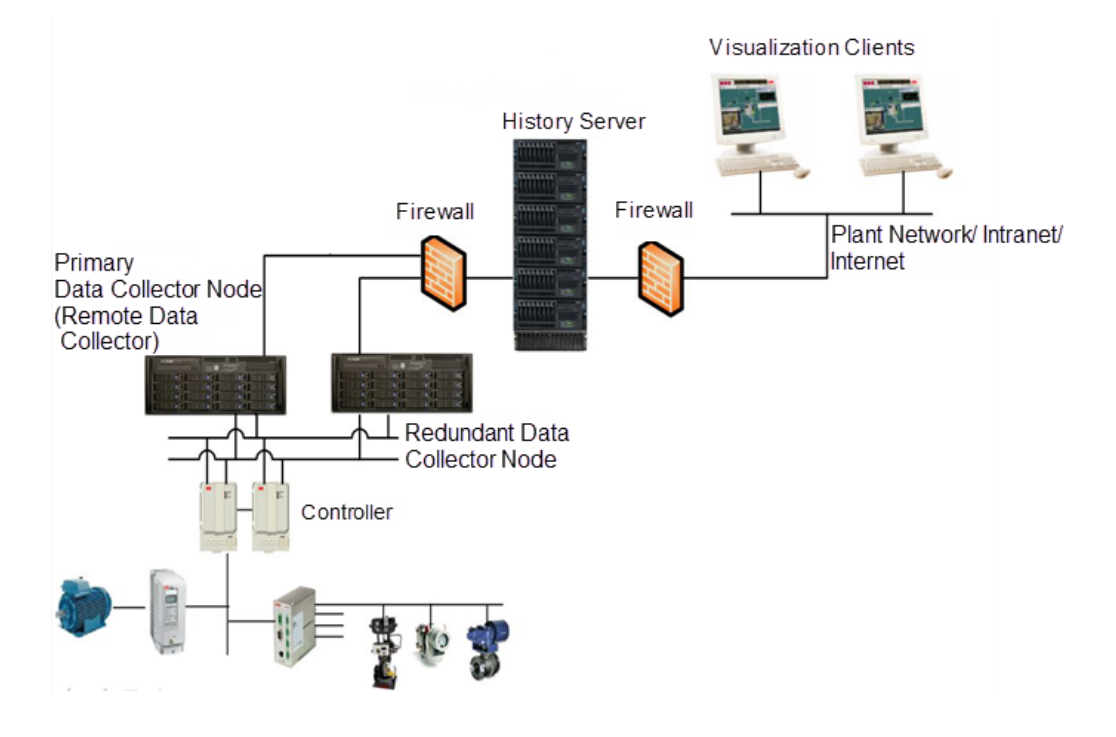

Figure 1. History Layout

### **History Features**

History comprises of the following features:

- History Server
- History Embedded Data Collector

#### **History Server**

History Server is responsible for storing raw data and aggregated data from the control system. It stores the raw data in Real time database and aggregates the same data. History also stores events and manages system configuration. It provides open interfaces for external applications.

History server consists of an internal Real Time Database. Real Time Database is used for raw data storage and buffering, which is designed and optimized for process information management and extensive history recording. High performance and reliability of Real Time Database, together with maintenance free operation, provide a solid platform for mission-critical systems. Real Time Database combines the benefits of an easy-to-use relational desktop database with industrial reliability, performance and real-time functionality to provide an excellent platform for process information management.

#### **History Embedded Data Collector**

History Embedded Data Collector is a node in History architecture, which is responsible for data buffering of raw OPC data. History Embedded Data Collector stores the raw data in the real time database, which is a part of Data Collector Node. The raw data is stored in the real time database for seven days in the Data Collector Node, which is sent to History server.

The following are the features of History Embedded Data Collector:

- It can be configured to execute in pairs.
- It provides interfaces for data access.
- It is very simple to install and has a fixed data model for storage based on purpose.
- It can be embedded in other applications.
- The engineering is driven from History server in the History architecture.
- Redundant Data collectors will be preferable configuration for the Data Collection to the History Server.

# **Section 3 Engineering and Configuration**

### **Overview**

This section describes the configuration of History. Every data point stored in the History server is called Tag. User can configure the Tag properties to tune the update rate, compression etc. for data storage.

A Tag can be created and configured in the following ways:

- 1. Configuring Using 800xA
- 2. Configuring Using Vtrin
- 3. Configuring 3rd party OPC AE Server with RTDB

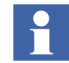

In High Availability Server Configuration, make sure to keep the First Node of High Availability Server Up and Running before you begin creating tags in DCN.

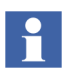

To configure History Logs using 800xA, please refer to 800xA System Configuration (3BDS011222\*)

### **Configuring Using 800xA**

Refer System 800xA Configuration (3BDS011222\*) for configuring tag using 800xA.

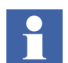

800xA History supports 20,000 unique paths for creation of signals.

### **Configuring Using Vtrin**

Tag creation is typically done for configuring 3<sup>rd</sup> party logs. The tag in the History database is a container object which has definition for the data collection from the various data source (i.e, primarily OPC Sources). Other than the data collection

definition the tag objects contains definition for the Data Type of the tag, Update Rate with which the data is collected and many other definitions which will be explained in this section.

For each tag created in database there is an associated Variable created which represents the current value update of the tag as well current history data, aggregates data can be accessed via trends in VTrin GUI with Variables. Further details on variables can be found in section Variables.

Perform the following steps to create the tags manually:

- 1. Go to **Windows**> Search for **Vtrin** and open with Run as Administrator.
- 2. Navigate to **Maintenance** > **Basics** > **Tag Configurations**, to open the Tag List on the right pane.

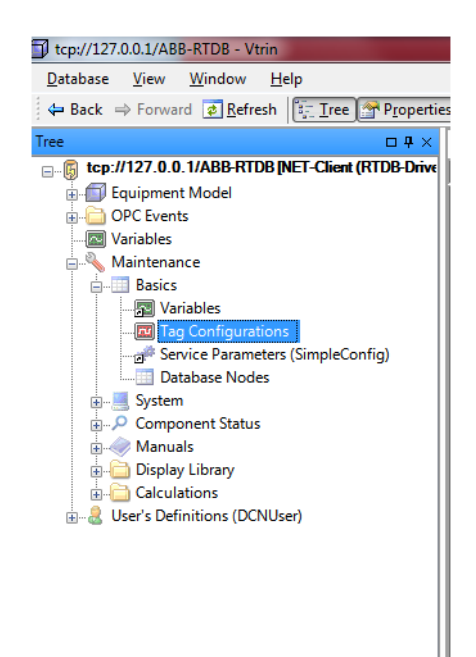

Figure 2. Tag Configuration path

3. Right-click the tabs in the **Tag** window to view the context menu as shown in Figure 3.

| 🖾 Variables 🛄 Database                                                                                                    | Nodes* 🖾 All Variables 🚾 Tag Configurations                                                                                                    | s                                                            |
|----------------------------------------------------------------------------------------------------|----------------------------------------------------------------------------------------------------|--------------------------------------------------------------|
| Search                                                                                                    |                                                                                                    |                                                              |
|                                                                                                    |                                                                                                    |                                                              |
| I           V Equipment Path           1 [Control Structure].Root.!           2 [Control Structure].Root.!           3 [Control Structure].Root.!           4 [Control Structure].Root.!           5 [Control Structure].Root.!           6 [Control Structure].Root.! | Cont<br>Cont<br>Cont<br>Cont<br>Cont<br>Cont<br>Cont<br>Fourth Level Sort<br>Fifth Level Sort<br>Column Widths by Contents<br>Print<br>✓<br>Advanced Search<br>Search<br>Sorting Locked<br>Paste<br>New<br>Appearance Locked<br>Properties | External f<br>(None)<br>(None)<br>(None)<br>(None)<br>(None) |

Figure 3. Tags List - context menu

4. Click **New** to view a Properties window for the new tags.

| Properties                 | ×                                                   |
|----------------------------|-----------------------------------------------------|
| General Current Data Colle | ection History Data Collection Processing Hierarchy |
| Name:                      | <b></b>                                             |
| Proposed Name:             | DecathlonDemoRoat                                   |
| External Name:             | (None)                                              |
| External Id:               | (None)                                              |
| External Type Name:        | (None)                                              |
| Description:               | Demo of Hoat                                        |
| Туре:                      | Float (64bit)                                       |
| Source:                    | Generic process input                               |
| Data flow direction:       | [in] <b>•</b>                                       |
| Display Format:            | <b></b>                                             |
| Unit:                      | · ·                                                 |
| Symbol Group:              | 1                                                   |
| Binary Text:               | (Select)                                            |
| Equipment Path:            | ControlSystem 1                                     |
| Creator:                   | (None)                                              |
| Identifier:                | 0000000                                             |
| Numerical Identifier:      | x000000X                                            |
|                            | QK <u>C</u> ancel <u>Apply</u>                      |

5. In the **General** Tab, fill in the mandatory fields.

Figure 4. Tags - General tab

For more information on the available fields in **General** tab, refer Table 1.

#### Table 1. General Tab - Available Fields

| Field name          | Description                                                                                                    |
|---------------------|----------------------------------------------------------------------------------------------------|
| Proposed Name       | The name of the tag that is required in the database. This is a mandatory field.                                                                                                    |
| Description         | Description of the Tag. This is an optional field. By default, the Description field will be blank.                                                                                                    |
| Туре                | Data type of the Tag. This is a mandatory field. By default, the data type will be Float or Real. Various options such as Float, Binary, Int, String are included in this field.                                                                              |
| Data Flow Direction | Defines the direction of the data flow. This is a mandatory field. The options are [in] and [Out]. By default, the value [in] is selected. If [in] is selected, the Tag will be read-only. Select [out] to make the tag Read-Write enabled.                   |
| Display Format      | Defines the format of the tag display. This becomes a mandatory field when the Type field is selected as Float. If a Float tag type is defines, then the Display Format is used to define the no. of digits after the decimal point, Ex. 0.0, 0.00, 0.000.    |
| Unit                | Engineering unit of the tag. This is an optional field. By default, the value for this field will be blank.                                                                                                    |
| Equipment Path      | This enables the user to group tags of similar category, area<br>etc.Though this is not a mandatory field, it is recommended to define<br>this. By default, the value for this field is none. Example for Equipment<br>Path definition are Path1.Path2.Path3. |
| Creator             | This field denotes the name of the source of the tag. The user can mention the node type (like History Server or DCN etc.) manually. This is an optional field. The default value is blank.                                                                   |

| 6. | Click Current Data Collection tab and fill the details of tag collection, |
|----|---------------------------------------------------------------------------|
|    | activation fields as shown in Figure 5.                                   |

| Protocol type:      | OPC DA                           |
|---------------------|----------------------------------|
| Path:               | opcda:///Matrikon.OPC.Sim1.{FFA/ |
| Enable redundant da | ata collection                   |
| Protocol type:      |                                  |
| Path:               | (None)                           |
| Frequency:          | 1000                             |
| Dead band:          | 0                                |
| utput data supply   |                                  |
| OPC item path:      | (None)                           |
| Revised frequency:  | <b></b>                          |
|                     |                                  |

Figure 5. Current Data Collection tab

For more information on the available fields, refer Table 2.

| Table 2. | Current | Data | Collection - | - Fields | and | Description |
|----------|---------|------|--------------|----------|-----|-------------|
|----------|---------|------|--------------|----------|-----|-------------|

| Field name    | Description                                                                                                    |  |  |
|---------------|----------------------------------------------------------------------------------------------------|--|--|
| Activity      | Drop-down menu to enable or disable storing data in history server.<br>This is a mandatory field. By default, Inactive will be selected. This will<br>not update the tag data. If Active is selected, the tag stores the data in<br>history.                                                      |  |  |
| Protocol type | Denotes the type of OPC Protocol to be used. OPC DA to be selected for a DA subscription and OPC UA for UA subscription                                                                                                    |  |  |
| Path          | <b>For OPC DA:</b> Denotes the OPCDA path for the tag to subscribe data.<br>Format for specifying this field is: <i>opcda://NODENAME(OR IP)/DA</i><br><i>SERVER PROGID/DA SERVER CLSID/TAG Link.</i>                                                                                              |  |  |
|               | For example, if Matrikon OPC DA Explorer is used, for a tag called<br>Random, NODENAME(OR IP): If localhost, then Leave this section<br>blank.Otherwise, give node name or IP from the node it is subscribed.<br>Remember to do DCOM settings if the data is to be subscribed from<br>other Node. |  |  |
|               | DA SERVER PROGID: Matrikon.OPC.Simulation.1                                                                                                    |  |  |
|               | DA SERVER CLSID: {F28134-XXXX-XXXX-XXXX}                                                                                                    |  |  |
|               | TAGNAME: Random.Real4                                                                                                    |  |  |
|               | So the string will be:                                                                                                    |  |  |
|               | opcda:///Matrikon.OPC.Simulation.1/{F28134-XXXX-XXXX-<br>XXXX}/Random.Real4                                                                                                    |  |  |
|               | If OPC server is used as remote server then make sure OPC server executable is exempted from firewall.                                                                                                    |  |  |

| Field name                          | Description                                                                                                    |  |  |  |  |  |  |
|-------------------------------------|----------------------------------------------------------------------------------------------------|--|--|--|--|--|--|
|                                     | For OPC UA: Denotes the OPC UA path for the tag to subscribe data.                                                                                                    |  |  |  |  |  |  |
|                                     | The syntax for OPC UA path is:<br>opc.tcp://nodename:port/progid//ItemId;namespace=name                                                                                                    |  |  |  |  |  |  |
|                                     | For example:                                                                                                    |  |  |  |  |  |  |
|                                     | opc.tcp://fi8-<br>main:4841///Variable.SYS_CPU0_Time;UaNamespace=http://fi.abb.c<br>om/Vtrin                                                                                                    |  |  |  |  |  |  |
|                                     | The progid value is just some name that can be used if multiple connections to the same OPC UA server is wanted to be configured. If the Progld is present, the SID name for the connection is nodename_port_progid. If Progld is not present, the SID name is just nodename_port. (The SID name is just an identifying name for the server connection in the RTDB OPC client. The SID name is present in the diagnostic messages, and also in the name of the Item Report file ("EcOpcClient-ItemReport-sid.txt"). The DaPath has also space for a class id name after the progid. The class id should be left as empty.The namespace definition can be omitted if a default has been defined in SimpleConfig setting AppName/SID_sid as "NameSpace=name". |  |  |  |  |  |  |
|                                     | For example:                                                                                                    |  |  |  |  |  |  |
|                                     | insert into SimpleConfig(SectionName,KeyName,StrValue)<br>values('RTDB-EcOpcClient', 'SID_fi8-main_4841',<br>'UaNamespace=http://fi.abb.com/Vtrin')                                                                                                    |  |  |  |  |  |  |
| Enable Redundant Data<br>Collection | Check box to indicate if the data is to be collected from Redundant DA<br>Server Source. By default, this check box will not be selected. If this<br>check box is selected, then provide the path details in the Path field.                                                                                                    |  |  |  |  |  |  |
| Frequency                           | Provide the Frequency (or Update Rate) for this tag to be read by the History DA Client. By default, the value for this field will be 1000 ms.                                                                                                    |  |  |  |  |  |  |
| Deadband                            | Field to indicate if deadband needs to be applied for the tag. By default, the value for this field is 0.                                                                                                    |  |  |  |  |  |  |

7. Click **History Data Collection** tab and fill in the available fields as shown in Figure 6.

| Properties                      | and there               |                | ×       |
|---------------------------------|-------------------------|----------------|---------|
| General Current Data Collection | History Data Collection | Processing Hi  | erarchy |
| Input data access               |                         |                |         |
| Protocol type:                  | OPC HDA                 |                | -       |
| History path:                   | (None)                  |                |         |
| Redundant historical data       |                         |                |         |
| Protocol type:                  |                         |                | -       |
| History path:                   |                         |                | -       |
|                                 |                         |                |         |
| Aggregation                     |                         |                |         |
| History collection templates:   | AVG                     |                |         |
| Output data access              |                         |                |         |
| History levels:                 |                         |                | -       |
| Primary log item path:          | (None)                  |                |         |
| Secondary log item path:        | (None)                  |                |         |
|                                 |                         |                |         |
|                                 |                         |                |         |
|                                 |                         |                |         |
|                                 |                         |                |         |
|                                 |                         |                |         |
|                                 |                         |                |         |
|                                 | <u>0</u> K              | <u>C</u> ancel | Apply   |

Figure 6. History Data Collection tab

For more information on the available fields, refer Table 3.

Table 3. History Data Collection tab- Fields and Description

| Field name                     | Description                                                                                                    |
|--------------------------------|----------------------------------------------------------------------------------------------------|
| History Collection<br>Template | If aggregation is required, then click the appropriate option in the<br>History Collection Template field. This is an optional field. By default,<br>None is selected. Various options available are AVG,CNT,<br>DEV,FOR,FVA,LVA,MAX, MIN,OPT,SUM.<br>If multiple type of Aggregation required, select AVG;CNT;DEV |

8. Click **Processing** Tab and fill in the Compression Error filed as shown in Figure 7.

| Properties                 | ×                                                  |
|----------------------------|----------------------------------------------------|
| General Current Data Colle | ction History Data Collection Processing Hierarchy |
| Value range<br>Min: 0      | Max: 0                                             |
| Display value range        |                                                    |
| Min: 0                     | Max: 0                                             |
| History                    |                                                    |
| Storing Method:            | Default current history storing                    |
| Compression Method:        | Quantization Lane compression                      |
| Compression Error:         | 0.001                                              |
|                            |                                                    |
|                            |                                                    |
|                            |                                                    |
|                            |                                                    |
|                            |                                                    |
|                            |                                                    |
|                            |                                                    |
|                            |                                                    |
|                            |                                                    |
|                            |                                                    |
|                            | OK Cancel Apply                                    |

Figure 7. Processing tab

#### For more information on the available fields, refer Table 4.

#### Table 4. Processing Tab - Fields and Description

| Field name        | Description                                                                                                    |
|-------------------|----------------------------------------------------------------------------------------------------|
| Compression Error | If compression for storing of the tags is required then user is required to enter here as, 0.1,0.2 (show as equivalent of Percentage) etc. By default, the value for this field will be 0. |

9. Click **Hierarchy** tab and enter the values for the appropriate fields as shown in Figure 8.

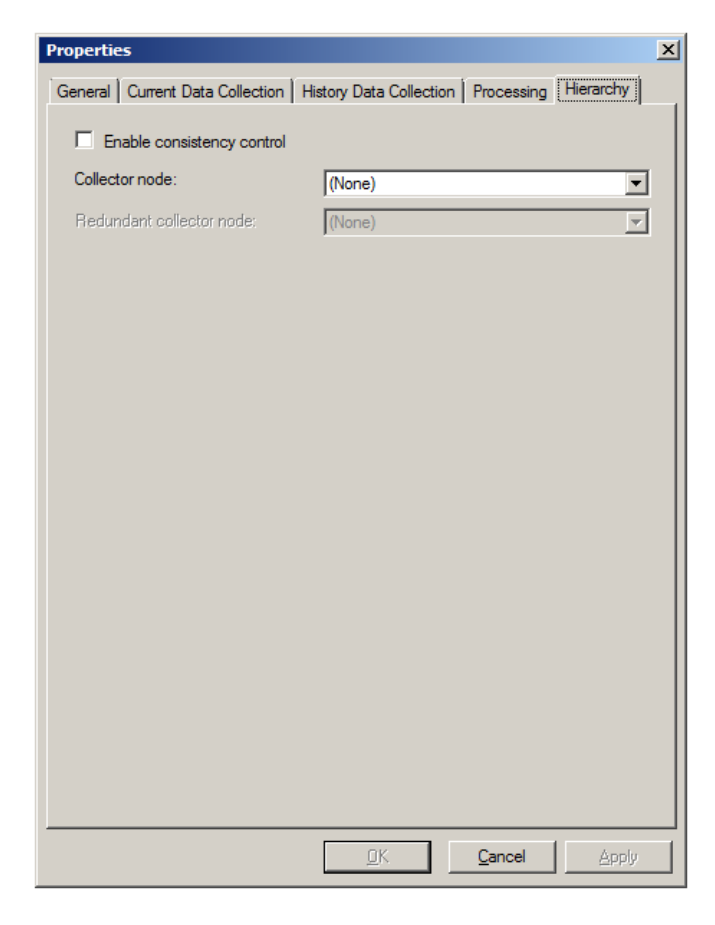

Figure 8. Hierarchy tab

For more information on the available fields, refer Table 5.

#### Table 5. Hierarchy tab

| Field name                    | Description                                                                                                    |  |  |  |  |  |
|-------------------------------|----------------------------------------------------------------------------------------------------|--|--|--|--|--|
| Enable Consistency<br>Control | If check, it will allow to replicate the tag to DCN (if Tag created in<br>History Server Directly) or will replicate to History Server (If the tag is<br>created in DCN directly). By default, this check box will not be<br>selected. |  |  |  |  |  |
| Collector Node                | If Enable Consistency Control is checked, then in this entry a user is required to select the Appropriate DCN Node. By default, the value will be None.                                                                                |  |  |  |  |  |

10. Click Apply and then click OK to create the tag on the History Server.

### Configuring 3<sup>rd</sup> party OPC AE Server with RTDB

The RTDB-EcOPCClient is capable of accessing DA as well as AE data from respective servers. The DA access is enabled by default.

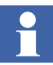

If OPC server is used as remote server then make sure OPC server executable is exempted from firewall.

To access AE Data you need to do additional configuration in DCN. Following are the steps for configuring 3rd party OPC AE server with RTDB.

- 1. Record the ProgID of the AE Server. For example *Freelance20000PCAEServer050*.
- 2. Record the CLSID of the AE Server. You can find this in Registry by searching for the ProgID as mentioned above.
- 3. Run the following commands from the Command Prompt (replace only the CLS ID only in the step a.
  - a. praotstx %APP\_DSN% -sql "INSERT INTO eccrossrefs (ProcNumber, TimeClass, OrderBy, CommType, LocalId, RemoteId) VALUES(4, 0, 0, 'OPCSRV', 'SID=OPCAECLIENT',

'DA=0;AE=1;node=127.0.0.1;ClsId={6211C2F8-D24C-11d3-8D0D-00C04F60F050}')"

- b. praotstx %APP\_DSN% -sql "INSERT INTO eccrossrefs (ProcNumber, TimeClass, OrderBy, CommType, LocalId, RemoteId) VALUES(4, 661, 0, 'OPCAES', 'EID=Events', 'SID=OPCAECLIENT;SOURCES=\*')"
- 4. After the above commands are run. Restart the RTDB-EcOpcClient in DCN using Windows Service Control Manager.

## **Section 4 Visualization and Data Access**

### **Overview**

This section describes the procedure for retrieval and viewing the numeric and event data.

- Viewing Numeric Data
  - Using DataDirect
  - Using Trend Display
- Viewing Events Data
  - Viewing Events on Duration Basis
  - Viewing Events on Specific Time and Date

This section also describes the data access interfaces supported by History. The data access interfaces provide connectivity to the history data and facilitate the data exchange with the 3rd party applications like Enterprise Systems, report generation tools etc.

Following connectivity is supported via standard interfaces:

- 1. OPC DA to access real time data.
- 2. OPC HDA to access history data.
- 3. OPC UA to access real time and history data.
- 4. ODBC to access numeric as well as event data.

### **Viewing Numeric Data**

### **Using DataDirect**

OPC Data and History data can be accessed using an MS Excel add-in DataDirect.

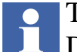

To access DataDirect functions other than the installed account, manually add the DataDirect add-in to the excel by browsing to the path,

#### 

Usage of DataDirect requires DataDirect license. For more information about DataDirect, refer *System 800xA Information Management Data Access and Reports (3BUF001094\*)*.

Open MS Excel and the select the **Add-Ins** tab to use the Industrial IT functions of DataDirect.

#### **Industrial IT Process Values**

Using the Industrial IT Process Values function, the current value of the selected object Property can be retrieved to MS Excel.

| x |     | 5         | · @·         | Ŧ        |         |                |            |        |       |      | New N  | licrosoft E | xcel Workshee | t - Excel |
|---|-----|-----------|--------------|----------|---------|----------------|------------|--------|-------|------|--------|-------------|---------------|-----------|
| F | ILE | Н         | OME          | INSERT   | PA      | GE LAY         | DUT        | FORM   | ULAS  | DATA | REVIEW | VIEW        | ADD-INS       |           |
|   | Dat | aDirect   | InformIT -   |          | ABB SQL | 📲 🐟            | <b>% Z</b> | POL 94 | . 🖸 🕜 |      |        |             |               |           |
|   | Dat | aDirect   | System 80    | 0xa 👻    | 📲 🏭     | Æ 🗹            | ?          |        |       |      |        |             |               |           |
|   | Įr  | ndustrial | IT Proces    | s Values | ;       |                |            |        |       |      |        |             |               |           |
|   | lr  | ndustrial | I IT History | / Values |         | Cus            | tom Too    | lbars  |       |      |        |             |               |           |
|   | In  | ndustrial | I IT Alarms  | and Ev   | ents    | f <sub>x</sub> |            |        |       |      |        |             |               |           |
|   | U   | pdate F   | unction Re   | eference | 25      | D              |            | E      | F     | G    | н      |             | J             | к         |
|   | 0   | ptions F  | Form         |          |         |                |            |        |       |      |        |             |               |           |
|   | A   | bout      |              |          |         |                |            |        |       |      |        |             |               |           |
|   | H   | lelp      |              |          |         |                |            |        |       |      |        |             |               |           |
| 4 |     |           |              |          |         |                | _          |        |       |      |        |             |               |           |
| 6 |     |           |              |          |         |                |            |        |       |      |        |             |               |           |
| 7 |     |           |              |          |         |                |            |        |       |      |        |             |               |           |
| 8 |     |           |              |          |         |                |            |        |       |      |        |             |               |           |

Figure 9. DataDirect - Industrial IT Process Values command

|                                                                                                    | PPA Process Values                                                                                                    | X                                                                                                    |
|----------------------------------------------------------------------------------------------------|----------------------------------------------------------------------------------------------------|----------------------------------------------------------------------------------------------------|
| Process Values Update Process Values                                                                                                    |                                                                                                    |                                                                                                    |
| Start Cell:<br>\$4\$1 _ Insert                                                                                                    |                                                                                                    | Output:<br>Formula C Data Only                                                                                                    |
| ☐ Include Child Objects?<br>☐ Get Current Value                                                                                                    | Apply Filter                                                                                                    |                                                                                                    |
| Selected Object: Android51                                                                                                    | Items:                                                                                                    |                                                                                                    |
| 🗄 Control Structure                                                                                                    | Object Name Property                                                                                                    | Current Value                                                                                                    |
|                                                                                                    | Object Name         Property           Android51         AlarmPriorityLevel           Android51         AlarmStore           Android51         AlarmState           Android51         AlarmState           Android51         AlarmState           Android51         AlarmState           Android51         AlarmState           Android51         AlarmState           Android51         AlarnsRota           Android51         Atlantis.R01           Android51         Atlantis.R03           Android51         Atlantis.R03           Android51         Atlantis.R04           Android51         Atlantis.R06           Android51         Atlantis.R07           Android51         Atlantis.R08           Android51         Atlantis.R09           Android51         Atlantis.R100           Android51         Atlantis.R110           Android51         Atlantis.R110 | Current Value     ∧       0     0       0     0       0     0       0     0       0     0       0     0       0     0       0     0       0     0       0     0       0     0       0     0       0     0       0     0       60     65       -70     -75       -80     -85       -90     -95       -100     -105       -110     -115 |
| <ul> <li>Android54, Atlantis</li> <li>Android55, Atlantis</li> <li>Android55, Atlantis</li> <li>Android55, Atlantis</li> <li>Android58, Atlantis</li> <li>Android58, Atlantis</li> <li>Android58, Atlantis</li> <li>Android58, Atlantis</li> </ul> | Android51 Atlantis.R12<br>Android51 Atlantis.R13<br>Android51 Atlantis.R14<br>Android51 Atlantis.R15<br>Android51 Atlantis.R16<br>Android51 Atlantis.R17<br>Android51 Atlantis.R18<br>Android51 Atlantis.R19<br>Android51 Atlantis.R19<br>Android51 Atlantis.R19<br>Android51 Atlantis.R19<br>Android51 Atlantis.R19<br>Android51 Atlantis.R19<br>Android51 Atlantis.R19                                                                                                    | -115<br>-120<br>-125<br>-130<br>-135<br>-140<br>-135<br>-140<br>-135<br>-125<br>-125<br>-115<br>>                                                                                                    |
| <u> </u>                                                                                                    | A Apply Options Help                                                                                                    |                                                                                                    |

Figure 10. PPA Process Values

#### **Industrial IT History Values**

Using this function, the history data can be retrieved to MS Excel.

| XII 🔒        | 📱 🖶 🐬 🗟 👻 🗧 New Microsoft Excel Worksheet - E |         |                 |                         |      |      |             |   |         |   |
|--------------|-----------------------------------------------|---------|-----------------|-------------------------|------|------|-------------|---|---------|---|
| FILE         | FILE HOME INSERT PA                           |         |                 | GE LAYOUT FORMULAS DATA |      | DATA | REVIEW VIEW |   | ADD-INS |   |
| DataD        | irect InformIT -                              | ABB SQL | 📲 😔             | <b>%</b> Z              | D. 👷 | • ?  |             |   |         |   |
| DataD        | irect System 800xa 🕶                          | 🔸 🏭     | Æ               | ?                       |      |      |             |   |         |   |
| Indu         | ustrial IT Process Valu                       | es      |                 |                         |      |      |             |   |         |   |
| <u>I</u> ndu | ustrial IT History Value                      | 25      | Custom Toolbars |                         |      |      |             |   |         |   |
| Indu         | ustrial IT Alarms and E                       | vents   | f <sub>sc</sub> |                         |      |      |             |   |         |   |
| <u>U</u> pd  | Update Function References                    |         |                 |                         | E    | F    | G           | н |         | J |
| <u>O</u> pt  | ions Form                                     |         |                 |                         |      |      |             |   |         |   |
| <u>A</u> bo  | out                                           |         |                 |                         |      |      |             |   |         |   |
| <u>H</u> elp | р                                             |         |                 |                         |      |      |             |   |         |   |
| 4<br>c       |                                               |         |                 |                         |      |      |             |   |         |   |

Figure 11. DataDirect - Industrial IT History Values command
| System 800xA History Values                                                                                                    | x |  |  |  |  |
|----------------------------------------------------------------------------------------------------|---|--|--|--|--|
| History Values Insert/Replace Output Options                                                                                                    |   |  |  |  |  |
| Start Cell:     Output:       \$A\$1     _       © Formula © Data Only                                                                                                    |   |  |  |  |  |
| ☐ Seamless Retrieval?       ☐ Include Child Objects?       ☑ GetCurrentValue       ☑ Selected Object: Android51                                                                                                    |   |  |  |  |  |
| E Control Structure Diject Name Property Name Template Name Log Name Current Value                                                                                                    | 1 |  |  |  |  |
| Root, Domain     Control Network, 1, Control Network     Analog_World, Control Project     Sunise, Control Project     Applications, Application Group     AlarmBrust154, Control Application     AlarmBrust155, Control Application     AlarmBrust155, Control Application     Control Modules, Control Module Group     Programs, Program Group     Program, Control Program     Program2, Control Program     Android51, Atlantis     Android52, Atlantis |   |  |  |  |  |
|                                                                                                    |   |  |  |  |  |
| Retrieval Information       Number of Values:         Interpolated Data       Any         Start Time:       Date and Time         07-17-2014       11:24:55         07-17-2014       11:24:55                                                                                                    |   |  |  |  |  |
| OK Cancel Apply Options Help                                                                                                    | _ |  |  |  |  |

Figure 12. Industrial IT History Values

### **Using Trend Display**

Trend display is used to plot traces in a graphical manner. The 800xA History server collects historical data from 800xA System, which can be plotted in a trend display.

For visualizing seamless trends a basic history log should be created along with the 800xA History log in the 800xA History Log template.

The minimum time of the Basic History log and the 800xA History log update rate should be the same.

#### **Configuring Trend Display**

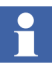

For more information about Trend Display Aspects, refer to System 800xA Information Management Display Services (3BUF001093\*).

- 1. Create Trend Display aspect.
- 2. Double-click Trend Display aspect. The **Trend Display** window appears as shown in Figure 13

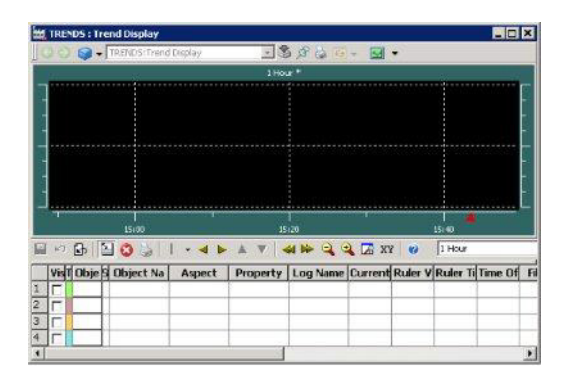

Figure 13. Trend Display window

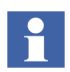

By default, the Trend Display uses the default trend template. To modify the trend template, select Config View and select the required template from the Trend Template drop-down list.

3. Click **Object Name** field in the **Trend Display** window. The **Select Object** window appears.

| Root, Domair | 1 |  |
|--------------|---|--|
|              |   |  |
|              |   |  |
|              |   |  |
|              |   |  |
|              |   |  |
|              |   |  |

Figure 14. Select Object window

- 4. Select the required object and click **OK**. The selected object is available in the **Object Name** field.
- 5. Object can be dragged and dropped from the plant explorer into the **Object Name** field. The Trend display is started.

# **Viewing Events Data**

After the 3<sup>rd</sup> OPC AE configuration is completed, the events are automatically moved to History Embedded data collector.

Use one of the following methods to view the events in Vtrin:

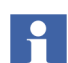

History events from History can only be viewed using Vtrin and ODBC interface.

# **Viewing Events on Duration Basis**

Perform the following steps to view the events on duration basis:

- 1. Select the **Enable Mask** check box.
- 2. In the **EventTime status bar**, click the appropriate duration from the dropdown menus. For example, for viewing events for 1 hour, click *1* from the first

drop-down menu and then click *Hour(s)* option from the second drop-down menu as shown in Figure 15. The events for the selected duration appears in the main window.

| tcpc//127.0.0.1/demolreelancevm | -rtdb - Ytrin |                          |              |             |                  |               | _ O X      |
|---------------------------------|---------------|--------------------------|--------------|-------------|------------------|---------------|------------|
| Database View Window Help       |               |                          |              |             |                  |               |            |
| ⇔ Back. → Forward 🛃 Refresh 👔   | Tree Propert  | ies 🔄 Print 🛄 Full Scree | n            |             |                  |               | 100        |
| Tree 🗆 🛡 🛪                      | Variables     | Tags OPC Events*         |              |             |                  |               | • 4 b X    |
| E Stop://127.0.0.1/demofree     | Search        |                          |              |             |                  | 2 Defresh     | Edit       |
| - 😏 Energy Manager              | TT but        | a mark                   |              |             |                  | - Contrast    |            |
| Pariables                       |               | d'Ima                    | Estamolitana | Examples as | Enverall-anthree | Chamatter     | No. Oak    |
| Tags                            | 1             | 03/16/2011 08:54:01.890  | None)        | OPCAFOJENT  |                  | 1291          | Foshiedi . |
| The Start Model                 | 2             | 03/16/2011 08:53:43:390  | (None)       | OPCASO IENT |                  | 131.6         | Frubbert   |
| D OPC Events                    | -             | 03/13/2011 04:47:06:312  | (None)       | OPCAROJENT  |                  | 1.1           | Enabled    |
|                                 | 4             | 03/13/2011 04:46:57.812  | (None)       | OPCAEGUENT  |                  | 131.0         | Frahled    |
| OPC Active Alams                | 5             | 03/13/2011 04:46:55.812  | (None)       | OPCAROJENT  |                  | 1.1           | Frahled    |
| B OPC Event Help Texts          | 6             | 03/13/2011 04:46:53.312  | (None)       | OPCAROJENT  |                  |               | Enabled    |
| - Q OPC Events and Attribe      | 7             | 03/13/2011 04:46:29:312  | (None)       | OPCASO IENT |                  | 129.0         | Frahled    |
| OPC Event Attributes            | -             | 03/13/2011 04:46:28.812  | (None)       | OPCAROJENT  |                  | 31            | Foshind    |
| B COLE                          | 9             | 03/13/2011 04:46:28.312  | None)        | OPCARCLENT  |                  | 131           | Enabled    |
|                                 | 30            | 03/13/2011 04:45:25.828  | None)        | OPCAECLIENT |                  | 11            | Enabled    |
| Tree Search P                   | 11            | 03/13/2011 04:46:26.328  | (None)       | OPCAECLIENT |                  |               | Enabled    |
|                                 | 12            | 03/13/2011 04:46:05.812  | None)        | OPCARCLIENT |                  | 31            | Enabled    |
| Properces D 4 X                 | 13            | 03/13/2011 04:45:57.312  | (None)       | OPCAEOLIENT |                  | 131 (         | Enabled    |
| System.Object[] [OpdEvent]      | 14            | 03/13/2011 04:45:55.812  | (None)       | OPCAECLIENT |                  | 11            | Enabled    |
| 10 24 25 <i>B</i>               | 15            | 03/13/2011 04:45:55.312  | (None)       | OPCAEQUENT  |                  | 1291          | Enabled    |
| El Mar                          | 16            | 03/13/2011 04:45:15.812  | (None)       | OPCAEOLIENT |                  | 1.0           | Enabled    |
| AdReasted Yes                   | 17            | 03/13/2011 04:45:02.012  | (None)       | OPCAECLIENT |                  | 11            | Enabled    |
| ActiveTime 3/16/2011 8:54s      | 10            | 03/13/2011 04:44:14.312  | (None)       | OPCAEQUENT  |                  | 11            | Enabled    |
| Actorid                         | 19            | 03/13/2011 04:44:07.312  | (None)       | OPCAEQUENT  |                  | 31            | Enabled    |
| Area (None)                     | 20            | 03/13/2011 04:44:07.312  | (None)       | OPCAEQUENT  |                  | 31            | Enabled    |
| Batchid (None)                  | 21            | 03/13/2011 04:44:07.312  | (None)       | OPCAEQUENT  |                  | 1294          | Enabled    |
| ChangeMask 129                  | 22            | 03/13/2011 04:43:50.812  | (None)       | OPCAEQUENT  |                  | 1294          | Enabled    |
| ArtBanningd                     | 23            | 03/13/2011 04:43:14.812  | (None)       | OPCAEQUENT  |                  | 11            | Enabled    |
| second and a                    | 24            | 03/13/2011 04:43:13.312  | (None)       | OPCAEQUENT  |                  | 1291          | Enabled]   |
|                                 |               |                          | AL           |             |                  |               | التر ال    |
| Property Search P               | EventTime:    | 🐳 3/16/2011 9:09 AM      |              | 1 Mour(s)   |                  | 3/16/2011 10: | :09 AM 🕑   |
|                                 |               |                          |              |             | <b>O</b>         |               |            |

Figure 15. Viewing Events by Duration

### Viewing Events by Specific Time and Date

Perform the following steps to view the events by querying for specific time:

- 1. Select the **Enable Mask** check box.
- 2. Click the **pin** icons is on the EventTime status bar as shown in Figure 16 to enable time specific selection.
- 3. Select the applicable date from the first drop-down menu.
- 4. Select the appropriate time from the second drop-down menu.

| □ \$ ×                 | OPC Events*                                                                                                    |                         |                                         |                             |                     |               | 4.1 |
|------------------------|----------------------------------------------------------------------------------------------------|-------------------------|-----------------------------------------|-----------------------------|---------------------|---------------|-----|
| 27.0.0.1/cpmplusmair   | Search                                                                                                    |                         |                                         |                             | Q                   | Refresh E     | EdR |
| gy Manager             | Enable mask                                                                                                    |                         | 1                                       | 1                           |                     |               | Т   |
| and Variables<br>Model | V EventTime                                                                                                    | ExternalName            | SourceServer                            | SourceEventArea             | ChangeMask NewState | Source        | M   |
| Twentes                | 1 03.17.2011 02:53:38.3                                                                                                    | 90 (None)               | OPCAECLIENT                             |                             | 1 Enabled           | LDC704        | Le  |
| Conts                  | 2 03.17.2011 02:53:31.3                                                                                                    | 90 (None)               | OPCAECLIENT                             |                             | 3 Enabled(Active    | F1C704        | fic |
| C Active Alarms        | 3 03.17.2011 02:53:31.3                                                                                                    | 90 (None)               | OPCAECLIENT                             |                             | 129 Enabled[Active  | 11205         | 0   |
| C Event Help Texts     | 4 03.17.2011 02:53:31.3                                                                                                    | 90 (None)               | OPCAECLIENT                             |                             | 3 EnabledIAck       | 11205         | - 0 |
| ance                   | 5 03.17.2011 02:53:14.8                                                                                                    | 90 (None)               | OPCAECLIENT                             |                             | 129 Enabled[Active  | LDC704        | Le  |
|                        | 6 03.17.2011 02:53:10.1                                                                                                    | 55 800%A - DCN800xASV51 | opcae:((DCN800)(A51)(A88, AdvAeEvent    | IIT HESTORY SP              | 0 (0x0)             | IIT HISTOR    | . 5 |
| efinitions (bmi_cims)  | 7 03.17.2011 02:53:10.1                                                                                                    | 51 800%A - DCN800xASV51 | opcae://jDCN8000451/ABB.AdvAeEvent      | IIT HESTORY SP              | 0 (0x0)             | IIT HISTOR    | 5   |
|                        | 8 03.17.2011 02:53:10.1                                                                                                    | 43 800%A - DCN800%ASV51 | opcae/((DCN800)/A51)/ABE.AdvAeEvent     | IIT_HESTORY_SP              | 0 (0x0)             | IIT_HISTOR    | . 5 |
|                        | 9 03.17.2011 02:52:49.4                                                                                                    | 82 800%A - DCN800%ASV51 | opcae/()CSDEMOB00XA51\ABB.AdvAeE        | Basic History_CSDEMO800XA51 | 0 (0:0)             | Basic History | . F |
|                        | 10 03.17.2011 02:52:38.6                                                                                                    | 90 (None)               | OPCAECLIENT                             |                             | 1 Enabled           | NE704         | т   |
|                        | 11 03.17.2011 02:52:37.3                                                                                                    | 90 (None)               | OPCAECUJENT                             |                             | 129 Enabled Active  | L0C204        | L   |
|                        | 12 03.17.2011 02:52:28.8                                                                                                    | 90 (None)               | OPCAECLIENT                             |                             | 1 EnablediActive    | NE704         | Т   |
|                        | 13 03.17.2011 02:52:17.3                                                                                                    | 90 (None)               | OPCAECLIENT                             |                             | 129 EnablediActive  | T1C704        |     |
| 0                      | 14 03.17.2011 02:51:58.4                                                                                                    | 90 (None)               | OPCAECLIENT                             |                             | 131 Enabled/Active  | LDC204        | L.  |
| ~                      | 15 03.17.2011 02:51:40.1                                                                                                    | 51 800XA - DCN800xA5V51 | opciae (((DCN800)/A51)/A88; AdvibeEvent | IIT HISTORY SP              | 0 (0,0)             | IT HISTOR     | 5   |
| 0 # ×                  | 16 03.17.2011 02:51:40.1                                                                                                    | 49 800%A - DCN800xASV51 | opcae/((DCN800)(A51)(A88, AdvAeEvent    | IIT HISTORY SP              | 0 (0×0)             | IIT HISTOR    | - 5 |
|                        | 17 03.17.2011 02:51:40.1                                                                                                    | 42 800%A - DCN800xASV51 | opcae/(IDCN800)(AS1)(AB8, AdvAeEvent    | IIT HESTORY SP              | 0 (0×0)             | IIT HISTOR    | . 5 |
| _                      | 18 03.17.2011 02:50:53.6                                                                                                    | 90 (None)               | OPCAECLIENT                             |                             | 3 Enablediack       | 522           |     |
|                        | 19 03.17.2011 02:50:51.4                                                                                                    | 90 (None)               | OPCARCLIENT                             |                             | 3 Enablediáck       | F1C704        |     |
|                        | 20 03.17.2011 02:50:41.4                                                                                                    | 06 (Nane)               | OPCARCUIENT                             |                             | 131 Enabled Artive  | \$22          |     |
|                        | 21 03.17.2011 02:50:13.3                                                                                                    | 33 800%A - DCN800%AS/51 | opciae/00CM800X851\ABB.AdvAeEverit      | SS_PLCC Control Network     | 65 Enabled          | SG PLCC Co.   | - 5 |
|                        | 22 03.17.2011 02:50:13.3                                                                                                    | 33 800%A - DCN800×A5/51 | opcae/((DCN900)(A51)(A88, AdvArEvent    | SP_DCN800(A51               | 65 Enabled          | SP DOMODIC    |     |
|                        | 23 03.17.2011 02:50:13.2                                                                                                    | 82 800/A - DCN800+ASV51 | opcae://iDCN800/A51\A88.AdvArEvent      | SP_DCN8000(A51              | 0 (0:0)             | SP DOMOGIC    | . 5 |
|                        | 24 03.17.2011 02:50:10.1                                                                                                    | 60 800XA - DCN800xA5V51 | occast/(DCN000(A51)A88,A5vAeEvent       | IIT HESTORY SP              | 0 (0:0)             | UT HISTOR     | - 5 |
|                        | 25 03.17.2011 02:50:10.1                                                                                                    | 58 800%A - DCN800%A5V53 | opcie/(IDCNR003451)ARE.AdviceEvent      | IIT HISTORY SP              | 0 (0:0)             | UT HISTOR     | - 5 |
|                        | 26 03.17.2011 02:50:10.1                                                                                                    | 44 800%A - DCN800%AS/51 | opcae/((DCN800)(A51)A88.AdvAeEvent      | IIT HISTORY SP              | 0 (0+0)             | IT HISTOR     | 5   |
|                        | 27 03.17.2011 02:50:09.3                                                                                                    | 22 800/A - DCN800+AS/51 | oncise ((DCNR00)(451)488; AdviseEvent   | SS_PLCC Control Network     | 65 Enabled Active   | SG PLCC Co.   |     |
|                        | 28 03.17.2011 02:50:09.3                                                                                                    | 18 800%A - DCN800xAS/51 | opciae/0DCM000(A51)A58 AdvArEver8       | SP DON8000(451              | 65 Enabled Active   | SP DOMODIC    |     |
|                        | 29 03.17.2011.02-50-08.2                                                                                                    | 36.800/A - DCN800-AS/51 | oncae/00CM000/AS11ABB.AdvAeEverP        | SP. DCM000/451              | 0 (0:0)             | SP DCN800X    |     |
|                        | 30 03.17.2011 02:49:31.3                                                                                                    | 90 (None)               | OPCATCLIENT                             |                             | 1 Enabled           | 11C704        |     |
|                        | 35 03.17.2011 02:49:21.3                                                                                                    | 90 (Nime)               | OPCARCLIENT                             |                             | 131 Enabled Active  | 11205         | 0   |
|                        | I VIET AND A VIET AND A VIET A | AN DEPEND               | ST SPECIALIZED                          |                             | 101 Englace0(#0078  | 111100        | ~   |

A list of events pertaining to specific date and time appears in the main window.

Figure 16. Viewing Events by Time and Date

# **OPC Interfaces**

OPC is used to bridge Windows based software applications and process control hardware, control system. OPC Data Access is a group of standards that provides specifications for communicating real-time data from data acquisition control system. The OPC Data Access specification is also known as OPC DA. OPC DA deals only with real-time data.

OPC Historical Data Access, also known as OPC HDA, is used to exchange archived process data. It provides COM specifications for communicating data from devices and applications that provide historical data, such as databases. The specifications provides for access to raw, interpolated and aggregate data.

OPC Unified Architecture (UA) is a platform independent interface specification for data communication between History database and OPC Clients or Servers. OPC UA specification uses TCP/IP or Web Service for data communications.

# **OPC DA**

OPC DA facilitates History Data transfer from History Embedded Data Collector Node to History Server. RealTime History - Opc DA Server is the service responsible for transferring real time data and object path from History Embedded Data Collector Node to History server and representing it in OPC Client.

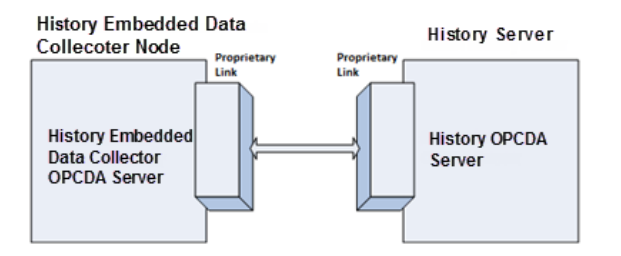

Figure 17. Data From History Embedded Data Collector Node To History Server

Figure 17 shows the existence of the History OPC DA Server. The DA Server is available in both History Embedded Data Collector Node as well as the History Server Node.

The real time data can be extracted from History server through OPC DA interface available for the History Server.

| Services         |                              |                                           |              |          |              |               |
|------------------|------------------------------|-------------------------------------------|--------------|----------|--------------|---------------|
| Elle Action View | Help                         |                                           |              |          |              |               |
|                  | 🖸 🔂 😭 🖬 🕨 = II 🖦             |                                           |              |          |              |               |
| Services (Local) | Services (Local)             |                                           |              |          |              |               |
|                  | RTDB-OpcDaServer D:\RTDBData | Name A                                    | Description  | Status   | Startup Type | Log On As     |
|                  |                              | Portable Media Serial Number Service      | Retrieves t  |          | Disabled     | Local System  |
|                  | Stop the service             | Print Spooler                             | Manages al   | Started  | Automatic    | Local System  |
|                  | Restart the service          | Protected Storage                         | Protects st  | Started  | Automatic    | Local System  |
|                  | 1                            | Remote Access Auto Connection Manager     | Creates a    |          | Manual       | Local System  |
|                  | 1                            | Remote Access Connection Manager          | Creates a    | Started  | Manual       | Local System  |
|                  |                              | Remote Desktop Help Session Manager       | Manages a    |          | Disabled     | Local System  |
|                  | 1                            | Remote Procedure Call (RPC)               | Serves as t  | Started  | Automatic    | Network S     |
|                  |                              | Remote Procedure Call (RPC) Locator       | Enables re   |          | Manual       | Network S     |
|                  |                              | Remote Registry                           | Enables re   | Started  | Automatic    | Local Service |
|                  |                              | Removable Storage                         | Manages a    |          | Manual       | Local System  |
|                  | 1                            | Resultant Set of Policy Provider          | Enables a    |          | Manual       | Local System  |
|                  |                              | Routing and Remote Access                 | Offers rout  |          | Disabled     | Local System  |
|                  |                              | RTDB D:\RTDBData                          | ABB RTDB     | Started  | Manual       | Local System  |
|                  | 1                            | RTDB-CVMCServer D:\RTDBData               | ABB RTDB     | Started  | Manual       | Local System  |
|                  |                              | RTDB-EcOpcClient D:\RTDBData              | ABB RTDB     | Started  | Manual       | .\bmi cims    |
|                  |                              | RTDB-EcPerfMon D:\RTDBData                | ABB RTDB     | Started  | Manual       | Local System  |
|                  | 1                            | RTD8-EventForwarder D:\RTD8Data           |              | Started  | Manual       | Local System  |
|                  |                              | RTDB-OpcDaServer D:\RTDBData              |              | Started  | Manual       | .\bmi cims    |
|                  | 1                            | RTD8-OpcDaServer_CRPC872 D:\RTD8Data      |              | Started  | Manual       | Local System  |
|                  |                              | RTDB-OpcHdaServer D:\RTDBData             |              | Started  | Manual       | Abmi cims     |
|                  |                              | RTDB-Scheduler D:\RTDBData                | ABB RTDB     | Starting | Manual       | Abmi cims     |
|                  | 1                            | RTDB-TagConsistencyController D:\RTDBData |              | Started  | Manual       | Local System  |
|                  | 1                            | RTDB-Transformator D:\RTDBData            | ABB R TDB    | Started  | Manual       | Local System  |
|                  | 1                            | Secondary Lopon                           | Enables st   | Started  | Automatic    | Local System  |
|                  | 1                            | Security Accounts Manager                 | The startu   | Started  | Automatic    | Local System  |
|                  |                              | Sa Server                                 | Supports fil | Started  | Automatic    | Local System  |
| 1                |                              |                                           |              |          |              |               |

*Figure 18. RealTime History-OpcDaServer Service For Real Time Data And Object Path* 

## **OPC HDA**

OPC HDA service facilitates History Data Transfer from History server to History Embedded Data Collector Node. The Historical Data can also be made available to any other applications using the HDA interface available on the History Server side.

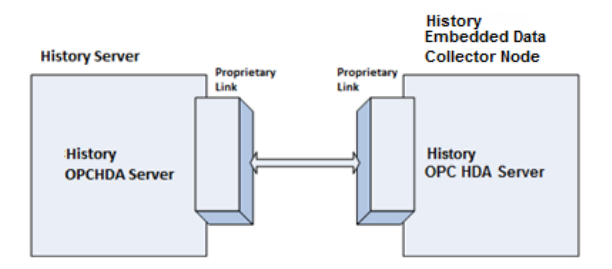

Figure 19. History Data Transfer From History Server To Data Collector Node

CpmPlusKM-OpcHdaServer is the service responsible for sending historical data from History server to History Embedded Data Collector Node.

| Services         |                        |                                     |              |         |              |              |
|------------------|------------------------|-------------------------------------|--------------|---------|--------------|--------------|
| Elle Action View | Help                   |                                     |              |         |              |              |
| ← →   🖬   🚰 🖸    | 3 🗟 😭 🖬 → ■ ॥ ➡        |                                     |              |         |              |              |
| Services (Local) | Services (Local)       |                                     |              |         |              |              |
|                  | ComPlusKM-OpcHdaServer | Name /                              | Description  | Status  | Startup Type | Log On As    |
|                  | D:\RTDBData            | BMIErrorLogReplicator               | ABB KBS Er   | Started | Automatic    | Network S    |
|                  |                        | BMIKMReplicator                     |              | Started | Automatic    | Network S    |
|                  | Stop the service       | BMIMessageBroker                    |              | Started | Automatic    | Network S    |
|                  | Kesters the service    | BMIOpcPli                           | ABB Knowl    | Started | Automatic    | Network S    |
|                  |                        | BMISmplMonMain                      | ABB Knowl    | Started | Automatic    | Network S    |
|                  | 1                      | ClipBook                            | Enables Cli  |         | Disabled     | Local System |
|                  | 1                      | COM+ Event System                   | Supports S   | Started | Automatic    | Local System |
|                  | 1                      | COM+ System Application             | Manages t    | Started | Manual       | Local System |
|                  | 1                      | Computer Browser                    | Maintains a  | Started | Automatic    | Local System |
|                  | 1                      | CpmPluskM-OpcDaServer D:\RTDBData   |              | Started | Manual       | Local System |
|                  | 1                      | CpmPluskM-OpcHdaServer D:\RTDBData  |              | Started | Manual       | .\bmi_cims   |
|                  | 1                      | Cryptographic Services              | Provides th  | Started | Automatic    | Local System |
|                  | 1                      | COM Server Process Launcher         | Provides la  | Started | Automatic    | Local System |
|                  | 1                      | CHCP Client                         | Registers a  | Started | Automatic    | Network S    |
|                  | 1                      | Distributed File System             | Integrates   |         | Manual       | Local System |
|                  | 1                      | Distributed Link Tracking Client    | Enables cli  |         | Manual       | Local System |
|                  | 1                      | Distributed Link Tracking Server    | Enables th   |         | Disabled     | Local System |
|                  | 1                      | Distributed Transaction Coordinator | Coordinate   | Started | Automatic    | Network S    |
|                  | 1                      | DNS Client                          | Resolves a   | Started | Automatic    | Network S    |
|                  | 1                      | Error Reporting Service             | Collects, st |         | Disabled     | Local System |
|                  | 1                      | Sevent Collector                    | Collects so  | Started | Automatic    | Network S    |
|                  | 1                      | Event Log                           | Enables ev   | Started | Automatic    | Local System |
|                  | 1                      | Sile Replication                    | Allows files |         | Manual       | Local System |
|                  | 1                      | File Server Resource Manager        | Provides s   | Started | Automatic    | Local System |
|                  |                        | File Server Storage Reports Manager | Provides s   |         | Manual       | Local System |

Figure 20. CpmPlusKM-OpcHdaServer Service For Historical Data

# **OPC UA**

OPC UA Server is installed only on History Server(s) by default and not installed in Data Collectors. Any OPC UA client can connect to OPC UA Server of History and subscribe data.

|                    |                              | Services                                 |                |         |                | _               | ت م |
|--------------------|------------------------------|------------------------------------------|----------------|---------|----------------|-----------------|-----|
| Eile Action View   | Help                         |                                          |                |         |                |                 |     |
| (m m) 🖬 🖬 🕼        | 2 🗟 🚺 🖬 🕨 🔲 🕪                |                                          |                |         |                |                 |     |
| 🎑 Services (Local) | Services (Local)             |                                          |                |         |                |                 |     |
|                    | RTDB-OpcUaServer D:\RTDBData | Name                                     | Description    | Status  | Startup Type   | Log On As       | ^   |
|                    |                              | Remote Desktop Services                  | Allows users t |         | Manual         | Network Service |     |
|                    | Stop the service             | Remote Desktop Services UserMode Port R  | Allows the re  |         | Manual         | Local System    |     |
|                    | Restart the service          | Remote Procedure Call (RPC)              | The RPCSS se   | Running | Automatic      | Network Service |     |
|                    |                              | Remote Procedure Call (RPC) Locator      | In Windows 2   |         | Manual         | Network Service |     |
|                    |                              | Remote Registry                          | Enables remo   |         | Automatic (Tri | Local Service   |     |
|                    |                              | Resultant Set of Policy Provider         | Provides a ne  |         | Manual         | Local System    |     |
|                    |                              | Routing and Remote Access                | Offers routin  |         | Disabled       | Local System    |     |
|                    |                              | RPC Endpoint Mapper                      | Resolves RPC   | Running | Automatic      | Network Service |     |
|                    |                              | RTDB D:\RTDBData                         | ABB RTDB M     | Running | Automatic      | Local System    |     |
|                    |                              | RTDB-ConsistencyController D:\RTDBData   |                | Running | Manual         | Local System    |     |
|                    |                              | RTDB-CVMCServer D:\RTDBData              | ABB RTDB Ser   | Running | Manual         | Local System    |     |
|                    |                              | RTDB-EcOpcClient D:\RTDBData             | ABB RTDB Ser   | Running | Manual         | MYHISTORY.A     |     |
|                    |                              | RTDB-EcPerfMon D:\RTDBData               | ABB RTDB Ser   | Running | Manual         | Local System    |     |
|                    |                              | RTDB-EventForwarder D:\RTDBData          |                | Running | Manual         | Local System    |     |
|                    |                              | RTDB-OpcDaServer D:\RTDBData             |                | Running | Manual         | MYHISTORY.A     |     |
|                    |                              | RTDB-OpcHdaServer D:\RTDBData            |                | Running | Manual         | MYHISTORY.A     |     |
|                    |                              | RTDB-OpcUaServer D:\RTDBData             |                | Running | Manual         | Local System    |     |
|                    |                              | RTDB-Scheduler D:\RTDBData               | ABB RTDB Ser   | Running | Manual         | MYHISTORY.A     | =   |
|                    |                              | RTDB-TagConsistencyController D:\RTDBD   |                | Running | Manual         | Local System    |     |
|                    |                              | RTDB-Transformator D:\RTDBData           | ABB RTDB Ser   | Running | Manual         | Local System    |     |
|                    |                              | 🔍 Secondary Logon                        | Enables starti |         | Manual         | Local System    |     |
|                    |                              | Secure Socket Tunneling Protocol Service | Provides sup   |         | Manual         | Local Service   |     |
|                    |                              | Security Accounts Manager                | The startup o  | Running | Automatic      | Local System    |     |
|                    |                              | G Server                                 | Supports file, | Running | Automatic      | Local System    |     |
|                    |                              | Shell Hardware Detection                 | Provides notif | Running | Automatic      | Local System    |     |
|                    |                              | 🔍 SimbaServer                            | ABB RTDB Ser   | Running | Manual         | Local System    |     |
|                    |                              | 🔍 Smart Card                             | Manages acc    | -       | Disabled       | Local Service   |     |
|                    |                              | Smart Card Device Enumeration Service    | Creates softw  |         | Manual (Trigg  | Local System    |     |
|                    |                              | Smart Card Removal Policy                | Allows the sy  |         | Manual         | Local System    |     |
|                    |                              | C SNMP Tran                              | Receives tran  |         | Manual         | Local Service   | ~   |
|                    | Extended Standard            |                                          |                |         |                |                 |     |

Figure 21. RTDB-OPCUaServer

Perform the following steps to have the OPC UA Clients access the History data via **RTDB-OPCUaServer** service of History Server.

 In History Server, navigate to <<u>RTDBDatabaseDrive>\Application\Config\OpcIniFiles</u> and edit the file **RTDBOpcUaServerConfig**. 2. Modify the Security Setting as shown in the following screen.

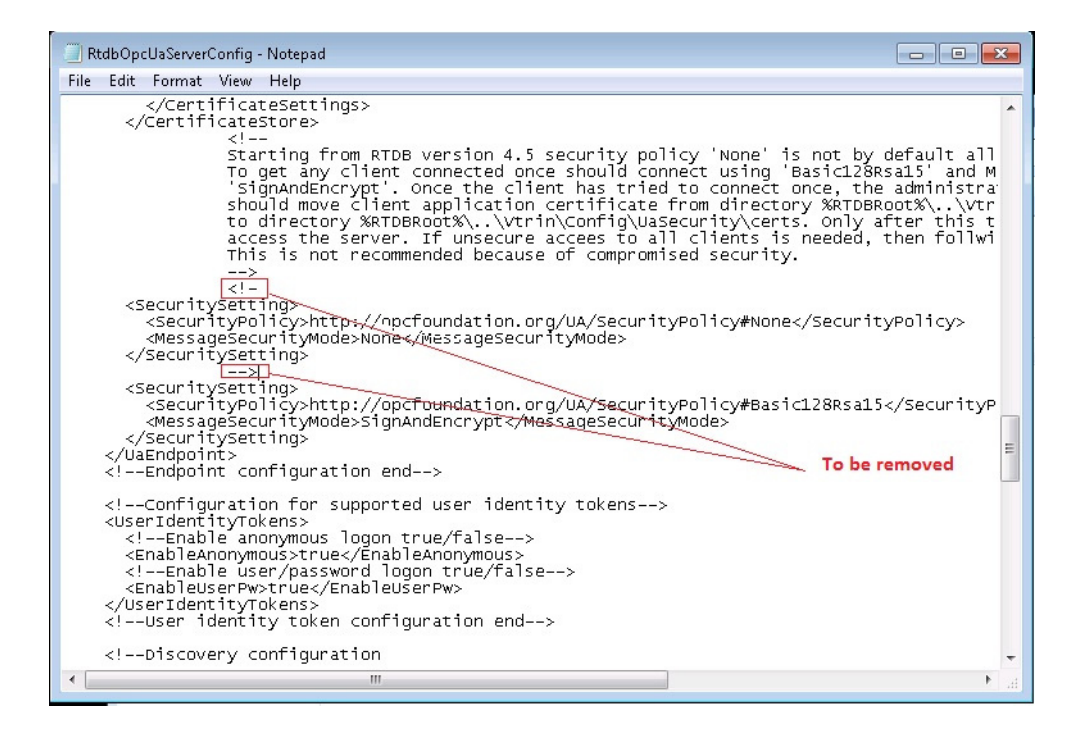

Figure 22. Modification of RTDBOpcUaServerConfig file

3. Save and Close the file

RTDB-EcOpcClient, using OPC UA Specification 1.01, can subscribe data from OPC UA Servers which can further be processed and stored in History Server.

# **Using DCOM Settings for Accessing History DA Server**

When configuring OPC client to access History DA Server, ensure that client machine is in Workgroup or Domain Environment.

Refer important information related to DCOM settings required for accessing History DA server mentioned below.

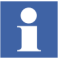

Ensure to have administrative privileges to create user accounts that are mentioned in the following description.

## **Workgroup Environment**

In workgroup environment, if the OPC Client PC is in same workgroup as History DA Server then following should be done.

- There should be a common user account for running both OPC Server and OPC Client.
- If the OPC Server and OPC Client are running with different user account, then, these local user accounts should be available in both PC. For example, if the OPC Server runs with local user account 'A' and OPC Client runs with user account 'B' then both local user 'A' and 'B' should be available in OPC Server (For example, History Server Node) as well as OPC Client Node. It is not mandatory that these user account have same password.

# **Domain Environment**

#### When the History DA Server and Client PC are in same domain

Ensure that domain user accounts are used for running the OPC Server as well as OPC Client. So, in this case, no need to create users in each PC (as it is done in workgroup environment.)

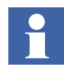

Ensure that the user account is set properly for DCOM settings. For example, the username in case of domain user account will be like 'DomainName\Username'. Before doing the DCOM settings, please make sure that both the OPC Server and the OPC Client are running with the same domain user account.

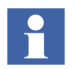

If the local user account is used for DCOM settings, then this user account should be consistent in Server and Client PC.

#### When the History DA Server and Client PC are in different domain

When the History DA Server and Client PC are in different domain, first, ensure that to setup a 'Trust Relationship' between both domains. Please contact your system administrator for configuring the 'Trust Relationship' between domains.

#### Workgroup to Domain Environment

This scenario is a little bit complicated as compared to what we have seen in case, when both Server and Client PCs are either in Workgroup or Domain Environment.

Make sure that when one PC is in domain and other is in workgroup, the workgroup cannot authenticate domain user account.

So to make the Workgroup and Domain environment inter-operate, ensure to have local user account defined in both Server and Client PC. Following are important points to consider:

- OPC Server must run as a local user account. This local user account should be available in both Server and Client PC with same username and password.
- OPC Client must run as a local user account on the client PC and that same local user account must exist on the OPC Server PC with the same username and password.

# **ODBC Interface**

ODBC stands for Open Data Base Connectivity. It is a standard for accessing different database systems. Any application can use ODBC to query data from a database, regardless of the platform it is on or DBMS it uses. It is a connection that is created to define a connection between a computer and a database stored on the same or another system.

The History provides ODBC Connectivity via the ODBC Interface option available with the History Database. Queries can be made to various tables available in the database to achieve the required results.

#### **Configuring Excel Data Source**

The History database can be exported to MS Excel using the ODBC Interface. For exporting the Historical Data, a Data source has to be defined in MS Excel.

Perform the following procedure to configure the Data source.

 Open MS Excel. From the Data tab, select Get External Data > From Other Sources > From Data Connection Wizard as shown in Figure 23. The Data Connection Wizard appears as shown in Figure 24

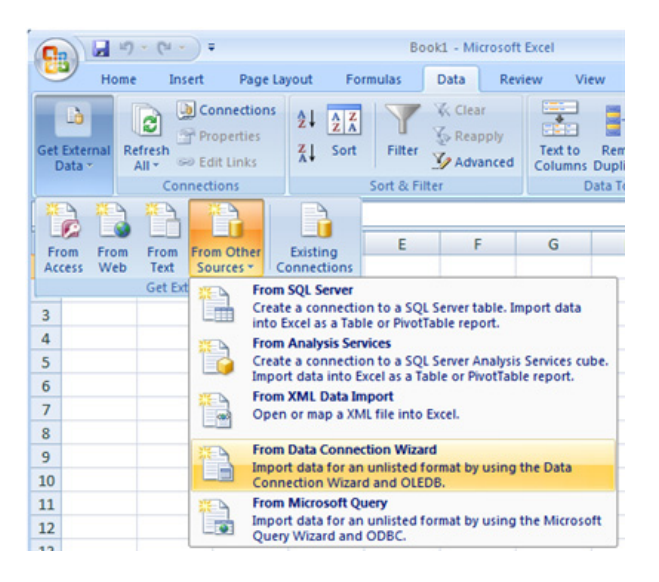

Figure 23. Excel - From Data Connection Wizard command

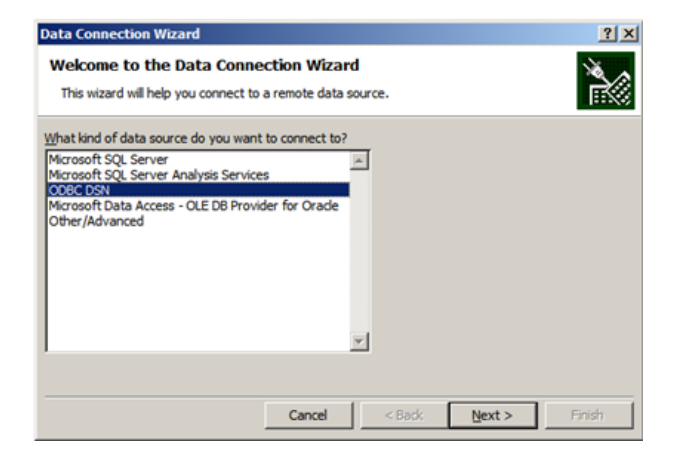

Figure 24. Data Connection Wizard

2. In the **Data Connection Wizard**, select *ODBC DSN* and then click **Next** to view the **Select Database and Table** screen as shown in Figure 25.

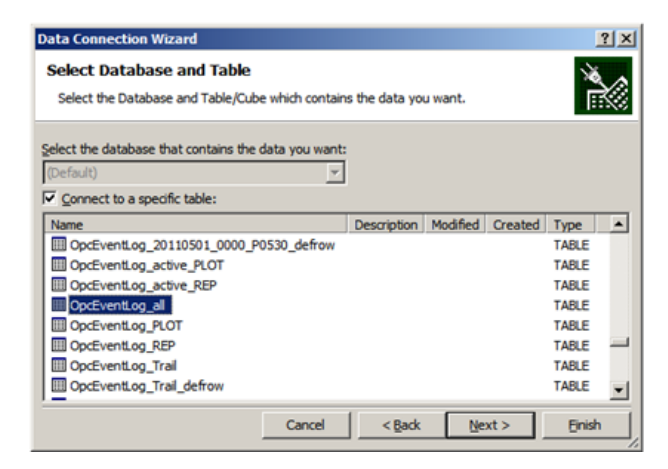

Figure 25. Data Connection Wizard - Select Database and Table screen

3. Select *OpcEventLog\_All* or other tables if required and then click **Next** to view the **Save Data Connection File and Finish** screen as shown in Figure 26.

| Data Connection Wizard                                                                                                    | <u>? ×</u> |
|----------------------------------------------------------------------------------------------------|------------|
| Save Data Connection File and Finish<br>Enter a name and description for your new Data Connection file, and press Finish t<br>save. |            |
| File Name:                                                                                                    |            |
| (Default) OpcEventLog_all.odc                                                                                                    | Bcowse     |
| Save password in file                                                                                                    |            |
| Description:                                                                                                    |            |
| (To hep oblets anderstand what your data connection points to)                                                                      |            |
| Friendly Name:                                                                                                    |            |
| (Default) OpcEventLog_all                                                                                                    |            |
| Search Keywords:                                                                                                    |            |
|                                                                                                    |            |
| Always attempt to use this file to refresh data                                                                                     |            |
| Excel Services: Authentication Settings                                                                                             |            |
| Cancel < gack Next >                                                                                                    | Einish     |

Figure 26. Data Connection Wizard - Save Data Connection File and Finish screen

4. Select the **Always attempt to use this file to refresh data** checkbox and then click **Finish** to view the **Import Data** wizard as shown in Figure 27.

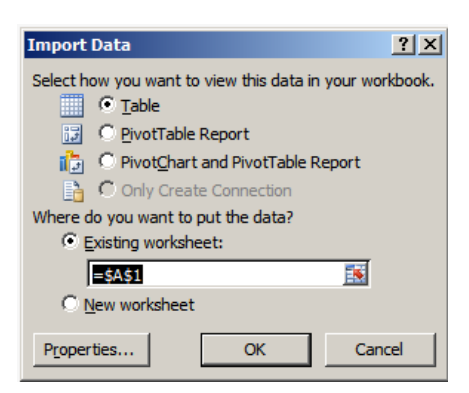

Figure 27. Import Data wizard

5. Select the desired format for Data Export and then click **OK**. The Historical Data gets exported in the desired format. Figure 28 shows the Excel sheet of exported data.

| Home       Insert       Page Layout       Formulas       Data       Review       View       Add-Ins       Design       Image       Image <th></th> <th>- (* - ) =</th> <th></th> <th>Book1 - M</th> <th>ticrosoft Excel</th> <th></th> <th></th> <th>Table Tools</th> <th></th> <th>_ = ×</th>                                                                                                    |                                                 | - (* - ) =          |                               | Book1 - M      | ticrosoft Excel |                              |              | Table Tools   |                | _ = ×       |
|----------------------------------------------------------------------------------------------------|-------------------------------------------------|---------------------|-------------------------------|----------------|-----------------|------------------------------|--------------|---------------|----------------|-------------|
| Table Name:       Summarize with PivofTable       Image of the second control of the second control of th                                                        | Home                                            | Insert Page         | Layout Fo                     | ormulas Dat    | ta Review       | View                         | Add-Ins      | Design        |                | 😧 – 🖝 X     |
| Properties       Tools       External Table Data       Table Style Options       Table Styles         A1 <ul> <li>A</li> <li>B</li> <li>C</li> </ul> SourceServer         SourceEventArea           2         6bda95ee-fa71-dc7c-e243-408         800XA - SINGLEENGNO opcae:\\SingleEngNode1\ABB.Adx           3         be556d09-8a3b-032b-1fb1-d6a 800XA - SINGLEENGNO opcae:\\SingleEngNode1\ABB.Adx           4         3cc410d9-9088-e967-68a3-73e; 800XA - SINGLEENGNO opcae:\\SingleEngNode1\ABB.Adx           5         2bc51f7b-d8a8-d737-ae99-ecb 800XA - SINGLEENGNO opcae:\\SingleEngNode1\ABB.Adx         AspectDirectory_Basic_SINGLEENGF           6         b583cbea-98d8-9faa-aa40-b40         800XA - SINGLEENGNO opcae:\\SingleEngNode1\ABB.Adx         AspectDirectory_Basic_SINGLEENGF           6         b583cbea-98d8-9faa-aa40-b40         800XA - SINGLEENGNO opcae:\\SingleEngNode1\ABB.Adx         AspectDirectory_Basic_SINGLEENGF           6         b583cbea-98d8-9faa-aa40-b40         800XA - SINGLEENGNO opcae:\\SingleEngNode1\ABB.Adx         AspectDirectory_Basic_SINGLEENGF           7         69cb9c8a-d5e-c411-de37-af52 800XA - SINGLEENGNO opcae:\\SingleEngNode1\ABB.Adx           8         c53fca43-73dd-1645-7515-5aa3 800XA - SINGLEENGNO opcae:\\SingleEngNode1\ABB.Adx           9         9db83e22-4973-1514-6e02-e97 800XA - SINGLEENGNO opcae:\\Singl                                                                                                    | Table Name:<br>Table_Default_<br>@ Resize Table | Summarize with      | h PwotTable<br>cates<br>nge   | Export Refresh | 🚰 🗹 Hea         | der Row<br>I Row<br>ded Rows | First Colum  | in golumns go | uick<br>yles * |             |
| A1       F       SourceServer       SourceServer                                                                                                    | Properties                                      | Tools               |                               | External Table | Data            | Table St                     | yle Options  | Tabi          | e Styles       |             |
| A       B       C         Id       ExternalName       SourceServer       SourceEventArea         2       6bda95ee-fa71-dc7c-e243-408       800XA - SINGLEENGNO opcae:\\SingleEngNode1\ABB.Adx         3       be556d09-8a3b-032b-1fb1-d6a       800XA - SINGLEENGNO opcae:\\SingleEngNode1\ABB.Adx         4       3cc410d9-9088-e967-68a3-73e       800XA - SINGLEENGNO opcae:\\SingleEngNode1\ABB.Adx         5       2bc91f7b-d8a8-d737-ae99-ecb       800XA - SINGLEENGNO opcae:\\SingleEngNode1\ABB.Adx         6       b583cbea-98d8-9faa-aa40-b40       800XA - SINGLEENGNO opcae:\\SingleEngNode1\ABB.Adx         7       69cb9c8a-d5ec-c411-de33-af52       800XA - SINGLEENGNO opcae:\\SingleEngNode1\ABB.Adx         8       c53fca43-73dd-1645-7515-Saa3       SINGLEENGNO opcae:\\SingleEngNode1\ABB.Adx         9       9d88ae22-4973-f514-6e02-e97       800XA - SINGLEENGNO opcae:\\SingleEngNode1\ABB.Adx         9       9d88ae22-4973-f514-6e02-e97       800XA - SINGLEENGNO opcae:\\SingleEngNode1\ABB.Adx         10       ff3faa03-9061-aad1-9f5d-daef;       800XA - SINGLEENGNO opcae:\\SingleEngNode1\ABB.Adx         12       seb308d5-de56-fe2b-b534-db;       800XA - SINGLEENGNO opcae:\\SingleEngNode1\ABB.Adx         13       4b9331ca-1672-26d2-f4b9-efc6       800XA - SINGLEENGNO opcae:\\SingleEngNode1\ABB.Adx         14       bca936df-2603-9039-ac15-4c36       SINGLEENGNO opcae:\                                                                                                    | A1                                              | - (**               | f.c.                          |                |                 |                              |              |               |                | 8           |
| 1       Id       ExternalName       SourceServer       SourceEventArea         2       6bda95ee-fa71-dc7c-e243-408       800XA - SINGLEENGNO opcae:\\SingleEngNode1\ABB.Adx         3       be556d09-8a3b-032b-1fb1-d6a 800XA - SINGLEENGNO opcae:\\SingleEngNode1\ABB.Adx       AspectDirectory_Basic_SINGLEENGFI         4       3cc410d9-9088-e967-68a3-73e; 800XA - SINGLEENGNO opcae:\\SingleEngNode1\ABB.Adx       AspectDirectory_Basic_SINGLEENGFI         5       2bc91f7b-d8a8-d737-ae99-ecb 800XA - SINGLEENGNO opcae:\\SingleEngNode1\ABB.Adx       AspectDirectory_Basic_SINGLEENGFI         6       b583cbea-98d8-9faa-aa40-b40       800XA - SINGLEENGNO opcae:\\SingleEngNode1\ABB.Adx       AspectDirectory_Basic_SINGLEENGFI         6       b583cbea-98d8-9faa-aa40-b40       800XA - SINGLEENGNO opcae:\\SingleEngNode1\ABB.Adx       AspectDirectory_Basic_SINGLEENGFI         6       b583cbea-98d8-9faa-aa40-b40       800XA - SINGLEENGNO opcae:\\SingleEngNode1\ABB.Adx       AspectDirectory_Basic_SINGLEENGFI         6       b583cbea-98d8-9faa-aa40-b40       800XA - SINGLEENGNO opcae:\\SingleEngNode1\ABB.Adx       AspectDirectory_Basic_SINGLEENGFI         7       69cb9c8a-d54-f645-7515-5aa3 800XA - SINGLEENGNO opcae:\\SingleEngNode1\ABB.Adx       AspectDirectory_Basic_SINGLEENGFI         9       9d88a22-4973-f514-6e02-e97 800XA - SINGLEENGNO opcae:\\SingleEngNode1\ABB.Adx       AspectDirectory_Basic_SINGLEENGFI         10       ff3faa03-9061-aad1-9f5d-daefi; 800XA - S                                                                                                    |                                                 | A                   |                               | В              |                 | с                            |              |               |                |             |
| 2       6bda95ee-fa71-dc7c-e243-408       800XA - SINGLEENGNO opcae:\\SingleEngNode1\ABB.Adx         3       be556d09-8a3b-032b-1fb1-d6a 800XA - SINGLEENGNO opcae:\\SingleEngNode1\ABB.Adx       AspectDirectory_Basic_SINGLEENGFI         4       3cc410d9-9088-e967-68a3-77e; 800XA - SINGLEENGNO opcae:\\SingleEngNode1\ABB.Adx       AspectDirectory_Basic_SINGLEENGFI         5       2bc91f7b-d8a8-d737-ae99-ecb 800XA - SINGLEENGNO opcae:\\SingleEngNode1\ABB.Adx       AspectDirectory_Basic_SINGLEENGFI         6       b583cbea-98d8-9faa-aa40-b40       800XA - SINGLEENGNO opcae:\\SingleEngNode1\ABB.Adx       AspectDirectory_Basic_SINGLEENGFI         6       b583cbea-98d8-9faa-aa40-b40       800XA - SINGLEENGNO opcae:\\SingleEngNode1\ABB.Adx       AspectDirectory_Basic_SINGLEENGFI         6       b583cbea-98d8-9faa-aa40-b40       800XA - SINGLEENGNO opcae:\\SingleEngNode1\ABB.Adx       AspectDirectory_Basic_SINGLEENGFI         7       69cb9c83-d5ec-c411-de33-af52 800XA - SINGLEENGNO opcae:\\SingleEngNode1\ABB.Adx       9d8822-4973-1514-6e02-e97 800XA - SINGLEENGNO opcae:\\SingleEngNode1\ABB.Adx         9       9d88a22-4973-1514-6e02-e97 800XA - SINGLEENGNO opcae:\\SingleEngNode1\ABB.Adx       9d8322-4973-4514-de32-800XA - SINGLEENGNO opcae:\\SingleEngNode1\ABB.Adx         11       e6e61d2a-3b78-030e-7bd0-2d: 800XA - SINGLEENGNO opcae:\\SingleEngNode1\ABB.Adx       9d9331ca-1672-26d2-f4b9-efc6 800XA - SINGLEENGNO opcae:\\SingleEngNode1\ABB.Adx         12       3eb308d5-de56-fe2b-b534-db 800XA - SINGLEENGNO opcae:\\SingleEngNo                                                                                                    | 1 Id                                            |                     | <ul> <li>ExternalN</li> </ul> | lame 💌         | SourceServer    |                              |              | SourceEven    | tArea          |             |
| 3       be556d09-8a3b-032b-1fb1-d6a 800XA - SINGLEENGNO opcae:\\SingleEngNode1\ABB.Adx AspectDirectory_Basic_SINGLEENGFI         4       3cx410d9-9088-e967-68a3-73e; 800XA - SINGLEENGNO opcae:\\SingleEngNode1\ABB.Adx AspectDirectory_Basic_SINGLEENGFI         5       2bc91f7b-d8a8-d737-ae99-ecb 800XA - SINGLEENGNO opcae:\\SingleEngNode1\ABB.Adx AspectDirectory_Basic_SINGLEENGFI         6       b583cbea-98d8-9faa-aa40-b40 800XA - SINGLEENGNO opcae:\\SingleEngNode1\ABB.Adx AspectDirectory_Basic_SINGLEENGFI         7       69cb9c83-d5ec-c411-de33-af52 800XA - SINGLEENGNO opcae:\\SingleEngNode1\ABB.Adx         8       c53fca43-73dd-1645-7515-5aa3 800XA - SINGLEENGNO opcae:\\SingleEngNode1\ABB.Adx         9       9db83e22-4973-f514-6e02-e97 800XA - SINGLEENGNO opcae:\\SingleEngNode1\ABB.Adx         10       ff3faa03-9061-aad1-9f5d-daef; 800XA - SINGLEENGNO opcae:\\SingleEngNode1\ABB.Adx         11       e6e61d2a-3b78-030e-7bd0-2d; 800XA - SINGLEENGNO opcae:\\SingleEngNode1\ABB.Adx         12       3eb308d5-de56-fe2b-b534-db; 800XA - SINGLEENGNO opcae:\\SingleEngNode1\ABB.Adx         13       4b9331ca-1672-26d2-f4b9-efc6 800XA - SINGLEENGNO opcae:\\SingleEngNode1\ABB.Adx         14       bca936df-2603-9039-ac15-4c3fi 800XA - SINGLEENGNO opcae:\\SingleEngNode1\ABB.Adx         15       4d455d85-e7c1-3085-7703-f818 800XA - SINGLEENGNO opcae:\\SingleEngNode1\ABB.Adx         16       9a915d0b-a5f3-96af-88b8-5715 800XA - SINGLEENGNO opcae:\\SingleEngNode1\ABB.Adx         16       9a915d0b-a5f3-96af-88b8-                                                                                                    | 2 6bda95ee                                      | fa71-dc7c-e243-40   | 8 800XA - SI                  | NGLEENGNO      | opcae:\\Singl   | eEngNod                      | e1\ABB.Adv   |               |                |             |
| 4       3cc410d9-9088-e967-68a3-73e; 800XA - SINGLEENGNO opcae:\\SingleEngNode1\ABB.Adi AspectDirectory_Basic_SINGLEENGR         5       2bc91f7b-d8a8-d737-ae99-ecb 800XA - SINGLEENGNO opcae:\\SingleEngNode1\ABB.Adi AspectDirectory_Basic_SINGLEENGR         6       b583cbea-98d8-9faa-aa40-b40 800XA - SINGLEENGNO opcae:\\SingleEngNode1\ABB.Adi AspectDirectory_Basic_SINGLEENGR         7       69cb9c83-d5ec-c411-de33-af52 800XA - SINGLEENGNO opcae:\\SingleEngNode1\ABB.Adi         8       c53fc43-73dd-1645-7515-Saa3 800XA - SINGLEENGNO opcae:\\SingleEngNode1\ABB.Adi         9       9db83e22-4973-f514-6e02-e97 800XA - SINGLEENGNO opcae:\\SingleEngNode1\ABB.Adi         10       ff3faa03-9061-aad1-9f5d-daef; 800XA - SINGLEENGNO opcae:\\SingleEngNode1\ABB.Adi         11       e6e61d2a-3b78-030e-7bd0-2d; 800XA - SINGLEENGNO opcae:\\SingleEngNode1\ABB.Adi         12       3eb308d5-de56-fe2b-b534-db; 800XA - SINGLEENGNO opcae:\\SingleEngNode1\ABB.Adi         13       4b9331ca-1672-26d2-f4b9-efc6 800XA - SINGLEENGNO opcae:\\SingleEngNode1\ABB.Adi         14       bca936df-2603-9039-ac15-4c3f; 800XA - SINGLEENGNO opcae:\\SingleEngNode1\ABB.Adi         15       4d455d85-e7c1-3085-7203-f818 800XA - SINGLEENGNO opcae:\\SingleEngNode1\ABB.Adi         16       9a915d0b-a5f3-96af-88b8-5715 800XA - SINGLEENGNO opcae:\\SingleEngNode1\ABB.Adi         16       9a915d0b-a5f3-96af-88b8-5715 800XA - SINGLEENGNO opcae:\\SingleEngNode1\ABB.Adi         16       9a915d0b-a5f3-96af-88b8-5715 800XA - SINGLEENGNO opcae:\\Sin                                                                                                    | 3 be556d09-                                     | 8a3b-032b-1fb1-de   | 6a 800XA - SI                 | NGLEENGNO      | opcae:\\Singl   | eEngNod                      | e1\ABB.Adv   | AspectDirec   | tory_Basic     | _SINGLEENG! |
| 5       2bc91f7b-d8a8-d737-ae99-ecb 800XA - SINGLEENGNO opcae:\\SingleEngNode1\ABB.Adi AspectDirectory_Basic_SINGLEENGR         6       b583cbea-88d8-9faa-aad0-bd0 800XA - SINGLEENGNO opcae:\\SingleEngNode1\ABB.Adi AspectDirectory_Basic_SINGLEENGR         7       69cb9c83-d5ec-c411-de33-af52 800XA - SINGLEENGNO opcae:\\SingleEngNode1\ABB.Adi         8       c53fca43-73dd-1645-7515-Saa3 800XA - SINGLEENGNO opcae:\\SingleEngNode1\ABB.Adi         9       9db83e22-4973-f514-6e02-e97 800XA - SINGLEENGNO opcae:\\SingleEngNode1\ABB.Adi         11       e6e61d2a-3b78-030e-7bd0-2d! 800XA - SINGLEENGNO opcae:\\SingleEngNode1\ABB.Adi         12       3eb308d5-de56-fe2b-b534-db! 800XA - SINGLEENGNO opcae:\\SingleEngNode1\ABB.Adi         13       4b9331ca-1672-26d2-f4b9-efc6 800XA - SINGLEENGNO opcae:\\SingleEngNode1\ABB.Adi         14       bca936df-2603-9039-ac15-4c3f; 800XA - SINGLEENGNO opcae:\\SingleEngNode1\ABB.Adi         15       d4d55d85-e7c1-3085-7203-f818 800XA - SINGLEENGNO opcae:\\SingleEngNode1\ABB.Adi         16       9a915d0b-a5f3-96af-88b8-5715 800XA - SINGLEENGNO opcae:\\SingleEngNode1\ABB.Adi         16       9a915d0b-a5f3-96af-88b8-5715 800XA - SINGLEENGNO opcae:\\SingleEngNode1\ABB.Adi         17       86a14e9e-99d9-efdb-0fbe-9af1800XA - SINGLEENGNO opcae:\\SingleEngNode1\ABB.Adi         18       56c1428-5c7c1-3085-7203-f818 800XA - SINGLEENGNO opcae:\\SingleEngNode1\ABB.Adi         16       9a915d0b-a5f3-96af-88b8-5715 800XA - SINGLEENGNO opcae:\\SingleEngNode1\ABB.Adi <td>4 3cc410d9-</td> <td>0088-e967-68a3-73</td> <td>e: 800XA - SI</td> <td>NGLEENGNO</td> <td>opcae:\\Singl</td> <td>eEngNod</td> <td>e1\ABB.Adv</td> <td>AspectDirec</td> <td>tory_Basic</td> <td>_SINGLEENG!</td>                                                                                                    | 4 3cc410d9-                                     | 0088-e967-68a3-73   | e: 800XA - SI                 | NGLEENGNO      | opcae:\\Singl   | eEngNod                      | e1\ABB.Adv   | AspectDirec   | tory_Basic     | _SINGLEENG! |
| 6       b583cbea-98d8-9faa-aa40-b40:800XA - SINGLEENGNO opcae:\\SingleEngNode1\ABB.Adi AspectDirectory_Basic_SINGLEENGR         7       69cb9c83-d5ec-c411-de33-af52800XA - SINGLEENGNO opcae:\\SingleEngNode1\ABB.Adi         8       c53fca43-73dd-1645-7515-5aa3800XA - SINGLEENGNO opcae:\\SingleEngNode1\ABB.Adi         9       9db83e22-4973-f514-6e02-e97 800XA - SINGLEENGNO opcae:\\SingleEngNode1\ABB.Adi         10       ff3faa03-9061-aad1-9f5d-daef; 800XA - SINGLEENGNO opcae:\\SingleEngNode1\ABB.Adi         11       e6e61d2a-3578-030e-7bd0-2d; 800XA - SINGLEENGNO opcae:\\SingleEngNode1\ABB.Adi         12       3eb308d5-de56-fe2b-b534-db; 800XA - SINGLEENGNO opcae:\\SingleEngNode1\ABB.Adi         13       4b9331ca-1672-26d2-f4b9-efc6 800XA - SINGLEENGNO opcae:\\SingleEngNode1\ABB.Adi         14       bca936df-2603-9039-ac15-4c3f; 800XA - SINGLEENGNO opcae:\\SingleEngNode1\ABB.Adi         15       4d455d85-e7c1-3085-7203-f811 800XA - SINGLEENGNO opcae:\\SingleEngNode1\ABB.Adi         16       9a915d0b-a51-96af-88b8-5715 800XA - SINGLEENGNO opcae:\\SingleEngNode1\ABB.Adi         16       9a915d0b-a51-96af-88b8-5715 800XA - SINGLEENGNO opcae:\\SingleEngNode1\ABB.Adi         17       86a14e9e-99d9-efdb-0fbe-9af1800XA - SINGLEENGNO opcae:\\SingleEngNode1\ABB.Adi         18       65a14e9e-99d9-efdb-0fbe-9af800XA - SINGLEENGNO opcae:\\SingleEngNode1\ABB.Adi         19       86a14e9e-99d9-efdb-0fbe-9af800XA - SINGLEENGNO opcae:\\SingleEngNode1\ABB.Adi         10 <td< td=""><td>5 2bc91f7b-</td><td>18a8-d737-ae99-ec</td><td>:b 800XA - SI</td><td>NGLEENGNO</td><td>opcae:\\Singl</td><td>eEngNod</td><td>e1\ABB.Adv</td><td>AspectDirec</td><td>tory_Basic</td><td>_SINGLEENG</td></td<>                                                                                                    | 5 2bc91f7b-                                     | 18a8-d737-ae99-ec   | :b 800XA - SI                 | NGLEENGNO      | opcae:\\Singl   | eEngNod                      | e1\ABB.Adv   | AspectDirec   | tory_Basic     | _SINGLEENG  |
| 7       69cb9c3a-d5e-c411-de33-af52 800XA - SINGLEENGNO opcae:\\SingleEngNode1\ABB.Ad\         8       c53fca43-73dc1645-7515-Saa3 800XA - SINGLEENGNO opcae:\\SingleEngNode1\ABB.Ad\         9       9db83e22-4973-f514-6e02-e97 800XA - SINGLEENGNO opcae:\\SingleEngNode1\ABB.Ad\         10       ff3faa03-9061-aad1-9f5d-daef: 800XA - SINGLEENGNO opcae:\\SingleEngNode1\ABB.Ad\         11       e6e61d2a-3b78-030e-7bd0-2d: 800XA - SINGLEENGNO opcae:\\SingleEngNode1\ABB.Ad\         12       3eb308d5-de56-fe2b-b534-db: 800XA - SINGLEENGNO opcae:\\SingleEngNode1\ABB.Ad\         13       4b9331ca-1672-26d2-f4b9-efc6 800XA - SINGLEENGNO opcae:\\SingleEngNode1\ABB.Ad\         14       bca936df-2603-9039-ac15-4c3f: 800XA - SINGLEENGNO opcae:\\SingleEngNode1\ABB.Ad\         15       4d455d85-e7c1-3085-7203-f811 800XA - SINGLEENGNO opcae:\\SingleEngNode1\ABB.Ad\         16       9a915d0b-a513-96af-8805-5715 800XA - SINGLEENGNO opcae:\\SingleEngNode1\ABB.Ad\         17       86a14e9e-99d9-efdb-0fbe-9afi 800XA - SINGLEENGNO opcae:\\SingleEngNode1\ABB.Ad\         16       54a015-664-8005-5643-800XA - SINGLEENGNO opcae:\\SingleEngNode1\ABB.Ad\         17       86a14e9e-99d9-efdb-0fbe-9afi 800XA - SINGLEENGNO opcae:\\SingleEngNode1\ABB.Ad\         18       4545-664-9645-9648-9745-9664         19       58cet1       58cet3         10       58cet1       58cet3                                                                                                    | 6 b583cbea-                                     | 98d8-9faa-aa40-b4   | 10 800XA - 51                 | NGLEENGNO      | opcae:\\Singl   | eEngNod                      | e1\ABB.Adv   | AspectDirec   | tory_Basic     | SINGLEENG   |
| 8       c33fca43-73d-1645-7515-Saa3 800XA - SINGLEENGNO opcae:\\SingleEngNode1\ABB.Ad\         9       9db83e22-4973-f514-6e02-e97 800XA - SINGLEENGNO opcae:\\SingleEngNode1\ABB.Ad\         10       ff3faa03-9061-aad1-9f5d-daefi 800XA - SINGLEENGNO opcae:\\SingleEngNode1\ABB.Ad\         11       e6e61d2a-3b78-030e-7bd0-2df 800XA - SINGLEENGNO opcae:\\SingleEngNode1\ABB.Ad\         12       3eb308d5-de56-fe2b-b534-db; 800XA - SINGLEENGNO opcae:\\SingleEngNode1\ABB.Ad\         13       4b9331ca-1672-26d2-f4b9-efc6 800XA - SINGLEENGNO opcae:\\SingleEngNode1\ABB.Ad\         14       bca936df-2603-9039-ac15-4c3f; 800XA - SINGLEENGNO opcae:\\SingleEngNode1\ABB.Ad\         15       4d455d85-e7c1-3085-7203-f81; 800XA - SINGLEENGNO opcae:\\SingleEngNode1\ABB.Ad\         16       9a915d0b-a5f3-96af-88b8-5715 800XA - SINGLEENGNO opcae:\\SingleEngNode1\ABB.Ad\         17       86a14e9e-99d9-efdb-0fbe-9afi 800XA - SINGLEENGNO opcae:\\SingleEngNode1\ABB.Ad\         17       86a14e9e-99d9-efdb-0fbe-9afi 800XA - SINGLEENGNO opcae:\\SingleEngNode1\ABB.Ad\         16       54a14e9e-99d9-efdb-0fbe-9afi 800XA - SINGLEENGNO opcae:\\SingleEngNode1\ABB.Ad\         17       86a14e9e-99d9-efdb-0fbe-9afi 800XA - SINGLEENGNO opcae:\\SingleEngNode1\ABB.Ad\         16       54a14e9e-99d9-efdb-0fbe-9afi 800XA - SINGLEENGNO opcae:\\SingleEngNode1\ABB.Ad\         17       86a14e9e-99d9-efdb-0fbe-9afi 800XA - SINGLEENGNO opcae:\\SingleEngNode1\ABB.Ad\         16       54a14e9e-99d9-efdb-0f                                                                                                    | 7 69cb9c83-                                     | 15ec-c411-de33-af   | 52800XA - SI                  | NGLEENGNO      | opcae:\\Singl   | eEngNod                      | e1\ABB.Ad\   |               |                |             |
| 9       9db83e22-4973-1514-6e02-e97 800XA - SINGLEENGNO opcae:\\SingleEngNode1\ABB.Ad\         10       ff3faa03-9061-aad1-9f5d-daef; 800XA - SINGLEENGNO opcae:\\SingleEngNode1\ABB.Ad\         11       e6e61d2a-3b78-030e-7bd0-2d; 800XA - SINGLEENGNO opcae:\\SingleEngNode1\ABB.Ad\         12       3eb308d5-de56-fe2b-b534-db; 800XA - SINGLEENGNO opcae:\\SingleEngNode1\ABB.Ad\         13       4b9331ca-1672-26d2-f4b9-efc6 800XA - SINGLEENGNO opcae:\\SingleEngNode1\ABB.Ad\         14       bca936df-2603-9039-ac15-4c3fi 800XA - SINGLEENGNO opcae:\\SingleEngNode1\ABB.Ad\         15       4d455d85-e7c1-3085-7203-f81; 800XA - SINGLEENGNO opcae:\\SingleEngNode1\ABB.Ad\         16       9a915d0b-a5f3-96af-88b8-5715 800XA - SINGLEENGNO opcae:\\SingleEngNode1\ABB.Ad\         17       86a14e9e-99d9-efdb-0fbe-9afi 800XA - SINGLEENGNO opcae:\\SingleEngNode1\ABB.Ad\         18       5beet2       \$beet3       \$SingLEENGNO opcae:\\SingleEngNode1\ABB.Ad\         19       9a915d0b-a5f3-96af-88b8-5715 800XA - SINGLEENGNO opcae:\\SingleEngNode1\ABB.Ad\       \$SingleEngNode1\ABB.Ad\         19       \$Sbeet1       \$Sbeet3       \$SingLEENGNO opcae:\\SingleEngNode1\ABB.Ad\         10       \$Sbeet1       \$Sbeet3       \$SingLEENGNO opcae:\\SingleEngNode1\ABB.Ad\         19       \$Sbeet3       \$Sbeet3       \$SingLEENGNO opcae:\\SingleEngNode1\ABB.Ad\         10       \$Sbeet3       \$Sbeet3       \$Sbeet3                                                                                                    | 8 c53fca43-7                                    | 3dd-1645-7515-5a    | a3 800XA - SI                 | NGLEENGNO      | opcae:\\Singl   | eEngNod                      | e1\ABB.Ad\   |               |                | _           |
| 10       Tf3faa03-9061-aad1-9f56-daef; 800XA - SINGLEENGNO opcae:\\SingleEngNode1\ABB.Ad\         11       e6e61d2a-3b78-030e-7bd0-2d 800XA - SINGLEENGNO opcae:\\SingleEngNode1\ABB.Ad\         12       3eb308d5-de56-fe2b-b534-db 800XA - SINGLEENGNO opcae:\\SingleEngNode1\ABB.Ad\         13       4b9331ca-1672-26d2-f4b9-efc6 800XA - SINGLEENGNO opcae:\\SingleEngNode1\ABB.Ad\         14       bca936df-2603-9039-ac15-4c3f.800XA - SINGLEENGNO opcae:\\SingleEngNode1\ABB.Ad\         15       4d455d85-e7c1-3085-7203-f818 800XA - SINGLEENGNO opcae:\\SingleEngNode1\ABB.Ad\         16       9a915d0b-a5f3-96af-88b8-5715 800XA - SINGLEENGNO opcae:\\SingleEngNode1\ABB.Ad\         17       86a14e9e-99d9-efdb-0fbe-9af8 800XA - SINGLEENGNO opcae:\\SingleEngNode1\ABB.Ad\         18       69a915d0b-a5f3-96af-88b8-5715 800XA - SINGLEENGNO opcae:\\SingleEngNode1\ABB.Ad\         19       86a14e9e-99d9-efdb-0fbe-9af8 800XA - SINGLEENGNO opcae:\\SingleEngNode1\ABB.Ad\         10       5beet2       5beet3       5beet3       <                                                                                                    | 9 9db83e22-                                     | 4973-1514-6e02-e9   | 97 800XA - 51                 | NGLEENGNO      | opcae:\\Singl   | eEngNod                      | e1\ABB.Ad\   |               |                |             |
| 11       ebeeb122a-3678-0308-7000-20: 800XA - SINGLEENGNO opcae:\\SingleEngNo0e1\ABB.Ad\         12       3eb308d5-de56-fe2b-b534-db: 800XA - SINGLEENGNO opcae:\\SingleEngNo0e1\ABB.Ad\         13       4b9331ca-1672-26d2-f4b9-efc6 800XA - SINGLEENGNO opcae:\\SingleEngNo0e1\ABB.Ad\         14       bca936df-2603-9039-ac15-4c3fi 800XA - SINGLEENGNO opcae:\\SingleEngNo0e1\ABB.Ad\         15       4d455d85-e7c1-3085-7203-f81 800XA - SINGLEENGNO opcae:\\SingleEngNo0e1\ABB.Ad\         16       9a915d0b-a5f3-96af-88b8-571\$ 800XA - SINGLEENGNO opcae:\\SingleEngNo0e1\ABB.Ad\         17       86a14e9e-99d9-efdb-0fbe-9af1 800XA - SINGLEENGNO opcae:\\SingleEngNo0e1\ABB.Ad\         18       453685-e7c1 - 3685-7233-f81 800XA - SINGLEENGNO opcae:\\SingleEngNo0e1\ABB.Ad\         19       9a915d0b-a5f3-96af-88b8-571\$ 800XA - SINGLEENGNO opcae:\\SingleEngNo0e1\ABB.Ad\         10       9a915d0b-a5f3-96af-88b8-571\$ 800XA - SINGLEENGNO opcae:\\SingleEngNo0e1\ABB.Ad\         11       86a14e9e-99d9-efdb-0fbe-9af1800XA - SINGLEENGNO opcae:\\SingleEngNo0e1\ABB.Ad\         13       45beet1 - \$beet2 - \$beet3 - \$coot4 - \$coot4                                                                                                    | 10 ff3faa03-9                                   | 061-aad1-915d-dae   | 1:800XA - 51                  | NGLEENGNO      | opcae:\\Singl   | eEngNod                      | el\ABB.Ad\   |               |                | _           |
| 12       34b9331ca-1672-26d2-f4b9-efc6 800XA - SINGLEENGNO opcae:\\SingleEngNode1\ABB.Ad\         13       4b9331ca-1672-26d2-f4b9-efc6 800XA - SINGLEENGNO opcae:\\SingleEngNode1\ABB.Ad\         14       bca936df-2603-9039-ac15-4c3f.800XA - SINGLEENGNO opcae:\\SingleEngNode1\ABB.Ad\         15       4d455d85-e7c1-3085-7203-f81x 800XA - SINGLEENGNO opcae:\\SingleEngNode1\ABB.Ad\         16       9a915d0b-a5f3-96af-88b8-571\$ 800XA - SINGLEENGNO opcae:\\SingleEngNode1\ABB.Ad\         17       86a14e9e-99d9-efdb-0fbe-9af1800XA - SINGLEENGNO opcae:\\SingleEngNode1\ABB.Ad\         18       63a14e9e-99d9-efdb-0fbe-9af1800XA - SINGLEENGNO opcae:\\SingleEngNode1\ABB.Ad\         19       5beet2       5beet3       5thCLEENGNO opcae:\\SingleEngNode1\ABB.Ad\         10       5beet2       5beet3       5thCLEENGNO opcae:\\SingleEngNode1\ABB.Ad\         10       5beet3       5beet3       5thCLEENGNO opcae:\\SingleEngNode1\ABB.Ad\                                                                                                    | 11 e6e6102a-                                    | 3078-030e-7000-2    | 0:800XA - 51                  | NGLEENGNO      | opcae://Singl   | Engliged                     | el ABB.Ad    |               |                | _           |
| 13       #05551fd=10722002=H05-Entls 800XA - SINGLEENGNO Opcae:\\SingleEngNode1\ABB.Ad\         14       bca936df-2603-9039-ac15-4c3fi 800XA - SINGLEENGNO opcae:\\SingleEngNode1\ABB.Ad\         15       4d455d85-e7c1-3085-7203-f81; 800XA - SINGLEENGNO opcae:\\SingleEngNode1\ABB.Ad\         16       9a915d0b-a5f3-96af-88b8-571\$ 800XA - SINGLEENGNO opcae:\\SingleEngNode1\ABB.Ad\         17       86a14e9e-99d9-efdb-0fbe-9afi 800XA - SINGLEENGNO opcae:\\SingleEngNode1\ABB.Ad\         18       6314e9e-99d9-efdb-0fbe-9afi 800XA - SINGLEENGNO opcae:\\SingleEngNode1\ABB.Ad\         19       58aeth       Sheet2       Sheet3       SINGLEENGNO opcae:\\SingleEngNode1\ABB.Ad\                                                                                                    | 12 Seb30803                                     | 1672.26d2.64b0.of   | 6 000VA - 51                  | NGLEENGNO      | opcae://Singl   | EngNod                       | el ADD.AU    |               |                | _           |
|                                                                                                    | 14 bra936df.                                    | 603.9039.ac15.4c3   | 26.900XA - SI                 | NGLEENGNO      | opcae://Singl   | EngNod                       | el ABB Ad    |               |                | _           |
| 16 9a915d0b-a5f3-96af-88b8-5715 800XA - SINGLEENGNO opcae:\\SingleEngNode1\ABB.Adi<br>17 86a14e9e-99d9-efdb-0fbe-9afi 800XA - SINGLEENGNO opcae:\\SingleEngNode1\ABB.Adi<br>14 6 5 m Sheet2 Sheet3 995 Sheet3 995 Sheet | 15 4d455d85                                     | e7c1-3085-7203-f8   | 1: 800XA - SI                 | NGLEENGNO      | opcae:\\Singl   | EngNod                       | e1\ABB.Ad    |               |                | _           |
| 17 86a14e9e-99d9-efdb-0fbe-9afi800XA - SINGLEENGNO opcae:\\SingleEngNode1\ABB.Ad.                                                                                                    | 16 9a915d0b                                     | a5f3-96af-88b8-57   | 15 800XA - SI                 | NGLEENGNO      | opcae:\\Singl   | EngNod                       | e1\ABB.Ad    |               |                | _           |
| 10 643-001-04 - 544 0015 5453 00004 SINCLETAICHO annual) CincleTentiques ADD Ad                                                                                                    | 17 86a14e9e-                                    | 99d9-efdb-0fbe-9a   | afi 800XA - SI                | NGLEENGNO      | opcae:\\Singl   | EngNod                       | e1\ABB.Ad    |               |                | _           |
| Reads Smell / Sneet2 / Sneet3 / CJ /                                                                                                    | 10 643-0536                                     |                     |                               | NOTENCHO       | anna Al Cinal   | Feating                      | -1) + 00 + 4 |               |                |             |
|                                                                                                    | Ready Scool                                     | et1 / sheet2 / shee | eo / eJ /                     |                |                 | 11                           |              |               | 0              |             |

Figure 28. Excel sheet - Exported data

# **Section 5 Maintenance and Administration**

# **Diagnostic Information for History**

The following information is common for History Embedded Data Collector as well as History Server Node.

The diagnostic information is written to text files and can be accessed from the following location:

From Desktop, open **RTDB Control Panel** folder and then navigate to **Diagonistics Tools > View Latest Log Files > Diag**. Alternatively, **Diag** folder can also be accessed by clicking **Start > Run**, typing, *%app\_datapath%\diag* and then pressing **Enter**.

The **Diag** folder contains the log files for all the related services of History or DC as well it contains various logs for the runtime processes by the database.

Additionally, the live diagonistic messages can be viewed for the specific services by the running the batch files available at following location: **Desktop > RTDB Control Panel > Diagonistic Tools**.

# Start/Stop History Server Database

Starting and Stopping the Database can be carried out by various methods. However, it is advised to use the batch file called Start RTDB/ Stop RTDB available in the Desktop in folder RTDB Control Panel.

#### Starting Database using RTDB Control Panel

To start the database:

1. Double-click the **RTDB Control Panel** folder shortcut icon on the desktop. Three folders as shown in Figure 29 appears.

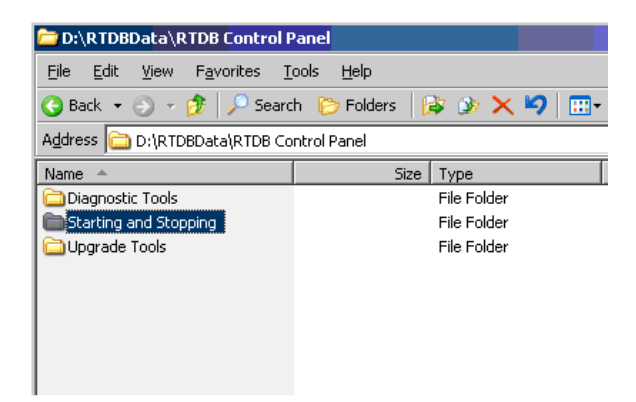

Figure 29. Folders in RTDB Control Panel

2. Double-click the **Start and Stopping** folder to open it. The Start RTDB and Stop RTDB batch files appears as shown in Figure 30.

| 🚞 D:\RTDBData\RTDB Control F      | D:\RTDBData\RTDB Control Panel\Starting and Stopping |  |  |  |  |  |  |  |
|-----------------------------------|------------------------------------------------------|--|--|--|--|--|--|--|
| <u>File Edit View Favorites T</u> | ools <u>H</u> elp                                    |  |  |  |  |  |  |  |
| 🔇 Back 🝷 🕥 👻 🥬 Searc              | h 🌔 Folders 🛛 😥 🍞 🗙 🍤  🔠                             |  |  |  |  |  |  |  |
| Address 🛅 D:\RTDBData\RTDB Co     | ntrol Panel\Starting and Stopping                    |  |  |  |  |  |  |  |
| Name 🔺                            | Size Type                                            |  |  |  |  |  |  |  |
| NT Services                       | 2 KB Shortcut                                        |  |  |  |  |  |  |  |
| Shortcut to RTDB.INI              | 1 KB Shortcut                                        |  |  |  |  |  |  |  |
| 🗾 Start RTDB                      | 1 KB Shortcut                                        |  |  |  |  |  |  |  |
| 🗾 Stop RTDB                       | 1 KB Shortcut                                        |  |  |  |  |  |  |  |
|                                   |                                                      |  |  |  |  |  |  |  |
|                                   |                                                      |  |  |  |  |  |  |  |
|                                   |                                                      |  |  |  |  |  |  |  |
|                                   |                                                      |  |  |  |  |  |  |  |
|                                   |                                                      |  |  |  |  |  |  |  |

Figure 30. Start and Stop RTDB batch files (selected)

3. Double-click the **Start RTDB** batch file to start the main real time database service in Data Collector Node.

### **Stopping Database using RTDB Control Panel**

To stop the Database:

1. Double-click the **RTDB Control Panel** folder shortcut icon on the desktop. Three folders as shown in Figure 29 appears.

| D:\RTDBData\RTDB Control Panel                             |                           |  |  |  |  |  |
|------------------------------------------------------------|---------------------------|--|--|--|--|--|
| <u>File E</u> dit <u>V</u> iew F <u>a</u> vorites <u>T</u> | ools <u>H</u> elp         |  |  |  |  |  |
| 🌀 Back 👻 🕤 👻 🏂 Searc                                       | h 🌔 Folders 🛛 🔯 狄 🗙 🌳 🛄 🕇 |  |  |  |  |  |
| Address 🛅 D:\RTDBData\RTDB Co                              | ntrol Panel               |  |  |  |  |  |
| Name 🔺                                                     | Size Type                 |  |  |  |  |  |
| 🗀 Diagnostic Tools                                         | File Folder               |  |  |  |  |  |
| E Starting and Stopping                                    | File Folder               |  |  |  |  |  |
| 🗀 Upgrade Tools                                            | File Folder               |  |  |  |  |  |
|                                                            |                           |  |  |  |  |  |
|                                                            |                           |  |  |  |  |  |
|                                                            |                           |  |  |  |  |  |
|                                                            |                           |  |  |  |  |  |
|                                                            |                           |  |  |  |  |  |
|                                                            |                           |  |  |  |  |  |

Figure 31. Folders in RTDB Control Panel

2. Double-click the **Start and Stopping** folder to open it. The Start RTDB and Stop RTDB batch files appears as shown in Figure 30.

| 🗁 D:\RTDBData\RTDB Control F                                   | Panel\Starting and Stopping |  |  |  |  |
|----------------------------------------------------------------|-----------------------------|--|--|--|--|
| <u>File E</u> dit <u>V</u> iew F <u>a</u> vorites <u>T</u>     | ools <u>H</u> elp           |  |  |  |  |
| 🔇 Back 👻 🕤 👻 🏂 Searc                                           | h 🌔 Folders 🛛 🎼 狄 🗙 🍤 🔛     |  |  |  |  |
| Address 🛅 D:\RTDBData\RTDB Control Panel\Starting and Stopping |                             |  |  |  |  |
| Name 🔺                                                         | Size Type                   |  |  |  |  |
| 😤 NT Services                                                  | 2 KB Shortcut               |  |  |  |  |
| Shortcut to RTDB.INI                                           | 1 KB Shortcut               |  |  |  |  |
| 🗾 Start RTDB                                                   | 1 KB Shortcut               |  |  |  |  |
| Stop RTDB                                                      | 1 KB Shortcut               |  |  |  |  |
|                                                                |                             |  |  |  |  |
|                                                                |                             |  |  |  |  |
|                                                                |                             |  |  |  |  |
|                                                                |                             |  |  |  |  |
|                                                                |                             |  |  |  |  |

Figure 32. Start and Stop RTDB batch files (selected)

3. Double-click the **Stop RTDB** batch file and type '*Y*' in the confirmation prompt as shown in Figure 33 to stop the main real time database service in History Embedded Data Collector Node.

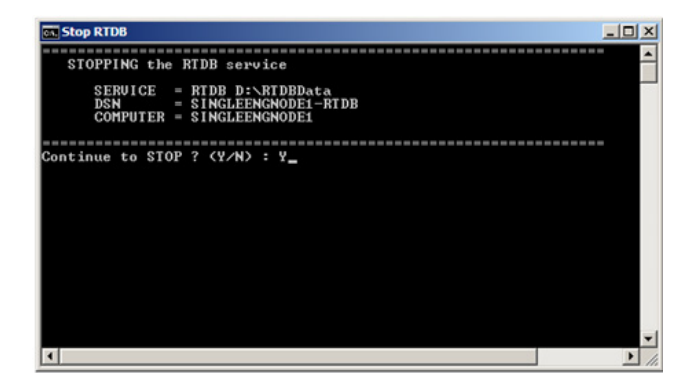

Figure 33. Confirmation Prompt for stopping RTDB

Once the Database stopping process is completed, the system displays the message "*RTDB-service has now been stopped. All tables are OK*".

# Start/Stop History Embedded Data Collector Database

To stop the 800xA History Embedded Data Collector database perform one of the following methods:

- 1. Start/Stop the database from the database control panel.
  - To start the database, refer Starting Database using RTDB Control Panel.
  - To stop the database, refer Stopping Database using RTDB Control Panel.
- 2. Start/Stop Database from ABB System 800xA Service Structure.
  - To start the database from 800xA Service Structure, refer Starting Database from ABB System 800xA.
  - To stop the database from 800xA Service Structure, refer Stopping Database From ABB System 800xA.

## Starting Database from ABB System 800xA

- 1. Double-click the Plant Explorer Workplace icon on the desktop.
- 2. Click the left side, structure drop-down menu and click **Service Structure** in the menu item as shown in Figure 34

| 🔛 LE64 // Plant Explorer Workplace |   |                                  |                     |                   |       |           |
|------------------------------------|---|----------------------------------|---------------------|-------------------|-------|-----------|
| Enter search name)                 |   | No Filter                        | 💌 阿 Replace         | - 🚹 🛛 🛈           | ) 🐴 🖻 | 🎦 🖾 🏂     |
| E Service Structure                | • | Aspects of 'STLE8CS1AB_SG'       | Modified            | Modified by       | Desc  | Inherited |
| E Obsolete Structure               |   | 800xA History StatusViewer       | 7/10/2012 12:48:    | LE\800xAService   | This  | False     |
| E Procedure Structure              |   | Alarm Expression                 | 4/25/2008 1:55:4    | ABB 800xA Base    | Aspe  | True      |
| E Product Structure                |   | <sup>1</sup> Name                | 7/10/2012 12:17:    | LE\800xainstaller | The   | False     |
| E Product Type Structure           |   | Solution 😳 Object Icon           | 5/6/2003 4:04:04    | ABB 800xA Base    | Icon  | True      |
| E Reuse Design Structure           |   | Service Group Definition         | 7/10/2012 4:23:0    | LE\800xAService   |       | False     |
| E Scheduling Structure             |   | Service Group Type Reference     | 7/10/2012 12:17:    | LE\800xainstaller | This  | False     |
| E Service Structure                |   | Service Structure                | 7/10/2012 4:23:0    | LE\800xAService   | [Serv | False     |
| E System Structure                 |   |                                  |                     |                   |       |           |
| E User Structure                   |   | •                                |                     |                   |       |           |
| E Workplace Structure              | 늿 |                                  |                     |                   | -     |           |
|                                    | - | STLE8CS TAB_SG:Serv              | ice Group Defir 💌 🎲 | _ • 🛃 😔 🎗         | •     |           |
| AspectDirectory, Service           |   | Configuration Status             |                     |                   |       |           |
| AssetMonitoring, Service           |   | Comparation   Status             |                     |                   |       |           |
| AssetTree, Service                 |   |                                  |                     |                   |       |           |
| Backupservice, service             |   | Service: 800xA History SyncServi | ice View            |                   |       |           |
| Batch Service Service              |   |                                  |                     |                   |       |           |
| Cross referencing server. Service  |   | Planabled Data Source:           |                     | <u>~</u>          |       |           |
| Engineering VRef Service Service   |   | Providers:                       |                     |                   |       |           |
| Event Collector Service            |   | STLE8CS1B SP2                    |                     |                   |       |           |
| Event Storage, Service             |   | STLE8CS1A_SP1                    |                     |                   |       |           |
| © Fritzen Aleren Camier            |   |                                  |                     |                   |       |           |

Figure 34. Service Structure in Plant Explorer Workplace

 Select 800xA History Embedded Data Collector Sync Service Group in Service Structure through 800xA History SyncService, Service as shown in Figure 35.

| LE64 // Plant Explorer Workplace                                                                                                    |                                                                                                    |                                                                                                    |                                                                                                    |                                              |                                                           |                                                                                                    |
|----------------------------------------------------------------------------------------------------|----------------------------------------------------------------------------------------------------|----------------------------------------------------------------------------------------------------|----------------------------------------------------------------------------------------------------|----------------------------------------------|-----------------------------------------------------------|----------------------------------------------------------------------------------------------------|
| 🔀 🔎 📑 (Enter search name)                                                                                                    | No Filter                                                                                                    | Replace                                                                                                    | 🚹 🛛 🛈 🦄                                                                                                    | <b>1</b> 🔁                                   | ii da da 4                                                | š 📭 🔛                                                                                                    |
| E Service Structure                                                                                                    | Aspects of 'STLE8CS1AB_SG'                                                                                                    | Modified                                                                                                    | Modified by                                                                                                    | Desc                                         | Inherited                                                 | Category name                                                                                                   |
| Services Services Service Service Ser | OloxA History Status/Newer OloxA History Status/Newer OloxA History Status | 7/10/2012 12:48:<br>4/25/2008 1:55:4<br>7/10/2012 12:17:<br>5/6/2003 4:04:04<br>7/10/2012 12:17:<br>7/10/2012 12:17:<br>7/10/2012 12:17: | LE\\$00xAService<br>AB8 800xA Base<br>LE\\$00xainstaller<br>AB8 800xA Base<br>LE\\$00xAService<br>LE\\$00xAService | This<br>Aspe<br>The<br>Icon<br>This<br>[Serv | False<br>True<br>False<br>True<br>False<br>False<br>False | 800xA History<br>Alarm Expression<br>Name<br>Object Icon<br>Service Group<br>Service Group<br>Service Structure |
| AspectDirectory, Service     AssetMonitoring, Service     AssetMonitoring, Service     AssetMonitoring, Service     AssetTree, Service     AssetTree, Service     AssetTree, Service     Asset history, Service     Asset Service, Service     Asset Service, Service     Asset Collector, Service     Asset Collector, Service     Asset Collector, Service     Asset Storage, Service     Asset Storage,     | Image: Service:     STLEBCS IAB_SG:S       Configuration     Status       Service:     800xA History SyncS       Image: Service:     800xA History SyncS       Image: Service:     800xA History SyncS <td>Service Group Defir 🗾 🕉</td> <td>Ø<b>₩₽</b>▼ [</td> <td></td> <td></td> <td></td>                                                                                                    | Service Group Defir 🗾 🕉                                                                                                    | Ø <b>₩₽</b> ▼ [                                                                                                    |                                              |                                                           |                                                                                                    |
| Industrial IT Archive, Service     Inform IT History, Service                                                                                                    |                                                                                                    |                                                                                                    |                                                                                                    |                                              |                                                           |                                                                                                    |

Figure 35. Sync Service in Service structure

4. By default, the Service Group Definition is selected in the right pane as shown in Figure 36.

| 🕊 LE64 // Plant Explorer Workplace                                                                                                    |                                                                                                    |                                                                                                    |                                                                                                    |                                              |                                                           |                                                                                                    |
|----------------------------------------------------------------------------------------------------|----------------------------------------------------------------------------------------------------|----------------------------------------------------------------------------------------------------|----------------------------------------------------------------------------------------------------|----------------------------------------------|-----------------------------------------------------------|----------------------------------------------------------------------------------------------------|
| 🔀 🔎 🕞 (Enter search name)                                                                                                    | No Filter                                                                                                    | Replace 💽                                                                                                    | 🚹 🛛 🛈 🦄                                                                                                    | <b>1</b> 🔁                                   | 18 19 19 <sup>1</sup>                                     | of 🔛                                                                                                    |
| Eg Service Structure                                                                                                    | Aspects of 'STLE8CS1AB_SG'                                                                                                    | Modified                                                                                                    | Modified by                                                                                                    | Desc                                         | Inherited                                                 | Category name                                                                                                   |
| Services Services Solva History Event Collector, Service Solva History SyncService, Service Solva History SyncService, Service Group Solva History SyncService Group Solva History SyncService Group Solva STLEECIJAS Service Group Solva STLEECIJSG, Service Group Solva STLEECIJSG, Service Solva Harm Analysis, Service Solva Harm Manager, Service Solva Harm Manager, Se | SOXA History StatusViewer     Alam Expression     Service Group Definition     Service Group Definition     Service Structure       | 7/10/2012 12:48:<br>4/25/2008 1:55:4<br>7/10/2012 12:17:<br>5/6/2003 4:04:04<br>7/10/2012 4:23:0<br>7/10/2012 12:17:<br>7/10/2012 4:23:0 | LE\\$00xAService<br>AB8 800xA Base<br>LE\\$00xainstaller<br>AB8 800xA Base<br>LE\800xAService<br>LE\\$00xAservice<br>LE\\$00xAService | This<br>Aspe<br>The<br>Icon<br>This<br>[Serv | False<br>True<br>False<br>True<br>False<br>False<br>False | 800xA History<br>Alarm Expression<br>Name<br>Object Icon<br>Service Group<br>Service Group<br>Service Structure |
| AspectDirectory, Service     AspectDirectory, Service     AspectDirectory, Service     AspectTore, Service     Basic History, Service     Basic History, Service     Basic History, Service     Basic Fiscory, Service     Service, Service     Service     Service     Service     S     | Configuration Status<br>Service: 800xA History SyncSer<br>V Enabled Data Source:<br>Providers:<br>STLEBCS IB SP2<br>STLEBCS IA, SP1 | rvice Group Defir 💽 😤                                                                                                    | Ø <b>€ 6</b> € (                                                                                                    | ] -                                          |                                                           |                                                                                                    |
|                                                                                                    |                                                                                                    |                                                                                                    |                                                                                                    |                                              |                                                           |                                                                                                    |

Figure 36. Service Group Definition

5. Select the **800xA History StatusViewer** aspect as shown in Figure 37.

| LE64 // Plant Explorer Workplace                                                                                                    |                                                                                                    |                                                                                                    |                                                                                                    |                |               |  |
|----------------------------------------------------------------------------------------------------|----------------------------------------------------------------------------------------------------|----------------------------------------------------------------------------------------------------|----------------------------------------------------------------------------------------------------|----------------|---------------|--|
| 🔀 🔎 📑 (Enter search name)                                                                                                    | No Filter                                                                                                    | P Replace 💽                                                                                                    | 🚹 🛛 🛈 🦄                                                                                                    | 🖆 🖄 🖾 🗗        | Pg 📭 🔛        |  |
| Eg Service Structure                                                                                                    | Aspects of 'STLE8CS1AB_SG'                                                                                                    | Modified                                                                                                    | Modified by                                                                                                    | Desc Inherited | Category name |  |
| Services Services Solva History Event Collector, Service Solva History SyncService, Service Solva History SyncService, Service Group Solva MOD_DA_MODIAB_SG, Service Group STLE8CSIAB_SG, Service Group STLE8CSIA_SP1, Service Provider STLE8CSIA_SG, Service Group STLE8CSIA_SC, Service Group STLE8CSIA_SC, Service Group Alarm Analysis, Service Alarm Manager, Service Alarm Manager, Service Alarm Manager, Service |                                                                                                    | Alarm Expression       4/25/2008 1:55:4       ABB 800xA Base       Aspe       True       Alarm Expression         Name       7/10/2012 12:17:       LE\900xainstaller       The       False       Name         Object Icon       5/6/2003 4:04:04       ABB 800xA Base       Icon       True       Object Icon         Service Group Definition       7/10/2012 12:17:       LE\900xAService       False       Service Group         Service Group Type Reference       7/10/2012 12:17:       LE\900xAService       False       Service Group         Service Structure       7/10/2012 12:17:       LE\900xAService       False       Service Group         Service Structure       7/10/2012 14:23:0       LE\900xAService       [Serv       False       Service Structure         Service Structure       7/10/2012 4:23:0       LE\900xAService       [Serv       False       Service Structure         Service Structure       7/10/2012 4:23:0       LE\900xAService       [Serv       False       Service Structure         Service Structure       7/10/2012 4:23:0       LE\900xAService       [Serv       False       Service Structure         Service Structure       7/10/2012 4:23:0       LE\900xAService       [Serv       False       Service Structure< |                                                                                                    |                |               |  |
| AspectDirectory, Service     AssetMonitoring, Service                                                                                                    | Objecto                                                                                                    |                                                                                                    | Statua                                                                                                    | Doport         | ntion         |  |
| AssetTree, Service<br>AssetTree, Service<br>BackupService, Service<br>Asset History, Service<br>Asset History, Service<br>Asset History, Service<br>Coss referencing server, Service<br>Engineering XRef Service, Service<br>Event Collector, Service<br>Event Storage, Service                                                                                                    | BODXA History Services     BODXA History Services     ADD X Setup     X Setup     X RTDB-ServiceManage     X APP_Backup     X RTDB-Transformator | er                                                                                                    | i         0K           i         0K           0K         0K           i         0K           i         0K           i         0K | Descri         | puon          |  |

Figure 37. 800xA History Status Viewer

6. Click **800xA History Service Manager** as shown in Figure 38.

| LE64 // Plant Explorer Workplace                                                                                                    |                                                                                                    |           |             |                |               |
|----------------------------------------------------------------------------------------------------|----------------------------------------------------------------------------------------------------|-----------|-------------|----------------|---------------|
| 🔀 🔎 🕞 (Enter search name)                                                                                                    | No Filter                                                                                                    | P Replace | 👫   🛛 🕄     | 🖆 🏊 🛍 🟚 😼      | o? 🔛          |
| E Service Structure                                                                                                    | Aspects of 'STLE8CS1AB_SG'                                                                                                    | Modified  | Modified by | Desc Inherited | Category name |
| Services Services Solva History Event Collector, Service Solva History SyncService, Service Solva History SyncService, Service Group SILEBCSIAB_SG, Service Group SILEBCSIA_SP1, Service Provider SILEBCSIA_SP1, Service Provider SILEBCSIA_SP1, Service Group Alarm Analysis, Service Alarm Logger, Service Alarm Manager, Service Alarm Manager, Service | Alarm Expression       4/25/2008 1:55:4       ABB 800xA Base       Aspe       True       Alarm Expression         Name       7/10/2012 12:17:       LE\800xainstaller       The       False       Name         Object Icon       5/6/2003 4:04:04       ABB 800xA Base       Icon       True       Object Icon         Service Group Definition       7/10/2012 4:23:0       LE\800xainstaller       This       False       Service Group Service Group Type Reference       7/10/2012 4:23:0       LE\800xAService       False       Service Group Service Group Type Reference       7/10/2012 4:23:0       LE\800xAService       [Serv       False       Service Group Service Group Service Structure       Service Structure       7/10/2012 4:23:0       LE\800xAService       [Serv       False       Service Structure         Service Structure       7/10/2012 4:23:0       LE\800xAService       [Serv       False       Service Structure         Service Structure       7/10/2012 4:23:0       LE\800xAService       [Serv       False       Service Structure         Service Structure       7/10/2012 4:23:0       LE\800xAService       [Serv       False       Service Structure         Service Structure       Service Structure       Service Structure       Service Structure       Service Structure |           |             |                |               |
| AssetMonitoring, Service                                                                                                    | Objects                                                                                                    |           | Status      | Descripti      | on            |
| AssetTree, Service     AssetTree, Service     Baic History, Service     Baic History, Service     AssetTree, Service     Arrow Batch Service, Service     Arrow Engineering XRef Service, Service     Arrow Event Collector, Service     Event Storage, Service                                                                                            | BOXA History Services     ATDB     X Setup     X Setup     X RTDB-ServiceManage     X APP_Backup     X APP_Backup     X RTDB-Transformator                                                                                                    | r         |             |                |               |

Figure 38. 800xA History Service Manager

7. Check the appropriate Service Provider as shown in Figure 39 in the 800xA History Services window and click **Start**.

| 800xA History Services |           | ?   ×           |
|------------------------|-----------|-----------------|
|                        |           |                 |
| Service Provider       | Node Name | Service Statu 🔺 |
| STLEEC1_SP             | STLEEC1   | Started         |
| STLE8CS3AO_SP          | STLE8CS   | Stopped         |
| 800xA History Sync     | STLEMOD   | Started         |
| MOD_DA_MOD2AB          | STLEMOD   | Started 💌       |
| •                      |           |                 |
| Start                  | Stop      | Close           |

Figure 39. 800xA History Services Window

### Stopping Database From ABB System 800xA

- 1. Double-click the **Plant Explorer Workplace** icon on the desktop.
- 2. Click on the left side, structure drop down menu and select **Service Structure** in the menu item as shown in Figure 34.
- 3. Select **800xA History Embedded Data Collector Sync Service Group** in Service Structure through 800xA History SyncService, Service in the left pane of Service Structure as shown in Figure 35.
- 4. By default, the Service Group Definition is selected in the right pane as shown in Figure 36
- 5. Select 800xA History StatusViewer as shown in Figure 37.
- 6. Click **800xA History Service Manager** as shown in Figure 38.
- 7. Check the appropriate Service Provider in 800xA History Service Manager as shown if Figure 40 and click **Stop.**

| 0xA History Services |           | ?                |
|----------------------|-----------|------------------|
| Constan Describer    | Node News | Consider Charles |
| STLE8CS 1B_SP2       | STLE8CS1B | Started          |
| STLE8CS1A_SP1        | STLE8CS1A | Started          |
| STLEEC1_SP           | STLEEC1   | Started          |
| STLE8CS3AO_SP        | STLE8CS   | Started 💌        |
| •                    |           |                  |
| Start                | Stop      | Close            |

Figure 40. 800xA History Services

# **Tag Synchronization**

RealTime History-TagConsistencyController is the service responsible for tag synchronization between the Data Collector Node and History Server.

| Services         |                               |                                           |                 |             |                   |                                 |
|------------------|-------------------------------|-------------------------------------------|-----------------|-------------|-------------------|---------------------------------|
| Elle Action Yew  | Help                          |                                           |                 |             |                   |                                 |
| ← → 💽 🖆          |                               |                                           |                 |             |                   |                                 |
| Services (Local) | Services (Local)              |                                           |                 |             |                   |                                 |
|                  | RTDB-TaoConsistencyController | Name /                                    | Description     | Status      | Startup Type      | Log On As                       |
|                  | D:\RTDBData                   | Protected Storage                         | Protects st     | Started     | Automatic         | Local System                    |
|                  |                               | Remote Access Auto Connection Manager     | Creates a       |             | Manual            | Local System                    |
|                  | Stop the service              | Remote Access Connection Manager          | Creates a       | Started     | Manual            | Local System                    |
|                  | Restart the service           | Remote Desktop Help Session Manager       | Manages a       |             | Manual            | Local System                    |
|                  |                               | Remote Procedure Call (RPC)               | Serves as t     | Started     | Automatic         | Network S                       |
|                  |                               | Remote Procedure Call (RPC) Locator       | Enables re      |             | Manual            | Network S                       |
|                  |                               | Remote Registry                           | Enables re      | Started     | Automatic         | Local Service                   |
|                  |                               | Removable Storage                         | Manages a       |             | Manual            | Local System                    |
|                  |                               | Resultant Set of Policy Provider          | Enables a       |             | Manual            | Local System                    |
|                  |                               | Routing and Remote Access                 | Offers rout     |             | Disabled          | Local System                    |
|                  |                               | BRTDB D:IRTDBData                         | ABB RTDB        | Started     | Automatic         | Local System                    |
|                  |                               | RTDB-CVMCServer D:IRTDBData               | ABB RTDB        | Started     | Manual            | Local System                    |
|                  |                               | RTDB-EcOpcClient D:IRTDBData              | ABB RTDB        | Started     | Manual            | .\bmi_cims                      |
|                  |                               | RTD6-EcPerfMon D:\RTD6Data                | ABB RTDB        | Started     | Manual            | Local System                    |
|                  |                               | RTDB-EMO-CommonServices D:IRTDBData       |                 | Started     | Manual            | Local System                    |
|                  |                               | RTDB-EMO-ContractCalculation D:IRTDBData  |                 | Started     | Manual            | Local System                    |
|                  |                               | RTDB-EventForwarder D:\RTDBData           |                 | Started     | Manual            | Local System                    |
|                  |                               | RTDB-OpcDaServer D:/RTDEData              |                 | Started     | Manual            | .\bmi_cims                      |
|                  |                               | RTDB-OpcDaServer_CRCPC955 D:IRTDBData     |                 | Started     | Manual            | Local System                    |
|                  |                               | RTDB-OpcDaServer_CRPC882 D:IRTDBData      |                 | Started     | Manual            | Local System                    |
|                  |                               | RTDB-OpcHdaServer D:IRTDBData             |                 | Started     | Manual            | .\tbmi_cims                     |
|                  |                               | RTDB-Scheduler D:\RTDBData                | ABB RTDB        | Started     | Manual            | Abmi cims                       |
|                  |                               | RTDB-TagConsistencyController D:IRTDBData |                 | Started     | Manual            | Local System                    |
|                  | 1                             | RTDB-Transformator D:\RTDBData            | ABB RTDB        | Started     | Manual            | Local System                    |
|                  | 1                             | Secondary Logon                           | Enables startin | ng processe | s under alternate | predentials. If this service is |
|                  | 1                             | Security Accounts Manager                 | The startu      | Started     | Automatic         | Local System                    |
|                  | 1                             | Server                                    | Supports fil    | Rarted      | Automatic         | Local System                    |
|                  | 1                             | Shell Hardware Detection                  | Provides n      | Started     | Automatic         | Local System                    |

Figure 41. RealTime History-TagConsistencyController Service For Tag Synchronization

RealTime History-EventForwarder is the service responsible to pull the events from the Data Collector Node to the History Server.

| Action Yew       | Rep                             |                                           |               |         |              |               |
|------------------|---------------------------------|-------------------------------------------|---------------|---------|--------------|---------------|
| → 🗈 🗗            |                                 |                                           |               |         |              |               |
| Services (Local) | Services (Local)                |                                           |               |         |              |               |
|                  | RTDB-EventForwarder D:\RTDBData | Name /                                    | Description   | Status  | Startup Type | Log On As     |
|                  |                                 | Protected Storage                         | Protects st   | Started | Automatic    | Local System  |
|                  | Stop the service                | Remote Access Auto Connection Manager     | Creates a     |         | Manual       | Local System  |
|                  | Restart the service             | Remote Access Connection Manager          | Creates a     | Started | Manual       | Local System  |
|                  |                                 | Remote Desktop Help Session Manager       | Manages a     |         | Manual       | Local System  |
|                  |                                 | Remote Procedure Call (RPC)               | Serves as t   | Started | Automatic    | Network S     |
|                  |                                 | Remote Procedure Call (RPC) Locator       | Enables re    |         | Manual       | Network S     |
|                  |                                 | Remote Registry                           | Enables re    | Started | Automatic    | Local Service |
|                  |                                 | Removable Storage                         | Manages a     |         | Manual       | Local System  |
|                  |                                 | Resultant Set of Policy Provider          | Enables a     |         | Manual       | Local System  |
|                  |                                 | BRouting and Remote Access                | Offers rout   |         | Disabled     | Local System  |
|                  |                                 | SRTDB D:/RTDBData                         | ABB RTDB      | Started | Automatic    | Local System  |
|                  |                                 | BRTDB-CVMCServer Dr\RTDBData              | ABB RTDB      | Started | Manual       | Local System  |
|                  |                                 | CRTD8-EcOpcClient D:\RTD8Data             | ABB RTDB      | Started | Manual       | .\bmi_cims    |
|                  |                                 | BRTDB-EcPerfMon D:/RTD6Data               | A88 RTD8      | Started | Manual       | Local System  |
|                  |                                 | BRTDB-EMO-CommonServices D:\RTDBData      |               | Started | Manual       | Local System  |
|                  |                                 | RTDB-EMO-ContractCalculation D:IRTD6Data  |               | Started | Manual       | Local System  |
|                  |                                 | RTDB-EventForwarder D:IRTDBData           |               | Started | Manual       | Local System  |
|                  |                                 | CRTDB-OpcDaServer D:IRTDEData             |               | Started | Manual       | .\bmi_cims    |
|                  |                                 | BRTDB-OpcDaServer_CRCPC955 D:(RTDBData    |               | Started | Manual       | Local System  |
|                  |                                 | RTDB-OpcDaServer_CRPC882 D:/RTDBData      |               | Started | Manual       | Local System  |
|                  |                                 | RTDB-OpcHdaServer D:/RTDBData             |               | Started | Manual       | .\bmi_cims    |
|                  |                                 | BRTDB-Scheduler D:IRTDBData               | ABB RTDB      | Started | Manual       | .\bmi_cims    |
|                  | 1                               | RTDB-TagConsistencyController D:\RTDBData |               | Started | Manual       | Local System  |
|                  |                                 | RTD8-Transformator D:\RTD8Data            | ABB RTDB      | Started | Manual       | Local System  |
|                  |                                 | Secondary Logon                           | Enables st    | Started | Automatic    | Local System  |
|                  | 1                               | Security Accounts Manager                 | The startu    | Started | Automatic    | Local System  |
|                  | 1                               | Between                                   | Connector \$1 | Charles | Automobie    | Local Custom  |

Figure 42. RealTime History-EventForwarder Service For Events

VtrinLink is the service responsible for real time and historical data transfer between the Data Collector Node and History Server.

| Services         |                                         |                                                |              |         |              |               |
|------------------|-----------------------------------------|------------------------------------------------|--------------|---------|--------------|---------------|
| Ele Action Yew   | Help                                    |                                                |              |         |              |               |
| + →   🖬   🗗 🖸    |                                         |                                                |              |         |              |               |
| Services (Local) | 🐐 Services (Local)                      | Name -                                         |              |         |              |               |
|                  | VtrinLink D:\RTD8Data                   | Name /                                         | Description  | Status  | Startup Type | Log On As     |
|                  |                                         | Telnet .                                       | Enables a r  |         | Disabled     | Local Service |
|                  | Stop the service                        | Terminal Server Licensing                      | Provides re  | Started | Automatic    | Local System  |
|                  | Restart the service                     | Terminal Services                              | Allows user  | Started | Manual       | Local System  |
|                  |                                         | Terminal Services Session Directory            | Enables a    |         | Disabled     | Local System  |
|                  | Description:                            | Themes                                         | Provides u   | Started | Automatic    | Local System  |
|                  | ABB Vorin Link Service for transferring | Summer Supply                                  | Manages a    |         | Disabled     | Local Service |
|                  | system to another.                      | Stritual Disk Service                          | Provides s   |         | Manual       | Local System  |
|                  |                                         | Wsual Studio Analyzer RPC bridge               |              |         | Manual       | Local System  |
|                  |                                         | Solume Shadow Copy                             | Manages a    |         | Manual       | Local System  |
|                  |                                         | Strin Server                                   | A88 Vtrin S  | Started | Manual       | Local System  |
|                  |                                         | Strin Server KM                                | A88 Vtrin S  | Started | Manual       | .\bmi_cims    |
|                  |                                         | Wrin Server KM Internal                        | A88 Vtrin S  | Started | Manual       | .\bmi_cims    |
|                  | 1                                       | Wrin Server RTDB                               | ABB Vtrin S  | Started | Manual       | Local System  |
|                  |                                         | Strin Server RTDB Internal                     | A88 Vtrin S  | Started | Manual       | Local System  |
|                  |                                         | WitrinLink D:\RTD8Data                         | A88 Vtrin Li | Started | Manual       | Local System  |
|                  |                                         | See WebClient                                  | Enables Wi   |         | Disabled     | Local Service |
|                  |                                         | Windows Audio                                  | Manages a    | Started | Automatic    | Local System  |
|                  | 1                                       | Windows CardSpace                              | Securely e   |         | Manual       | Local System  |
|                  | 1                                       | Windows Firewall/Internet Connection Sharing ( | Provides n   | Started | Automatic    | Local System  |
|                  |                                         | Windows Image Acquisition (WIA)                | Provides im  | Started | Manual       | Local Service |
|                  |                                         | SWindows Installer                             | Adds, modi   |         | Manual       | Local System  |
|                  | 1                                       | Windows Management Instrumentation             | Provides a   | Started | Automatic    | Local System  |
|                  | 1                                       | Windows Management Instrumentation Driver E    | Monitors al  |         | Manual       | Local System  |
|                  | 1                                       | Windows Media Services                         | Provides st  | Started | Automatic    | Network S     |

Figure 43. VtrinLink Service For Real Time And Historical Data Transfer

# **History Database Disk Configuration**

The Database disk is located on a separate data disk (hard disk drive) and the software is located on another disk. For performance reasons it is most desirable, whenever possible, to have the disk containing database to be formatted using 64 kB (kilo bytes) block size.

A very typical disk configuration is the following:

#### Table 6. Typical Disk Configuration

| Disk | Description                                                                                                    |
|------|----------------------------------------------------------------------------------------------------|
| C:   | Operating System and Product Software                                                                                                    |
| D:   | History Database and project specific application files. The allocation unit size of this disk is 64kB (kilo bytes) for the best History Database performance. |
| E:   | History Database Backup (online backup, essential backup, and application backup).                                                                             |

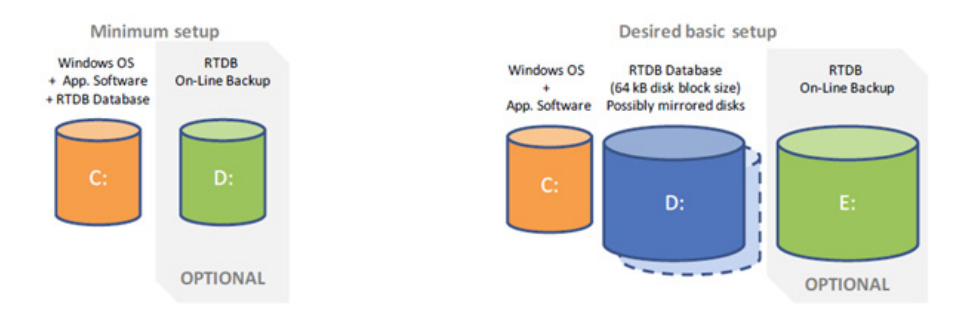

Figure 44. Disk Configuration - Minimum and Basic Setup

It is possible to make more complex and extremely sizeable disk configurations with high redundancy and high performance for History Database. A very typical larger configuration setup looks like this:

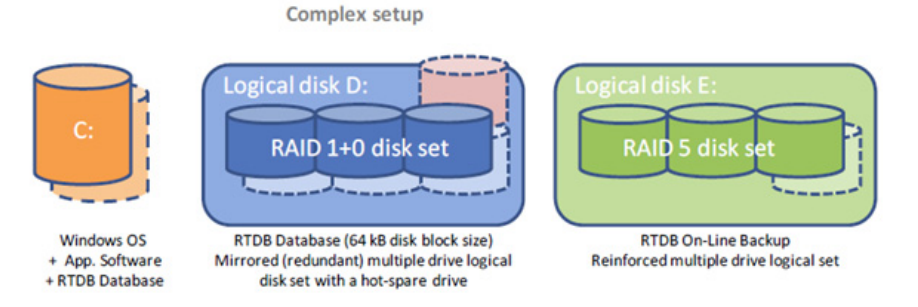

Figure 45. History Database - Complex Setup

The guidelines to remember when planning for RTDB disk configurations are;

- The RTDB database must reside in a single Windows folder, thus, if a sizeable database is required then an adequately sized single logical disk must be provided.
- The size of the database on-line backup must be the same as of the actual database.

If you do not know the location of your RTDB database directory, you can find it out from the ODBC Data Source Administrator dialog box of the Control Panel window.

# **Backup and Restore**

Perform the following backups for restoring the database or operating system in future.

As a precautionary measure, following should be copied and kept in separate (safe) location for restoring of the database or Operating system in future.

#### **Operating System Drive Backup**

Perform the following procedure to take OS backup in all DC and History Server node:

- 1. From the Desktop select RTDB Control Panel folder. Double-click to open the folder.
- 2. Double-click the Starting and Stopping folder to open it.
- 3. Double-click **Stop\_RTDB.bat**.
- 4. Type Y in the pop-window and then click Enter.
- 5. Wait for the Database service to stop. After the services are stopped successfully, a message stating *All tables OK* will appear. Press any key to exit.
- 6. Take the backup of the Operating System Drive.

#### **Database Folders Backup**

Perform the following procedure to take Database folders backup for all Data Collector nodes and History Server node. This backup should be taken after all the DC nodes are defined and connected to History Server. This is common procedure for Data Collector and History Server Node:

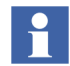

For Data Collector nodes this backup can be taken on Weekly or Monthly basis.

- 1. From the Desktop, select RTDB Control Panel folder. Double-click to open the folder.
- 2. Double-click the Starting and Stopping folder to open it.
- 3. Double-click Stop\_RTDB.bat.
- 4. Type **Y** in the pop-window and then click **Enter**.
- 5. Wait for the Database service to stop. After the services are stopped successfully, a message stating *All tables OK* will appear. Press any key to exit.
- 6. Copy the Database folders (**Application** folder and **RTDBData** folder) in some other drive or safe location.

### History Server AutoBackup (or Online Copy)

In the History Server, there is a dedicated backup drive which is used to store daily backup of the complete Database.

The Daily Backup is run automatically by the History Server Scheduler Service at specific time (default is 21:30 Hrs).

The Daily Backup is incremental, i.e., only last day data is updated or last two tables from previous day are updated in the database.

It is recommended that the user keeps a separate copy of this backup on weekly or monthly basis.

# **System Failure Recovery**

This section provides the recovery steps in case of Hard Disk Failure of Database or Operating System disks.

### **Recovery from Operating System Disk Failure**

This section provides steps in case of Operating System Disk failure(i.e., Disk got corrupted or Disk crashed or some other reason that Database disk is not working).

The following steps are same for History Embedded Data Collector node or History Server Node:

- 1. Replace the old disk (which is corrupted/crashed) with new disk.
- 2. Restore the Backup of the Operating system on the new disk only.
- 3. Restart the system.

It may take some time for the Database to initialize and return to normal running state. To verify that the database is returned to normal running state open Windows Task Manager (**Start > Run > Taskmgr.msc**) and check for the process RTDB\_Scandb.exe. This process verifies the states of all the tables in Database and if there are any problem, it fixes the tables automatically. Once this process is exited from Task Manager, the Database comes into Normal Running State. This completes the recovery of Node from Operating System Disk Failure.

#### **Recovery from Database Disk Failure**

Execute the applicable procedures in the appropriate node as follows in case of database disk failure.

## History Embedded Data Collector Node

In the History Embedded Data Collector Node, perform the following steps:

- 1. ShutDown the Machine and remove the failed disk and insert new Hard Disk Drive for the Database.
- 2. Start the machine. You might see some failure messages for the Services with reference to History Embedded Data Collector. This is because it is not able to find the database.
- 3. Open Service Control Manager, stop RTDB\_CVMC Server\*\*\*\*\*\*\* service.
- 4. Open the Computer Management by clicking **Windows> Administrative Tools > Computer Management**.
- 5. In the Computer Management Program, navigate to Disk Management and Initialize the new disk with 64K Format and assign the same Drive Name as it was earlier for the Database Disk.
- 6. Copy the Database backup taken. For more information, refer Database Folders Backup.
- 7. Open RTDB Control Panel folder from Desktop.
- 8. Double-click to open the **Starting and Stopping** folder.
- 9. Double-click Start\_RTDB.bat.
- 10. Type **Y** in the pop-window and then click **Enter**. A message stating *RTDB Services Started* will appear. Press any key to exit.

It may take some time for the Database to initialize and return to normal running state. To verify that the database is returned to normal running state open Windows Task Manager (**Start > Run > Taskmgr.msc**) and check for the process RTDB\_Scandb.exe. This process verifies the states of all the tables in Database and if there are any problem, it fixes the tables automatically. Once this process is exited from Task Manager, the Database comes into Normal Running State. This completes the recovery of the History Embedded Data Collector node Database in case of Database Disk Failure.

### **History Server**

In the History Node, perform the following steps to restore database.
# 

Before you perform the following steps make sure to re-configure the NLB settings with the same common name and common IP used in the previous configuration. Failing to do so will not allow the NLB in history server to load the cluster. To know how to configure NLB refer History 4.5 Installation (2PAA110534\*)- Network Load Balancing (NLB).

- 1. Shutdown the machine to remove the failed disk and insert new HDD for the Database.
- 2. Start the machine. You might see some failure messages for the services with reference to Data Collector Node as the system cannot find the database.
- 3. Open Service Control Manager, stop RTDB\_CVMC Server\*\*\*\*\*\*\*\* service.
- 4. Go to Windows> Administrative Tools and open Computer Management.
- 5. In the Computer Management Program, navigate to Disk Management and initialize the new disk with 64K format and assign the *same* Drive Name as it was earlier for the database disk.
- 6. To restore Application Directory, do the following. For illustration purposes, it is assumed that D drive is the Database drive and E is the backup drive.
  - a. To create the target directories run the following command in **cmd** editor. Choose the latest time stamped DIR\_LIST file to create the directories.

```
for /f "tokens=3*" %i in ('findstr /c:"Directory of"
"E:\Backup\Application\Misc\AppBackup\DIR_LIST_20130305_15442
3.TXT"') do md "%i"
```

The above command creates all the required Application directories in database drive D.

- b. Copy the latest time stamped version of COPY\_VER\_BACK\_xxx\_xxx.TXT from E:\Backup\Application\Misc\AppBackup and save it to database drive D.
- c. Open the text file in Notepad, click Save As and save it as **COPY\_VER\_BACK.bat**.
- d. Run the batch file to restore the Application data.

- 7. To restore RTDBData Directory, do the following:
  - a. Navigate to **E:\EssentialBackup** folder and choose the latest available backup, unless it is known that a better backup can be made use of, like WeekDay7, Day9 and so on.
  - b. Run the following command in cmd editor. robocopy/E e:\EssentialBackup\day9 "%app\_datapath%" /copyall /xf \*.table\*
  - c. If RDTB services are not stopped, then Double-click **Stop\_RTDB.bat** file to stop RTDB services from the location Desktop> RTDB Control Panel> Starting and Stopping.
  - d. From **E:\Onlinecopy** folder, double-click **PrepareOnlineBackupForRestoration.bat** to execute it. A pop-up appears, which provides instructions to restore the backup.
  - e. Let the command complete the restoration procedure. This may take some time based on the database size. After completion, SUCCESS message appears on the cmd editor.
- 8. Open RTDB Control Panel folder from Desktop and double-click to open Starting and Stopping folder.
- 9. Double click **Start\_RTDB.bat**.
- 10. Type Y in the pop-window and click **Enter**. A message stating RTDB Services Started will appear. Press any key to exit.

It may take some time for the Database to initialize and return to normal running state.

To verify that the database is returned to normal running state:

- 1. Go to **Start > Run** and enter Taskmgr.msc to open Windows Task Manager.
- 2. Check for the process **RTDB\_Scandb.exe**. This process verifies the states of all the tables in Database and if there are any problems, it fixes the tables automatically.

After this process exit from Task Manager, the Database comes into Normal Running State. This completes the recovery of the History Server Node Database in case of Database Disk Failure.

## **Section 6 Diagnostics and Troubleshooting**

### Introduction

This section details some troubleshooting cases and solutions for the resolving.

### Tags not Created in 800xA History Embedded Data Collector for 800xA History Logs Created in 800xA

- 1. Check that 800xA History Source Aspect is created in the Root of the control project.
- 2. In 800xA Workplace, select service structure and go to: 800xA HistorySyncService, Service Provider.
- 3. In the Aspect Window, select Service Provider definition. Click Special Configuration Tab. Check the inputs are provided properly:

Connection String: tcp://127.0.0.1:7614/CPIMS-INTERNAL/<Node-Name>-RTDB

Username: User Account used for 800xA History Embedded Data Collector Installation.

Password: User Account used for 800xA History Embedded Data Collector Installation.

- 4. Ensure that Service Provider should be in service state.
- 5. Verify the VTrin Connection:
  - a. Navigate to **Windows**> Search for **Vtrin** and open with Run as Administrator.

- b. In the pop-up, provide the connection string, username, password (mentioned above).
- c. Check the connection succeeds and you are able to login to Vtrin GUI.

# Events not Appearing in 800xA History Embedded Data Collector

In 800xA Workplace, verify the 800xAHistoryEventCollector service is in Service mode and the Connection String is: *tcp://127.0.0.1:7614/CPIMS-INTERNAL/<Node-Name>-RTDB* and appropriate Username/Password are entered.

### **Trends not Appearing in 800xA**

 Check in 800xA History SyncService => Service definition aspect => Special Configuration tab, Check for HDAProgid, Main Node, IP address of Main Node are configured correctly.

Also verify Basic History should be running and it should be running on the same node as that of 800xA History Embedded Data Collector Node.

2. In 800xA History Embedded Data Collector Node, select any log configuration in control structure and check that you are able to get log values. If not, then verify from Service Control Manager, that 800xA History OPC HDA Server is in "Started" state. Start HDA server if it is in stopped state.

### Logs not Appearing in 800xA

In 800xA History Embedded Data Collector Node, select any log configuration in control structure and check that you are able to get log values. If not, then verify from Service Control Manager, that 800xA History OPC HDA Server is in "Started" state. Start HDA server if it is in stopped state.

### **Redundant 800xA History Embedded Data Collector Node**

Following is checked for 800xA History Embedded Data Collector Node redundancy to work in 800xA:

- 1. The 800xA HistorySync Service for Redundant 800xA History Embedded Data Collector Node should be standby mode.
- 2. When a log is created, the tags will be first created in Primary 800xA History Embedded Data Collector Node then to 800xA History Server and then will be created in secondary 800xA History Embedded Data Collector Node (by 800xA History Server).

### Tags not Created in Redundant 800xA History Embedded Data Collector Node

From the 800xA History server try to connect the Redundant 800xA History Embedded Data Collector Node using Vtrin GUI:

- Connection String: tcp://Redundant 800xA History Embedded Data Collector Node IP:7614/CPIMS-INTERNAL/"800xA History Embedded Data Collector Node Computer Name"-RTDB,
- Username: User Account used for 800xA History Embedded Data Collector Node Installation
- Password: User Account used for 800xA History Embedded Data Collector Node Installation.

If the connection fails, then check the 800xA History Embedded Data Collector Node services in redundant node are running.

Open vtrin Interface in Main Server, browse to **Maintenance > Basic > Database Nodes**. Check the redundant 800xA History Embedded Data Collector Node is listed. If not run the Scheduler service from Service Management in Redundant 800xA History Embedded Data Collector Node and Primary 800xA History Embedded Data Collector Node .

Once the redundant 800xA History Embedded Data Collector Node is listed, check for the created tag.

### Trends not appearing in some client nodes

1. Right-click the PPA SystemTray Icon and select Service Connection Viewer.

2. Check which basic history service is active for that particular client node (for the active basic history service provider a Green signal will be indicated in the service provider status). Try to switch the service provider to other dcn node and check whether trend works.

Final solution will be to restart the Basic history service from service structure for both 800xA History Embedded Data Collector Nodes .

### **Checking Logs for RTDB Services**

Navigate to **D:\RTDBData\Diag** Folder. The **Diag** folder includes RTDB service related logs.

### 800xA History Re-installed

Whenever 800xA History Server is re-installed, run the following batch file on all 800xA history nodes i.e., History Server and Embedded Data Collector Nodes as a part of post installation step.

```
App_AcceptVtrinServerKeyChangesForServices.bat".Path for the
file is " <RTDB Drive>:\Application\bin
```

# **Section 7 Configuring Archives**

### **Overview**

The archive function supports permanent offline storage for numeric process data stored in history logs in 800xA History Server.

Without the archive function, when a history log becomes full, the oldest entries will be overwritten by newer entries. When archiving is used, the contents of specified logs are copied to a designated archive media to prevent the loss of critical historical data.

#### **Archive Media Supported**

Two types of archive media are supported:

- A single Magnetic/Optical (MO) disk With this media, MO platters must be removed and replaced as they become full.
- Hard disk

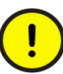

When the archive device is configured to backup full archive volumes to an ISO image of the archive volume directory, the mkisofs.exe application (located in the C:\Program Files(x86)\ABB Industrial IT\Inform IT\history\bin directory) must be excluded from Data Execution Prevention (DEP) using one of the methods described in MSDN knowledge base article 875352.

The hard disk may be partitioned into multiple volumes which are sized to match CD ROM or DVD media. The archive backup function may be set up to write the contents of archive volumes to ISO Image files as volumes become full. The ISO image files may be burned onto CD ROM or DVD media for permanent storage. As files are saved on the CD or DVD media, the file copies on hard disk must periodically be purged to make room for new archive entries. As an alternative, specify the archive backup function to create shadow copies

of filled archive volumes on network file servers. Use both ISO image files and shadow copies as needed.

#### **Archive Configuration**

Archiving is managed by one or more archive device objects which are configured in the Node Administration structure. An archive device is a logical entity that defines where and how archive data is written. Every MO or disk drive used for archiving must have at least one archive device aspect configured for it. A single drive may have several archive devices configured for it to satisfy different archive requirements. For example, more sensitive data may be archived through a separate device which is configured to prevent automatic overwriting of stored data.

Archiving may be scheduled to occur on a periodic or event-driven basis through the Application Scheduler, or execute manual archive operations on demand. For manual archives, if the specified time range has no samples, no data will be archived. For scheduled archives, even if no new samples were collected, at least one sample (the last valid point) will be archived. Each archive operation is referred to as an archive entry.

Scheduled archiving is implemented through archive groups. These are user-defined groups of logs which are archived together as a single unit. Scheduling instructions for archive groups are specified in job description objects created in the Scheduling structure. The schedules are associated with their respective archive groups through an Archive Action aspect attached to the job description object. Manual archiving may be done on an archive group basis, or by selecting individual logs.

#### **Accessing Archived Data**

Archive volumes support viewing of archive data (through the corresponding archive volume aspect). The MO media has one archive volume. Partition the hard disk media into any number of archive volumes. Archive volumes are automatically created for all removable disk drives (DVD and CD drives) to support viewing of archive data on DVDs and CDs which contain archive files. Further, additional read-only volumes can be created for reading archive volumes that have been copied to a mapped network drive, or for viewing archive files that have been copied to the local drive.

In order for client applications to access archived numeric log data, the archived numeric logs must be published.

For numeric (property) logs, the archive volume where the archived data resides must be published. The contents of a complete volume, or even multiple volumes can be published in relatively few steps.

#### **Archive Topics**

- Configuring Archive Devices on page 81
- Configuring Archive Groups on page 90

#### **Media Full Indication**

A message is sent to the System Message Log when a platter needs to be changed.

#### **Configure Archiving**

Configure the archive application according to the results of your calculations:

1. Configure the archive device as described in Configuring Archive Devices on page 81.

The recommended Device Behavior for MO Drive is **Stop When Full**. This is because the platter must either be turned over, or replaced when the current side is full.

For Disk Drive, the recommended Device Behavior for **Wrap When Full**. This will support the archive backup scenario whereby the contents of a volume is written to an ISO Image file, or a shadow copy is created on a network file server when the volume becomes full. The Disk Drive device can be configured to re-initialize itself when all volumes are full, and the Overwrite Timeout has expired.

2. Configure archive groups as described in Configuring Archive Groups on page 90.

### **Configuring Archive Devices**

This section describes how to configure archive devices to define where and how data will be archived on a specific archive media. Two device types are supported:

- MO Drive requires removing and replacing platters as they become full.
- **Disk Drive** The hard disk may be partitioned into multiple volumes which are sized to match CD ROM or DVD media.

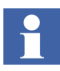

Several archive devices can be configured on the same media to satisfy several different archive schemes.

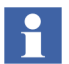

Removed archive volumes don't recapture used disk space. This prevents restructuring the device to fewer volumes with larger individual capacities.

When deleting volumes from a Disk Drive archive device, delete the folder manually. Look for a folder under the Device File with the name nnArch where nn is the volume number. Delete folders that match the volumes that were deleted from the device.

Refer to the computer's documentation for instructions on connecting storage devices to the computer where the archive service runs.

The operating parameters for each archive device are specified in the corresponding archive device aspect. This requires adding one or more archive device objects for each archive media (MO or disk drive), and then configure the archive device aspects. For instructions, refer to Adding an Archive Device on page 82.

#### **Adding an Archive Device**

Archive device objects can be added in any structure in the aspect directory, although the Node Administration structure is recommended. In this structure, each node where the archive service runs has an **Industrial IT Archive** object under the **Industrial IT Archive** service provider. The aspect list for this object has an **Archive Service Aspect** which facilitates adding Archive Device objects (as well as Archive Group and Archive Volume objects).

To add an Archive Device object (reference Figure 46 for steps 1-4):

- 1. In the Plant Explorer, select the Node Administration structure.
- 2. Expand the object tree for the node where the archive device is being added (for example, TAR105 in Figure 46).
- 3. In the object tree for the selected node, expand the **Industrial IT Archive Service Provider** and select the **Industrial IT Archive** object.

4. Select the Archive Service Aspect from this object's aspect list.

| Node where Archive Device Object is being added                                                                                                    | Archive Sen                                                                                                    | vice Aspect                                                                                                    |                                                                                                    |                                                                               |
|----------------------------------------------------------------------------------------------------|----------------------------------------------------------------------------------------------------|----------------------------------------------------------------------------------------------------|----------------------------------------------------------------------------------------------------|-------------------------------------------------------------------------------|
| <u> </u>                                                                                                    | 1                                                                                                    |                                                                                                    |                                                                                                    |                                                                               |
| 🗱 TAR105 System // Plant Explorer Workplace                                                                                                    |                                                                                                    |                                                                                                    |                                                                                                    | 10 _ O ×                                                                      |
| 🔀 🔎 👔 (Enter search name) 💌 No F                                                                                                    | Filter 👱                                                                                                    | 👂 Replace 🖃 🚵                                                                                                    | 🛛 🕄 🎘 🎦                                                                                                    |                                                                               |
| E: Node Administration Structure                                                                                                    | Aspects of 'Industrial IT Archive'                                                                                                    | Modified                                                                                                    | Desc Inherited                                                                                                    | Category name                                                                 |
| Alem Longer, State State State     Alem Longer, State State State     Alem Longer, State State State State     Alem Longer, State State State State     Alem Longer, State State State     Alem Longer, State State State     Alem Longer, State State State     Alem Longer, State State State     Alem Longer, State State     Alem Longer, State State     Alem Longer, State State     Alem Longer, State State     Alem Longer, State State     Alem Longer, State State     Alem Longer, State State     Alem Longer, State     Alem Longer, State     Alem Longer, State     Alem Longer, Alexin, Service Provide     Ple State     Alem Longer, Alexin, Service Provide     Ple State     Alem Longer, Alexin, Service Provide     Ple State     Alem Longer, Alexin, Service Provide     Ple State     Alem Longer, Alexin, Service Provide     Ple State     Alem Longer, Alexin, Service Provide     Ple State     Alem Longer, Alexin, Service Provide     Ple State     Ple State | Indudinial III Archive Type Ref<br>Node Administration Structure<br>Node Administration Structure<br>Rehvis Structure Report<br>Rehvis Structure Report<br>Archive Structure Device<br>Archive Structure Device<br>Report<br>Start Time | 9191000 2006<br>entere 9191000 2006<br>9191000 2006<br>9125000 2005<br>9125000 2005<br>9125000 2005<br>9125000 2005<br>912500 2005 2005<br>Activite Volume<br>Pope<br>Value<br>Sep 25 2000 1213 24 | The False<br>False<br>(Nod False<br>Verw False<br>Verw True<br>This True<br>(P (2) (Compose<br>(Compose)) (Compose)<br>(Compose) (Compose)<br>(Compose) (Compose) | Nane<br>Industrial IT A<br>Node Admitto<br>Activite Service<br>Alarm and Even |
| Industrial IT Archive Object                                                                                                    | Click Here                                                                                                    |                                                                                                    |                                                                                                    |                                                                               |

Figure 46. Adding an Archive Device in the Node Administration Structure

- 5. Click **Archive Device** in the Create New Archive Object section. This displays the New Archive Device dialog, Figure 47.
- 6. Enter a name for the object in the Name field, for example: ArchDev2OnAD, click **OK**.

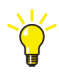

Keep the **Show Aspect Config Page** check box checked. This will automatically open the configuration view of the Archive Device aspect.

| New Arc | hive Device Object      | × |
|---------|-------------------------|---|
| Name:   | ArchDev2OnAD            |   |
|         | Show Aspect Config Page |   |
|         | OK Cancel               | - |
|         |                         |   |

Figure 47. New Archive Device Object Dialog

This adds the Archive Device object under the Industrial IT Archive object and creates an Archive Device Aspect for the new object. Use this aspect to configure the device as described in Archive Device Aspect.

#### **Archive Device Aspect**

The Archive Device aspect Config view is shown in Figure 48.

| 🔇 🕥 😭 🗸 ArchDev2OnAD:Archive Device |                                   |
|-------------------------------------|-----------------------------------|
| Device State                        |                                   |
| Idle                                |                                   |
| Archive Path                        | Backup Archive Path               |
| c:\Archive1                         | e:\ArchiveBackup                  |
| Device Type                         | Backup Type                       |
| Disc Drive                          | Both                              |
| Device Behavior                     | Overwrite Timeout                 |
| Stop When Full                      | 1 Hours 💌                         |
| Volumes                             | Volume Name Format                |
| 3                                   | %d%b%y_####                       |
| Active Volume                       | Volume Name Counter               |
| 1                                   | 1                                 |
| Volume Quota                        | _                                 |
| 650                                 | Create Auto-Publish Volumes       |
| 🔽 Local Disk Utilization Warning    | 🔽 Backup Disk Utilization Warning |
| 10 % Free 💌                         | 10 % Free 💌                       |
|                                     |                                   |
|                                     | Cancel Apply Help                 |

Figure 48. Archive Device Configuration Type

This aspect also has a main view for managing the archive volumes on the archive device.

The archive device operating parameters which must be configured, and the manner in which they are configured depends somewhat on the type of device (MO or hard disk). Review the following guidelines. Details are provided in the sections that follow. When done, click **Apply** to apply the changes.

#### Guidelines

To configure an archive device, first specify the type of media for which the device is being configured, and then configure the operating parameters according to that media.

The Archive Path specifies the drive where archive data will be written. If the archive media is a hard disk, specify the directory.

The Device Behavior and Overwrite Timeout fields are used to specify how archiving will proceed when the current archive media (volume) becomes full.

When using a disk drive, partition the disk into one or more volumes. This is not applicable for MO drives. To configure volumes, specify the number and size of the volumes, and set up volume naming conventions. Optionally, specify whether or not to have archive volumes automatically published when the volumes have been copied to a removable media (CD or DVD) and the media is remounted.

For disk-based archiving, it is recommended that automatic backup of archive data to another media be configured. This way when a volume becomes full, an ISO image or shadow copy, or both are created on another media. This is not applicable for MO media which are removable and replaceable.

Optionally, specify whether or not to generate an alarm when the archive media (or backup media) exceed a specified disk usage limit. If these features are enabled, the alarms recorded in the 800xA System message buffer.

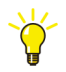

Attempting to apply an invalid parameter setting causes the Device State field to be highlighted in red to indicate an invalid configuration.

#### **Device Type**

Specify the type of media for which the archive device is being configured:

**MO Drive** (single magnetic/optical drive). **Disk Drive** 

#### **Archive Path**

This specifies the location where data will be archived. If the Device Type is an MO drive, enter the drive letter, for example: **D**: or **E**: If the Device Type is Disk Drive,

specify the full path to the directory where data will be archived for example: **E:\archive** (root directory is not a valid entry for disk drive).

#### **Device Behavior and Overwrite Timeout**

Device Behavior and Overwrite Timeout fields determine how archiving will proceed when the current archive media (volume) becomes full. For Device Behavior the choices are:

- **Stop When Full** (default, and recommended for MO drives) Return device full error when the device is full.
- Advance When Full Advance the active volume until one of the following is found: a valid media with storage capacity, or a media that is not initialized. If a volume that is not initialized is found, initialize the volume and start archiving to it. If not, return device full error.
- Wrap When Full (Recommended for Hard Disk devices) First look for a valid or not-initialized media. If a valid media is found, start archiving to it. If a not-initialized media is found, initialize it and then start archiving to it. If neither of these is found, look for a full media whose Overwrite Timeout has expired, and with the earliest last archive time. Then reinitialize that media and start archiving to it.

The **Overwrite Timeout** specifies the delay between the time when a media becomes full and the time when the media can be re-initialized (overwritten). Set this to the duration for which the data must be preserved. For example, to preserve data for one year, set the Overwrite Timeout to 365 days. This means 365 days after the LAST data has been written to the media, the media can be automatically initialized by the archive service if the media is in the drive.

Use the pull-down list for this field to select the units: Hours, Days, or Weeks. Then enter the number of units. The default is **0** which means infinite delay. To get virtually no delay, enter a very small delay, for instance: 1 second. The Overwrite Timeout is stored on the media, so removing the media from the drive and then replacing it will not affect the Overwrite Timeout. Overwrite Timeout can be changed via the Initialize dialog when a media is initialized for manual archiving.

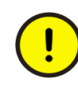

When using archive backup (Configuring Archive Backup on page 88) follow these guidelines for configuring Device Behavior and Overwrite Timeout.

When using archive backup, it is recommended that the device behavior be set to Wrap When Full, and set the overwrite timeout to allow for periodic checking of the backup destination to make sure its not full. The overwrite timeout should be two to three times the interval that is checked for the backup destination. If checking once a week, then set the overwrite timeout to two or three weeks. Also, the number of volumes and volume size must be configured to hold that amount of data (in this case two to three weeks). This is covered in Configuring Volumes on page 87. Following these guidelines will ensure reliable archival with ample time to check the backup destination and move the archive files to an offline permanent storage media.

#### **Configuring Volumes**

Hard disks can be partitioned into multiple volumes. This involves configuring the number of volumes, the active volume, volume quota, volume name format, and volume name counter. Specify whether or not to have archive volumes automatically published when the media where the volumes have been copied are remounted. Configuring volumes is not applicable for MO drives.

The **Volumes** field specifies the number of volumes on the media that this archive device can access. The maximum range is **64**. The quantity specified here will result in that number of Archive Volume objects being created under the Archive Device object after the change is applied, Figure 49.

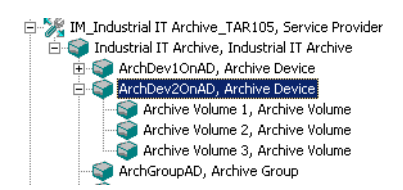

Figure 49. Specified Number of Volumes Created Under Archive Device Object

**Volume Quota** is the partition size for each volume in megabytes. For example, a 20 gigabyte hard disk can be partitioned to five 4000-megabyte partitions where 4000 (MB) is the Volume Quota and five is the number of volumes as determined by the Volumes field. Typically, size volumes on the hard disk to correspond to the size of the ROM media to which the archive data will be copied, for example 650 MB for CD ROM, or 4000 MB for DVD. The minimum Volume Quota value is 100M.

The **Volume Name Format** is a format string for generating the volume ID when initializing a volume during timed archive. Enter any string with/without format characters (all strftime format characters are accepted). This can be changed when manually initializing a volume. The default value is '%d%b%y\_####':

%**d** = day of month as a decimal number [1,31].

%**b** = abbreviated month name for locale, for example Feb or Sept.

%**y** = year without century as a decimal number [00,99].

#### is replaced by the Volume Name Counter value to make it a unique volume ID, the number of #'s determines the number of digits in the number.

The **Volume Name Counter** is used to generate a unique volume id when the volume is initialized. The default value is 1. This number is incremented and appended to the Volume ID each time the volume is initialized.

The **Active Volume** field is the volume number of the current volume being archived, or to be archived.

The **Create Auto-Publish Volumes** check box is not operational in this software version.

#### **Configuring Archive Backup**

It is recommended that the archive backup feature be used when archiving to a disk drive. There are two backup methods: ISO image and copy files. With ISO image, when a volume becomes full, the contents are written to an ISO Image file at the specified Backup Destination. The ISO files can then be burned onto CD ROM or DVD for permanent storage. As an alternative, specify that a shadow copy of the volume be created on a network file server. Both methods can be used.

When archive backup is configured, as volumes are backed up, the volumes are marked *backed up*. Volumes cannot be overwritten until they are marked backed up. If necessary, override this feature and mark volumes as backed up even if they are not.

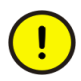

When using Archive Backup, ensure that there is always space available in the destination device to fit the size of the Archive Volume(s) to be copied to it. Regular maintenance to make offline backups of copied files allowing for the deletion of copied Archive Volumes is highly recommended.

Also, follow the guidelines for configuring Device Behavior and Overwrite Timeout as described in Device Behavior and Overwrite Timeout.

Archive backup is configured with the Backup Archive Path and Backup Type fields.

The **Backup Archive Path** specifies the destination for ISO Image files and/or archive copies when backing up archive data. The path must specify both the disk and directory structure where the archiving is to take place, for example: **E:\archivebackup**.

The ISO image and shadow copy can be made on a remote computer which does not require Industrial IT Archive software. The directory on the remote node must be a shared folder with the correct privileges (the write privilege must be one of the privileges). For example: **\\130.110.111.20\\isofile**.

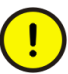

There are two requirements for the computer where the destination directory is located:

- The destination directory must exist on the computer BEFORE configuring the archive device.
- The computer must have a Windows user account identical to the account for the user under which the Archive Service runs. This is typically the 800xA system service account.

If these conditions are not met, the error message shown in Figure 50 appears after applying the archive device configuration. The object will be created (*Apply Successful* initial indication); however, the archive device will not be operational, and the error message will appear when the message bar updates.

Error: Invalid device file configuration. The archive device has been deactivated. Click HERE for more information.

Figure 50. Backup Destination Error Message

The Backup Type specifies the backup method. The options are:

**ISO Image** creates an ISO image file for the currently active volume when the volume becomes full. The ISO Image file can then be copied to a ROM media for permanent storage.

Copy Files creates a shadow copy rather than an ISO Image file.

BOTH creates both an ISO image and a shadow copy.

#### **Disk Utilization Alarms**

The two check boxes near the bottom of the Config view are used to choose whether or not to generate an alarm when the archive media (or backup media) exceed a specified disk usage limit. Specify the limit as a percentage of disk usage, or as megabytes used. Choose to generate alarms by checking the respective check boxes. The alarms are recorded in the 800xA System Message Services.

#### Activate/Deactivate an Archive Device

An archive device must be active in order to archive data to, or restore data from the device. When the archive media is MO Drive, the corresponding archive device must be deactivated to remove and replace a platter. To activate/deactivate an archive device, go to the Archive Device aspect main view, click Actions and choose Activate or Deactivate.

### **Configuring Archive Groups**

Archive groups support scheduled or manual archiving for a group of logs as a single unit. This is done through an archive group aspect. One or more archive groups may be added to this aspect, and each group specifies a set of items (logs and/or aspect objects) to be archived as a unit.

To configure scheduled archive operations, configure a job in the Scheduling structure. The association between the schedule and a specific archive group is made via an Archive Action aspect which must be added to the job in the Scheduling structure.

This section describes how to create an archive group and configure a job to schedule archive actions. Start with Adding an Archive Group on page 90.

#### Adding an Archive Group

Archive groups are configured and managed via the update object. Typically, this object is added under the Industrial IT Archive object in the Node Administration structure (using the Archive Service Aspect as described in Adding an Archive Device on page 82). To do this:

- 1. In the Plant Explorer, select the Node Administration Structure.
- 2. Navigate to and expand the object tree for the node being added to the archive group.
- 3. In the object tree for the selected node, expand the **Industrial IT Service Provider** tree and select the **Industrial IT Archive** object.
- 4. Select the Archive Service Aspect from this object's aspect list.
- 5. Click Archive Group, Figure 51.

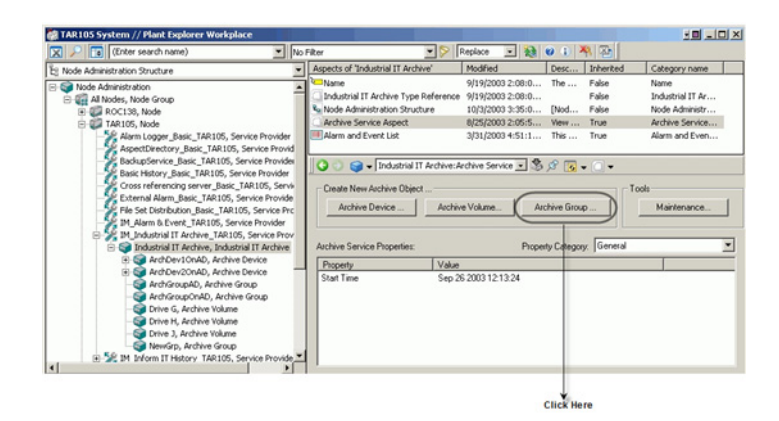

Figure 51. Creating a New Archive Group

This displays the New Archive Group dialog, Figure 52.

| New Arc                      | hive Group Objec | t      | × |  |
|------------------------------|------------------|--------|---|--|
| Name:                        | ArchGroupOnAD    |        |   |  |
| ,<br>Show Aspect Config Page |                  |        |   |  |
|                              | ОК               | Cancel |   |  |

Figure 52. New Archive Device Object Dialog

6. Enter a name for the object in the Name field, for example: ArchGroupOnAD, click **OK**.

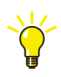

Keep the **Show Aspect Config Page** check box checked. This will automatically open the configuration view of the Archive Device aspect.

This adds the Archive Group object under the Industrial IT Archive object and creates an Archive Group Aspect for the new object. Use this aspect to configure one or more archive groups as described in Archive Group Aspect on page 92.

#### **Archive Group Aspect**

The Archive Group aspect is shown in Figure 53.

| 🦓 ArchGroupO | hAD : Archiv | e Group          |            |             |         |       |
|--------------|--------------|------------------|------------|-------------|---------|-------|
| 00 🖓 🗸       | ArchGroupOn  | AD:Archive Group | • 🕏 🖉      | 🕶 👻 🗌 👻 👘   |         |       |
| Actions      | Archive Grou | ps               |            |             |         |       |
| Name         | State        | Service Group    | Item Count | Description |         |       |
|              |              |                  |            |             |         |       |
|              |              |                  |            |             |         |       |
|              |              |                  |            |             |         |       |
|              |              |                  |            |             |         |       |
|              |              |                  |            |             |         |       |
|              |              |                  |            |             |         |       |
| 1            |              |                  |            |             |         |       |
| Actions      | Archive Grou | p Entries        |            |             |         |       |
| Туре         | Details      |                  |            |             |         |       |
|              |              |                  |            |             |         |       |
|              |              |                  |            |             |         |       |
|              |              |                  |            |             |         |       |
|              |              |                  |            | Cencel      | ( Apply | Help  |
|              |              |                  |            | Cancer      | мнни    | Tielb |

Figure 53. Archive Group Aspect

The primary function of the Archive Group aspect is to add and configure archive groups. This is described in Adding and Configuring an Archive Group on page 93.

After configuring an archive group, make changes to the group, or to the archive entries added to the group. This is described in Adjusting Archive Group Configurations on page 96.

This aspect also is used to invoke manual archive operations on an archive group basis.

#### Adding and Configuring an Archive Group

To add and configure an Archive Group:

1. Right click inside the archive groups window (or click **Actions**) and choose **New Group**, Figure 54.

| 🚵 ArchGroupOnAD : Archive | Group           |            |             |       |      |
|---------------------------|-----------------|------------|-------------|-------|------|
| 🛛 😳 🌍 👻 🖌 ArchGroupOnA    | D:Archive Group | • 🕏 🖉      | F3 - 🗋 -    |       |      |
| Actions Archive Group     | 5               |            |             |       |      |
| Modify Group              | vice Group      | Item Count | Description |       |      |
| New Group                 |                 | -          |             |       |      |
| Delete Group              |                 |            |             |       |      |
| New Entry                 |                 |            |             |       |      |
| List Group Items          |                 |            |             |       |      |
| Rescan Group              |                 |            |             |       |      |
| Manual Archive            |                 |            |             |       |      |
| Reset Last Archive Time   |                 |            |             |       |      |
| L Address La La La La     |                 |            |             |       |      |
| Actions Archive Group     | Entries         |            |             |       |      |
| Type Details              |                 |            |             |       |      |
|                           |                 |            |             |       |      |
|                           |                 |            |             |       |      |
|                           |                 |            |             |       |      |
|                           |                 |            |             |       |      |
|                           |                 |            | Cancel      | Apply | Help |
|                           |                 |            |             |       |      |

Figure 54. Adding an Archive Group

This displays the Add Archive Group dialog, Figure 55.

|    | ×      |
|----|--------|
|    |        |
|    |        |
|    |        |
|    |        |
|    |        |
|    | •      |
| ОК | Cancel |
|    | OK     |

Figure 55. Add Archive Group Dialog

- 2. Use this dialog to specify the Group name, description (optional), and the Industrial IT Archive Service Group whose service provider will manage this archive group.
- 3. Click **OK** when finished.

4. Click Apply to initialize the new group.

Repeat this to add as many groups as required. Then specify the contents of each archive group as described in Adding Entries to Archive Groups.

#### **Adding Entries to Archive Groups**

This procedure specifies the logs (and/or objects) to be archived as part of this archive group. Different entry types can be mixed in the same group. To add entries:

1. Select the archive group from the list of archive groups, right click and choose **New Entry** from the context menu, Figure 56.

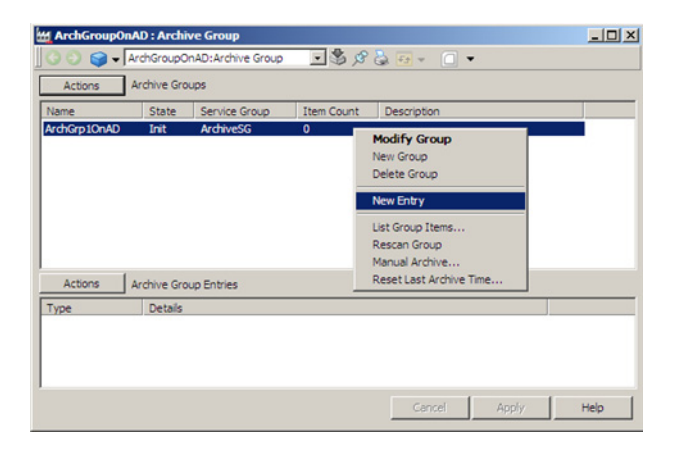

Figure 56. Adding a New Entry

This displays the Add Group Entry dialog.

2. Use this dialog to select an entry type, Figure 57, click **OK**. The options are described in Table 7.

| Add Group Entry  |        |
|------------------|--------|
| Entry Type       |        |
| Numeric Log      | ОК     |
| Numeric Log      |        |
| Event Log        | Cancel |
| IM Object        |        |
| -Platform Object |        |

Figure 57. Add Archive Group Dialog

| Entry Type  | Description                                                                                                    |
|-------------|----------------------------------------------------------------------------------------------------|
| Numeric Log | Creates an entry for numeric (property) logs. Selecting this option displays<br>the Add Archive Group Numeric Log Entry dialog, Figure 58. Use this dialog<br>to browse the aspect directory for the object whose property log(s) to be<br>included in the archive group.             |
|             | The <b>Include Child Objects</b> check box is selected by default to include logs for all child objects of the selected object. If this check box is not checked, only logs for the selected object will be included. A filter based on the following criteria may also be specified: |
|             | • <b>Template Aspect</b> - Include logs whose log template matches the specified filter.                                                                                                    |
|             | • Log Configuration Name - Include logs whose log configuration aspect name matches the specified filter. Accepts wildcard characters.                                                                                                    |
|             | • <b>Property Name</b> - Include logs whose property matches the specified filter. Accepts wildcard characters.                                                                                                    |
|             | Log Name - Include logs whose name matches the specified filter.     Accepts wildcard characters.                                                                                                    |
|             | <ul> <li>Collector Link - Use this to filter on IM History Log (default prevents<br/>all PPA logs in an archive from being included), IM Importer Link, All<br/>Collector Link Logs (adds PPA logs), No Collector Link Logs (just<br/>PPA logs), 800xA History Log.</li> </ul>        |
|             | Wildcard characters are * and ?. Asterisk (*) means 0 or more of any character. Question Mark (?) means a single character.                                                                                                    |
| Event Log   | Creates an entry for alarm/event messages stored in the 800xA System alarm/event buffer. There is no dialog associated with this option.                                                                                                    |

If adjustments are needed to an archive group configuration, refer to Adjusting Archive Group Configurations on page 96.

| Add Archive Group Numeric Log Entry                                                                                                    |                                                                                                    |
|----------------------------------------------------------------------------------------------------|----------------------------------------------------------------------------------------------------|
| Root Object                                                                                                    |                                                                                                    |
| E Control Structure                                                                                                    | ✓ Include child objects                                                                                                    |
| C161_BasAlarm, Control Application<br>ValleyView, Control Application<br>Control Modules, Control Mo<br>Programs, Program Group<br>Program I, Control Progr<br>Valley_02, FBD<br>Valley_04, FBD<br>Valley_04, FBD<br>Valley_05, FBD<br>Valley_05, FBD<br>Valley_05, FBD<br>Valley_07, FBD<br>Valley_08, FBD<br>Valley_08, FBD<br>Valley_09, FBD<br>Valley_09, FBD | Template Aspect Filter:   Log Configuration Name Filter:   Property Name Filter:  Log Name Filter:  Collector Link Filter:  S00xA History Log |
|                                                                                                    | OK Cancel                                                                                                    |

Figure 58. Add Archive Group Numeric Log Entry

#### Adjusting Archive Group Configurations

Changes can be made to the archive group configuration on two levels. When selecting an archive group in the archive group list, the context menu, Figure 59, (or **Actions** button) is used to:

- Change the archive group description (**Modify Group**).
- Delete the archive group (**Delete Group**).
- Rescan the archive group (**Rescan Group**) This rereads the archive group configuration in the event that logs have been added to or deleted from the group.

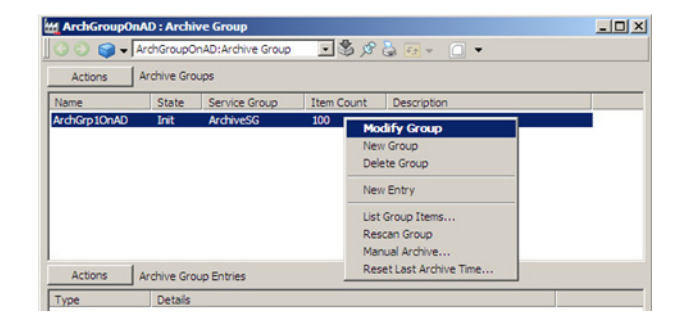

Figure 59. Changing an Archive Group Configuration

When selecting an entry from the entries list for an archive group, the context menu (or **Group Entries** button) is used to modify or delete the entry, Figure 60. The **Modify Entry** command displays the object selection dialog as described in Adding Entries to Archive Groups on page 94.

| ArchGroupOn  | AD : Archi  | ve Group          |            |             |       | _    × |
|--------------|-------------|-------------------|------------|-------------|-------|--------|
| 00 😋 🗕 🖡     | krchGroupC  | nAD:Archive Group | · \$ \$    | 🕹 🕢 + 🖂 •   | •     |        |
| Actions      | Archive Gro | ups               |            |             |       |        |
| Name         | State       | Service Group     | Item Count | Description |       |        |
| ArchGrp10nAD | Init        | Archive5G         | 100        |             |       |        |
|              |             |                   |            |             |       |        |
|              |             |                   |            |             |       |        |
|              |             |                   |            |             |       |        |
|              |             |                   |            |             |       |        |
|              |             |                   |            |             |       |        |
|              |             |                   |            |             |       |        |
| Actions      | Archive Gro | up Entries        |            |             |       |        |
| Modify Entry | htale       |                   |            |             |       |        |
| New Entry    | pot O       | piect: [Con       |            |             |       |        |
| Delete Entry |             |                   |            |             |       |        |
|              |             |                   |            |             |       |        |
|              |             |                   |            |             |       |        |
|              |             |                   |            | Cancel      | Apply | Help   |
|              |             |                   |            |             |       |        |

Figure 60. Editing Group Entries

### **Reading and Managing Archive Data**

The archive function supports permanent offline storage for historical data collected in property (numeric) logs.

This section describes how to make archive data available for desktop applications such as DataDirect, how to perform manual archives, and how to maintain archive data. This includes:

- **Maintaining archive media** When an archive media becomes full it will require maintenance to permit archive operations to continue. For MO media, periodically remove and replace platters. For hard disks, ensure that archive entries are saved to a removable media (CD or DVD). After entries have been saved to a removable media, the hard disk must be periodically purged of old entries to provide space for new entries.
- Formatting and initializing archive media The archive media must be formatted and initialized before data can be stored on it. For MO drives, use the Windows disk formatting tool to format each new platter before initializing it. Select the NTFS format. Both sides of the platter need to be formatted. For timed archiving, the media are re-initialized automatically as long as the device behavior is set to either Wrap When Full or Advance When Full. For manual archiving, manually initialize the media.
- **Publishing archive volumes for access by external applications -** Archive volumes can be published to let client applications such as DataDirect access the archived data.

#### **User Interface**

The user interface for runtime archive operations is supported by four basic displays: The archive device aspect-main view, archive volume aspect main view, and archive group aspect. The functions that each aspect supports, and general operating instructions are described in User Interface for Managing Archive Data.

#### **Archive Operations**

Basic archive operations are organized into four categories:

• Maintaining Archive Media describes:

- Removing/Replacing Platters
- Activating/Deactivating an Archive Device
- Remounting a Volume
- Initializing an Archive Volume
- Copying Volumes
- Overriding Volume Backup
- Archiving Logs Manually describes how to perform ad-hoc archive operations for archive groups, or selected logs.
- Verifying Archive Data describes how to verify electronic signatures on an archive volume to determine whether or not the volume has been altered without authorization.
- Making Archived Data Available to Client Applications describes how to publish volumes from the archive media.

#### **User Interface for Managing Archive Data**

The user interface for runtime archive operations is supported by four basic displays:

- The archive device aspect main view provides device- and volume-level information for an archive device. It supports remounting and initialization of volumes, as well as publishing and un-publishing of volumes. The archive volume aspect of a selected volume can also be opened from this view.
- The archive volume aspect provides detailed information for a volume. This includes a listing of the archive entries currently stored within the volume, and a listing of the items (logs and/or aspect objects) within a selected entry. This view also supports initialization of volumes, as well as publishing and unpublishing of volumes.
- The archive group aspect lists all archive groups configured in the system. It supports manual archiving on an archive group basis. Archive group configurations may be added, deleted, and modified from this view.

#### Archive Device Aspect

The Archive Device aspect has two views. The config view is used to configure the archive device. The main view, Figure 61, provides a user interface for managing the archive volumes on the archive device. This view provides device- and volume level information for an archive device. It supports remounting and initialization of volumes, as well as publishing and unpublishing of volumes. The archive volume aspect of a selected volume can also be opened from this view.

The aspect view is displayed by selecting the archive device aspect in the archive device object's aspect list. Toggle between the config and main views by right clicking the aspect and choosing config view or main view from the context menu. The view selector icon, Figure 61, is used to display the selected view in a separate window.

| 🛔 TAR105 System // Plant Explorer Workplace   |         |                   |                  |              |              |             |                    |                       |
|-----------------------------------------------|---------|-------------------|------------------|--------------|--------------|-------------|--------------------|-----------------------|
| 🗙 🔎 📑 (Enter search name)                     | No Fil  | ter               | - 🔊              | Replace      | - 🗞 🧕        | ) 🕕 👫 🖡     | ži                 |                       |
| E Node Administration Structure               | -       | Aspects of 'ArchE | ev2OnAD'         | Modifie      | d            | Description | Inherited          | Category name         |
| ∃-🜍 Node Administration                       |         | Alarm and Eve     | nt List          | 3/31/2       | 003 4:52:1   | This asp    | True               | Alarm and Even        |
| 🖻 🎆 All Nodes, Node Group                     |         |                   |                  | 10/7/2       | 003 4:26:2   | Display a   | False              | Archive Device        |
| 🕀 💯 ROC138, Node                              |         | Archive Device    | e Type Reference | 10/3/2       | 003 3:14:2   |             | False              | Archive Device        |
| 🖻 🐖 TAR105, Node                              |         | Name              |                  | 10/3/2       | 003 3:14:2   | The basi    | False              | Name                  |
| Alarm Logger_Basic_TAR105, Service Prov       | ider    | Node Administ     | ration Structure | 10/3/2       | 003 3:19:1   | [Node A     | False              | Node Administr        |
| AspectDirectory_Basic_TAR105, Service P       | ovider  |                   |                  |              |              |             |                    |                       |
| BackupService_Basic_TAR105, Service Pro       | vider   |                   |                  |              |              |             |                    |                       |
| Basic History_Basic_TAR105, Service Prov      | der     | 000               | ArchDou2OpAD: Ar | shine Denise |              | ~ m (       |                    |                       |
| Cross referencing server_Basic_TAR105, S      | iervice |                   |                  |              |              |             |                    |                       |
| External Alarm_Basic_TAR105, Service Provider |         |                   | Device Name      | (            | Device State |             | Active Volume      |                       |
| File Set Distribution_Basic_TAR105, Servic    | e Provi | Actions           | ArchDev2OnAD     |              | Idle         |             | 1                  | 1                     |
| IM_Alarm & Event_TAR105, Service Provid       | er      |                   | 1                | ,            |              |             | J                  |                       |
| IM_Industrial IT Archive_TAR105, Service      | Provid  | Volume ID         |                  | State        | Usage        |             | First Archive Time | e Last Archive Tim    |
| 🖃 🧊 Industrial IT Archive, Industrial IT Arch | ive     | 1 070             | Oct03_0001       | Init         | 35 M         |             | Oct 07 2003 14:5   | 52:16 Oct 07 2003 15: |
| 🕀 🤯 ArchDev1OnAD, Archive Device              |         | 2                 |                  | Not Init     | 0 bytes      |             |                    |                       |
| 🕀 🥪 ArchDev2OnAD, Archive Device              |         | 3                 |                  | Not Init     | 0 bytes      |             |                    |                       |
| 💱 ArchGroupAD, Archive Group                  |         |                   |                  |              |              |             |                    |                       |
|                                               |         |                   |                  |              |              |             |                    |                       |
| 🜍 Drive G, Archive Volume                     |         |                   |                  |              |              |             |                    |                       |
|                                               |         |                   |                  |              |              |             |                    |                       |
| - 🧊 Drive J, Archive Volume                   |         | Statuc            |                  | Command      | 1            |             |                    |                       |
| 🔤 NewGrp, Archive Group                       |         | Jacas             |                  | Command      |              |             |                    |                       |
| 🕀 🎉 IM_Inform IT History_TAR105, Service Pro  | vider 💳 |                   |                  |              |              |             |                    |                       |
| M Open Data Access TAR105, Service P          | ovider  |                   |                  |              |              |             |                    |                       |

Figure 61. Archive Device Aspect - Main View

The functions supported by this aspect are listed in Supported Functions.

The information provided on this aspect is described in Archive Device Information.

#### **Supported Functions.**

The archive functions supported by this aspect are described in Table 8. These functions are available through the context menu and Actions button as shown in Figure 62.

 Table 8. Archive Functions Supported by the Archive Device Aspect - Main View

| Function                                                  | Description                                                                                                    |
|-----------------------------------------------------------|----------------------------------------------------------------------------------------------------|
| Opening an Archive Volume from the Archive Device Aspect. | Alternative to accessing a volume<br>directly from the browser. To do this,<br>select the <b>volume</b> , then right click                                                                                                    |
|                                                           | and choose <b>Open</b> from the context<br>menu. This opens the aspect in a<br>separate window.                                                                                                    |
| Remounting a Volume                                       | Volumes should be remounted prior to<br>initializing. Also, remount a volume to<br>refresh the volume information on the<br>archive device aspect.                                                                                                    |
| Initializing an Archive Volume                            | Each new archive volume must be<br>initialized prior to archiving data on it.<br>For scheduled archives, volumes are<br>automatically initialized if the device<br>behavior is set to Advance When Full or<br>Wrap When Full. For manual archives,<br>the volume must be manually initialized. |
| Archiving Logs Manually                                   | Alternative to scheduled archives.                                                                                                    |
| Mark Volume Full                                          | Marks a volume full to prevent any additional timed archives from writing to the volume.                                                                                                    |
| Publishing an Archive Volume                              | Recommended method for making archived numeric data available for data access.                                                                                                    |

| Table | 8. Archive | <b>Functions</b> | Supported b | v the Archive      | Device Aspect | - Main View   | (Continued)  |
|-------|------------|------------------|-------------|--------------------|---------------|---------------|--------------|
| 10000 | 0.11.0.000 | 1 111101101115   | Supported o | , 1110 1 11 011110 | Dericerispeer | 1110000 00000 | ( continued) |

| Function                                  | Description                                                                                                    |
|-------------------------------------------|----------------------------------------------------------------------------------------------------|
| Overriding Volume Backup                  | There are certain situations when a volume may need to be marked as backed up, even though the volume has not been backed up. |
| Activating/Deactivating an Archive Device | Device must be active to perform<br>archive operations. MO devices must be<br>deactivated to change platters.                 |
| Showing Volume Information                |                                                                                                    |

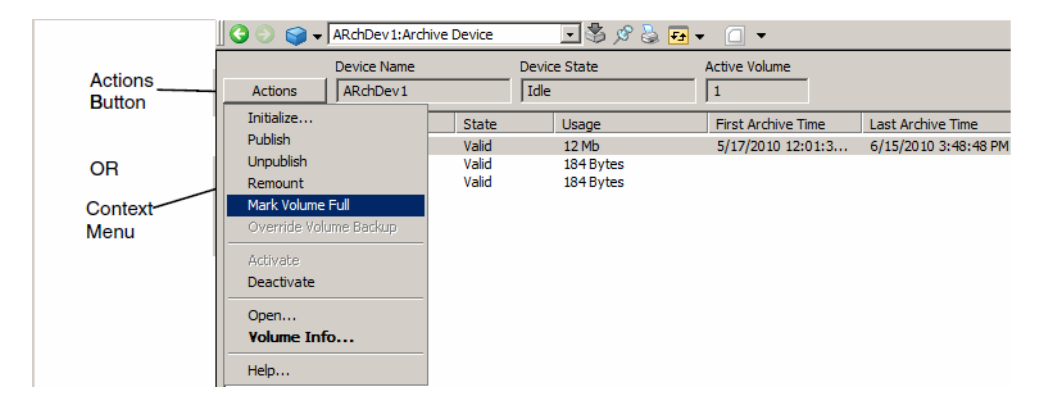

Figure 62. Commands Available on the Archive Device Aspect

#### Archive Device Information.

The device and volume information provided in this aspect is described in Table 9.

| Table 9. | Archive | Device | Aspect | Main | View |
|----------|---------|--------|--------|------|------|
|----------|---------|--------|--------|------|------|

| Field        | Description                                                     |
|--------------|-----------------------------------------------------------------|
| Device Name  | Name assigned to archive device when the device was configured. |
| Device State | Current state of the device: Idle or Active.                    |

| Field                | Description                                                                                                    |
|----------------------|----------------------------------------------------------------------------------------------------|
| Active Volume        | Indicates which volume is currently active.                                                                                                    |
| Volume               | Indicates the Volume number (Volume Index).                                                                                                    |
| Volume ID            | For scheduled archive, the volume ID is auto-generated based on<br>the configured Next label and Volume Format attributes. For manual<br>archive, the volume ID must be specified in the Initialize Volume<br>dialog.                                                                                                    |
| (Volume)<br>State    | Indicates the state of the volume. Possible states are:<br>VALID If the media is initialized and has space for archiving<br>additional information includes: Fully Published or Partially Published<br>and if the media is from HPUX, HP-UX will be shown.<br>NOT_INIT Not initialized but configured in the device, or corrupt<br>FULL When archive is unable to archive in this volume due to not<br>enough.<br>space, then media becomes FULL.<br>NO_MEDIA There is no media present in this slot |
| Timeout              | Overwrite timeout for this volume as specified when the volume was<br>initialized.This specifies the delay between the time when the volume<br>becomes full and the time when the volume can be re initialized<br>(overwritten).                                                                                                    |
| Usage                | Indicates the amount of space that is currently occupied on this volume.                                                                                                    |
| Init Time            | Time when the volume was initialized.                                                                                                    |
| Last Archive<br>Time | Time when the last archive entry was written to this volume/                                                                                                    |

#### Archive Volume Aspect

The Archive Volume aspect provides a user interface for managing an archive volume and provides detailed information for the volume. This includes a listing of the archive entries currently stored within the volume, and a listing of the logs

within a selected entry. This view also supports initialization of volumes, as well as publishing and unpublishing of volumes.

Archive Volume objects are located under their respective archive device object which is typically under an Industrial IT Archive service provider object in the Node Administration structure.

The aspect view is displayed by selecting the archive volume aspect in the aspect list. This aspect is organized in three parts. The top section provides information for the selected volume. The middle section lists the entries currently stored on this volume. When an entry is selected in the middle section, the logs that were archived for the selected entry are shown in the bottom section.

The functions supported by this aspect are listed in Supported Functions.

The information provided on this aspect is described in Archive Volume Aspect Information.

**Supported Functions.** The archive functions supported by this aspect are described in Table 10.

| Field                             | Description                                                                                                    |
|-----------------------------------|----------------------------------------------------------------------------------------------------|
| Initializing an Archive<br>Volume | Each new archive volume must be initialized<br>prior to archiving data on it. For scheduled<br>archives, volumes are automatically initialized if<br>the device behavior is set to Advance When<br>Full or Wrap When Full. For manual archives,<br>the volume must be manually initialized. |
| Publishing an Archive<br>Volume   | Method for making archived numeric and message data available for data access.                                                                                                    |
| Showing Platform<br>Information   | Provides access to aspects of the selected object(s), for example, the Log Configuration aspect.                                                                                                    |

| Field                                         | Description                                                                                                    |
|-----------------------------------------------|----------------------------------------------------------------------------------------------------|
| Verifying Signatures for<br>a Volume          | Used to verify electronic signatures on a volume to determine whether or not the contents of the volume have been altered without authorization. |
| Showing Signature<br>Information for a Volume | Used to view the signature information for a volume.                                                                                             |
| Copying Volumes                               | Used to manually back up archive volumes                                                                                                    |

Table 10. Archive Functions for Archive Volume Aspect (Continued)

All functions are through the Actions button that is available in the aspect view of Archive Volume Aspect.

**Archive Volume Aspect Information.** The information provided on this aspect is organized in three parts. The top section provides information for the selected volume, Table 11. The middle section lists the entries currently stored on this volume, Table 12. When an entry is selected in the middle section, the logs that were archived for the selected entry are shown in the bottom section, Table 13.

| Table 11. | Volume Informa | ition - Top Section |
|-----------|----------------|---------------------|
|           |                |                     |

......

| Field        | Description                                                                                                    |  |  |  |  |
|--------------|----------------------------------------------------------------------------------------------------|--|--|--|--|
| Volume ID    | For scheduled archive, the volume ID is auto-<br>generated based on the configured Next label and<br>Volume Format attributes. For manual archive, the<br>volume ID must be specified in the Initialize Volume<br>dialog.                     |  |  |  |  |
| Volume Label | Optional descriptor to further identify the volume.                                                                                                    |  |  |  |  |
| Volume State | Indicates the volume state. Possible states are:<br>No Media, Not Initialized, Valid, and Full<br>additional information for Valid includes:<br>Fully Published or Partially Published<br>and if the media is from HPUX, HP-UX will be shown. |  |  |  |  |

| Field                    | Description                                                                                                    |  |  |  |
|--------------------------|----------------------------------------------------------------------------------------------------|--|--|--|
| Archive Entries          | Number of occasions when data have been archived to this volume (number of archive entries written to the volume).                                                                                                    |  |  |  |
| Data Mbytes Used         | Amount of log data in megabytes stored on the volume.                                                                                                    |  |  |  |
| Directory Mbytes<br>Used | Amount of data in megabytes stored on the volume.                                                                                                    |  |  |  |
| Total Mbytes Media       | Total amount of data (log data and directory data<br>combined) in megabytes stored on the volume. If the<br>total for Data and Directory combined exceeds 4<br>gigabytes, this number is the quantity in excess of 4<br>gigabytes. |  |  |  |

Table 12. Entry Information - Middle Section

| Field         | Description                                                                                                    |  |  |  |  |
|---------------|----------------------------------------------------------------------------------------------------|--|--|--|--|
| Index         | Sequential number                                                                                                    |  |  |  |  |
| Туре          | How archive was initiated - Scheduled or Manual                                                                            |  |  |  |  |
| Archive Time  | When the archive entry occurred.                                                                                           |  |  |  |  |
| Logs          | Number of logs that were archived for this entry.                                                                          |  |  |  |  |
| Archive Group | Archive Group through which this entry was archived.                                                                       |  |  |  |  |
| Description   | Optional description given to this entry (either through manual archive dialog, or archive action plug-in when scheduled). |  |  |  |  |

| Field      | Description                                  |  |  |
|------------|----------------------------------------------|--|--|
| Index      | Sequential number.                           |  |  |
| Туре       | Numeric as specified in the archive group.   |  |  |
| Start Time | Start time for archived data.                |  |  |
| End Time   | End time for archived data.                  |  |  |
| Entries    | Number of log entries archived for this log. |  |  |
| Log Name   | Log name.                                    |  |  |

| Table 13. Log | Information | for Selected | Entry - | Bottom | Section |
|---------------|-------------|--------------|---------|--------|---------|
|---------------|-------------|--------------|---------|--------|---------|

#### **Archive Group Aspect**

The Archive Group aspect lists all archive groups configured in the system, Figure 63. Typically, only one such aspect is required; however, additional archive group aspects may be created for organizational purposes. This aspect is used to

perform manual archives on a group basis. This is described in Manual Archiving for Archive Groups. In addition, archive group configurations may be added, deleted, and modified.

The upper pane in this aspect indicates the following for each group: name, state, service group, number of items (logs) in the group, and description. When an archive group is selected, a list of the entries assigned to the selected group is displayed in the lower pane.

For each entry, the lower pane indicates the entry type. If the entry was added through the Add Group Entry function on the Archive Group aspect, the type will be indicated as numeric. Also the selected root object will be indicated in the details column. If the entry was added by entering the Archive group name on a log configuration template (Property log), the type will be indicated as Ref By Name, and the number of logs referenced by name for that group will be indicated in the Details column.
Further details related to archive group entries are accessible through the List Group Items function.

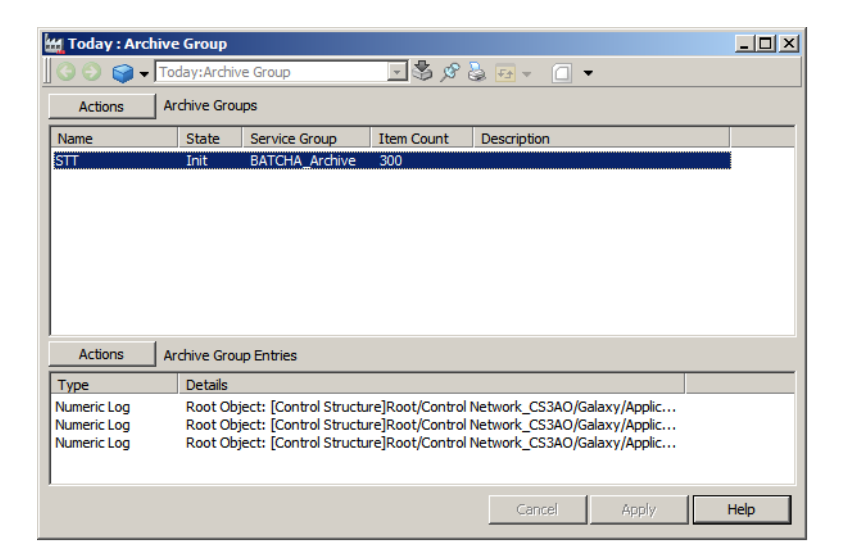

#### Figure 63. Archive Group Aspect

The functions supported by this aspect are described in Supported Functions.

**Supported Functions.** The runtime functions supported by this aspect are described in Table 14. All functions are available through the Action button and context menu as shown in Figure 64.

| Field                                                      | Description                                                                                                    |
|------------------------------------------------------------|----------------------------------------------------------------------------------------------------|
| Archiving Logs<br>Manually                                 | An alternative to scheduled archiving.                                                                                                    |
| Resetting the Last<br>Archive Time for<br>an Archive Group | If needed, reset the last archive time to cause the<br>next archive operation to go back farther in time, for<br>example to account for a failed archive, or skip<br>ahead to a later time. |
| List Group Items                                           | Used to determine the exact content of an archive group (items contained within the archive entries).                                                                                       |

Table 14. Functions Supported by Archive Group Aspect

| Today : Arch | ive Group    |                       |                  |                 |              |                       |    |
|--------------|--------------|-----------------------|------------------|-----------------|--------------|-----------------------|----|
| 60 🕤 🕤 🗸     | Today:Archiv | /e Group              | 🗔 🖏 🖉            | 😓 🖅 🖉 •         | •            |                       |    |
| Actions      | Archive Grou | lps                   |                  |                 |              |                       |    |
| Name         | State        | Service Group         | Item Count       | Description     |              |                       |    |
| STT          | Init         | BATCHA_Archive        | 300              |                 |              |                       |    |
|              |              |                       |                  |                 |              | Modify Group          |    |
|              |              |                       |                  |                 |              | New Group             |    |
|              |              |                       |                  |                 | 1            | Delete Group          |    |
|              |              |                       |                  |                 | 1            | New Entry             |    |
|              |              |                       |                  |                 |              | List Group Items      |    |
|              |              |                       |                  |                 |              | Rescan Group          |    |
|              |              |                       |                  |                 |              | Manual Archive        |    |
| Antinan      |              |                       |                  |                 |              | Reset Last Archive Ti | me |
| Actions      | Archive Grou | up Entries            |                  |                 |              | Reset Last Archive Ti | 1  |
| Туре         | Details      |                       |                  |                 |              |                       |    |
| Numeric Log  | Root Ob      | ject: [Control Struct | ure]Root/Control | Network_CS3AO/G | alaxy/Applic |                       |    |
| Numeric Log  | Root Ob      | ject: [Control Struct | ure]Root/Control | Network_CS3AO/G | alaxy/Applic |                       |    |
| Numeric Log  | Root Ob      | ject: [Control Struct | ure]Root/Control | Network_CS3AO/G | alaxy/Applic |                       |    |
|              |              |                       |                  |                 |              |                       |    |
| 1            |              |                       |                  |                 |              |                       |    |
|              |              |                       |                  | Cancel          | Apply        | Help                  |    |

Figure 64. Archive Group Aspect Context Menu

# **Maintaining Archive Media**

The media where archive data is written will eventually become full and need to be replaced or erased to make room for new archive data. When an archive device is configured, consider generating an alarm message when the media is approaching full capacity. Use a desktop application, such as DataDirect, to read these messages periodically to check the status of the archive media.

#### MO Media

For MO archive media, the platter must be removed and replaced when it becomes full. The new platter must then be initialized. Refer to:

- Removing/Replacing Platters
- Initializing an Archive Volume

#### Hard Disk Media

When archiving to a hard disk, it is strongly recommended that an archive backup function be configured. With archive backup, when a volume becomes full, the contents are written to an ISO Image file at a specified location. These files can then be burned onto CD ROM or DVD media for permanent storage. Rather than write ISO image files, specify that a backup copy of the archive be created at the specified location. Both an ISO image and a shadow copy can be created. Once the entries have been saved to a removable media, the hard disk must be periodically purged of old entries to provide space for new entries.

#### **Other Maintenance Operations**

This section also covers:

- Activating/Deactivating an Archive Device
- Remounting a Volume
- Copying Volumes
- Overriding Volume Backup

#### **Removing/Replacing Platters**

If MO media is being used for archiving, the platter in the MO drive must be changed periodically as the platter is filled. To remove the platter, first deactivate the device as described in Activating/Deactivating an Archive Device. If the platter still cannot be removed, power down the MO drive, then power it up and remove the platter. Once the platter is replaced, use the Windows disk formatting tool to format the new platter. This is illustrated in Figure 65. Select the NTFS file system. This procedure must be done for both sides of the platter.

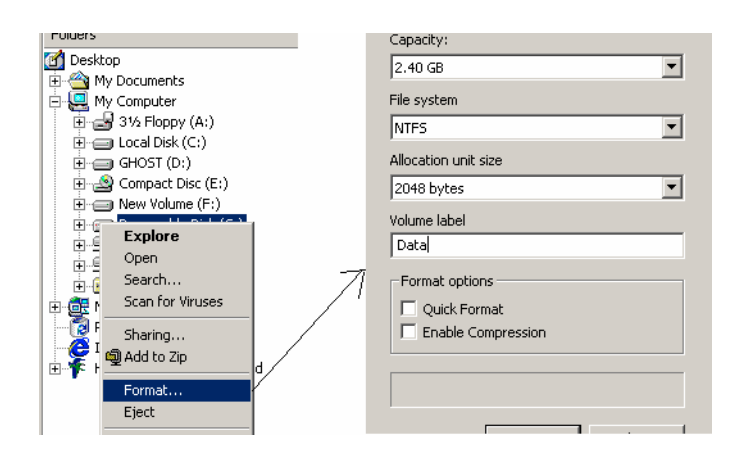

Figure 65. Using the Windows Disk Formatting Tool Option

#### Activating/Deactivating an Archive Device

The device must be active in order to archive data to, or restore data from the device. When the archive media is MO Drive, the corresponding archive device must be deactivated to remove and replace a platter. To activate/deactivate an archive device, go to the **Archive Device aspect** main view, click **Actions** and choose **Activate** or **Deactivate** as shown in Figure 66.

| 🚱 💿 🤿 🗸 ArchDev2OnAD:Archive Device 🛛 🔽 🏂 🕫 🚽 🗍 🗸                       |                                       |                                     |                                            |                                           |  |  |  |  |  |
|-------------------------------------------------------------------------|---------------------------------------|-------------------------------------|--------------------------------------------|-------------------------------------------|--|--|--|--|--|
| Device Name Actions ArchDev2On4                                         | AD                                    | Device State                        | Active Volume                              |                                           |  |  |  |  |  |
| Initialize<br>Publish<br>Unpublish<br>Remount<br>Override Volume Backup | State<br>Init<br>Not Init<br>Not Init | Usage<br>35 M<br>0 bytes<br>0 bytes | First Archive Time<br>Oct 07 2003 14:52:16 | Last Archive Time<br>Oct 07 2003 15:35:55 |  |  |  |  |  |
| Deactivate                                                              |                                       |                                     |                                            |                                           |  |  |  |  |  |

Figure 66. Activating an Archive Device

#### **Remounting a Volume**

Volumes should be remounted prior to initializing. A volume may also be remounted to refresh the volume information on the archive device aspect. Remounting is performed through the archive device aspect. To remount a volume, select the volume on the archive device aspect, right click and choose Remount from the context menu as shown in Figure 67.

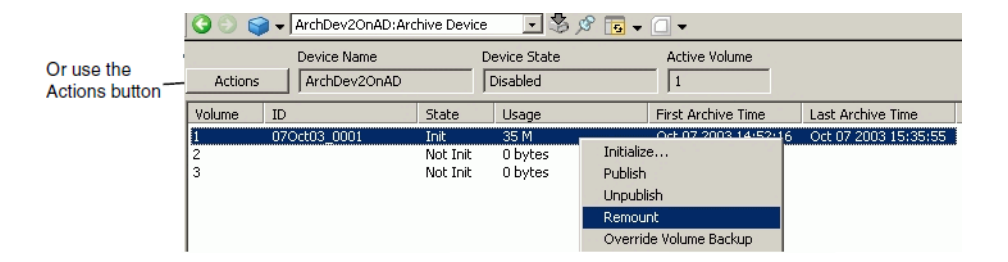

Figure 67. Remounting a Volume

#### Initializing an Archive Volume

Each new archive volume must be initialized prior to archiving data on it. For scheduled archives, volumes are automatically initialized if the device behavior is

set to Advance When Full or Wrap When Full. For manual archives, the volume must be manually initialized.

For MO drives, before the archive volume is initialized, make sure the media has been formatted as described in Removing/Replacing Platters on page 110.

Initialization of archive volumes may be done using the archive device aspect for the archive device whose volume needs to be initialized, or the archive volume aspect may be used.

To initialize a volume:

- 1. Install the archive media in the disk drive.
- 2. Navigate to and select either the archive device aspect whose volume is being initialized, or select the applicable archive volume aspect.
- 3. If the archive volume aspect is being used, invoke the Initialize command from the Action button or context menu as shown in Figure 68, then skip steps 4 and 5 which pertain only when using the archive device aspect. Resume the procedure at Step 6.

| 🛛 📀 🤤 🗕 🖓 🗸 Archive Vol | ume 1:Archive Volu                 | ime Ast 💌 🕯 | s 🔊 🖬         | • 🗆 •   |             |   |
|-------------------------|------------------------------------|-------------|---------------|---------|-------------|---|
| Volume ID               | Data MB Used                       |             | Archive Entri | es      |             |   |
| 07Oct03_0001            | 35                                 |             | 3             |         | _           |   |
| Volume Label            | Directory MB Used                  | ł           | Total MB Med  | dia     |             |   |
|                         | 0                                  |             | 35            |         |             |   |
| Volume State            |                                    |             |               |         | _           |   |
| Init                    |                                    |             |               |         |             |   |
| Action                  |                                    |             |               |         |             |   |
| Volume Info             | ve Time                            | Logs        | Archive Gro   | up      | Description |   |
| Restore Archive         | 7 2003 14:52:16                    | 1           | Misc          |         |             |   |
| Restore Logs            | 7 2003 14:52:39<br>7 2003 15:35:55 | 1           | Misc<br>X     |         |             |   |
| Platform Info,          |                                    |             |               |         |             |   |
| Signature Info          |                                    |             |               |         |             |   |
| Verify Signatures       |                                    |             |               |         |             |   |
| Initialize              |                                    |             |               |         |             |   |
| Publish                 | Time                               | End Time    |               | Entring | Log Namo    | _ |
| Unpublish               | Time                               | chu fille   |               | Entries | Log Name    |   |

Figure 68. Initializing a Volume From the Archive Volume Aspect

4. If the archive device aspect is being used, select and remount the volume. This is not required when using the archive volume aspect.

Always remount a volume **BEFORE** initializing it from the archive device aspect. The information in the archive device aspect is not automatically updated when a new archive media is inserted, and so may not accurately indicate the current Contents of the archive device. Remounting the volume will ensure that the selected volume is actually installed in the archive device. To do this, select the volume, right click and choose **Remount** from the context menu (Remounting a Volume on page 112).

5. If the archive device aspect is being used, once the volume has been remounted, re-select the volume, right click and choose **Initialize** from the context menu as shown in Figure 69.

|                   | ) ()    | - (      | ArchDev2OnAD:Arc            | hive Device                           | • • • \$ >                          | 8 🖬 🗸                                 | □ -                                                              |                                           |
|-------------------|---------|----------|-----------------------------|---------------------------------------|-------------------------------------|---------------------------------------|------------------------------------------------------------------|-------------------------------------------|
|                   | Actions |          | Device Name<br>ArchDev2OnAD | [                                     | Device State<br>Disabled            |                                       | Active Volume                                                    |                                           |
| Ve                | olume   | ID       |                             | State                                 | Usage                               |                                       | First Archive Time                                               | Last Archive Time                         |
| 1                 |         | 070      | Oct03_0001                  | Init                                  | 35 M                                |                                       | Oct 07 2003 14-52-16                                             | Oct 07 2003 15:35:55                      |
| 2                 |         |          |                             | Not Init                              | 0 bytes                             | Initiali                              | ze                                                               |                                           |
| 3                 |         |          |                             | Not Init                              | 0 bytes                             | Publist                               | ı                                                                |                                           |
|                   |         |          |                             |                                       |                                     | Unpub                                 | lish                                                             |                                           |
|                   |         |          |                             |                                       |                                     | Remo                                  | unt                                                              |                                           |
| V(<br>1<br>2<br>3 | olume   | ID<br>07 | Oct03_0001                  | State<br>Init<br>Not Init<br>Not Init | Usage<br>35 M<br>0 bytes<br>0 bytes | Initiali<br>Publish<br>Unpub<br>Remou | First Archive Time<br>Oct 07 2003 14:52:16<br>20<br>hish<br>Junt | Last Archive Time<br>Oct 07 2003 15:35:55 |

Figure 69. Initializing the Selected Volume

6. Whether the archive volume aspect or the archive device aspect is being used, invoking the Initialize command displays the Initialize Volume dialog as shown in Figure 70.

| Toitialize Volume       |                     |
|-------------------------|---------------------|
|                         |                     |
| Volume ID               | Volume ID Evaluated |
| %d%b%y <b>_####</b>     | 14Jul03_0009        |
| Label                   | Overwrite Timeout   |
| TIMED ARCHIVE VOLUME #8 | 1 Days 💌            |
|                         | OK Cancel           |

Figure 70. Initialize Archive Media Window

The Volume ID and Overwrite Timeout default to the values specified for all volumes on the archive device config view. Use this dialog to change these values if necessary. As an option, enter a Volume Label. For further details regarding these initialization parameters refer to Table 15.

| Field               | Description                                                                                                    |
|---------------------|----------------------------------------------------------------------------------------------------|
| Overwrite Timeout   | This defaults to the Overwrite Timeout as configured in the Archive<br>Device aspect's config view. The Overwrite Timeout specifies the<br>delay between the time when a media becomes full and the time<br>when the media can be re-initialized     |
|                     | (overwritten).                                                                                                    |
|                     | Set this to the duration for which the data must be preserved. For<br>example, if data must be preserved for one year, set the Overwrite<br>Timeout to 365 days. This means 365 days after the LAST data<br>has been written to the media, the media |
|                     | can be automatically initialized by archival if the media is in the<br>drive. Select a unit (Days, Hours, Minutes, Seconds), and then<br>specify the number of units, for example: 365 Days.                                                         |
|                     | The Overwrite Timeout is stored on the media, so removing the media from the drive for a period of time and then replacing it will not affect the Overwrite Timeout.                                                                                 |
| Volume ID           | This is a name assigned to this specific volume. The format was specified when the archive device was configured.                                                                                                    |
| Volume ID Evaluated | When a formatted string is entered in the Volume ID field, the format characters are replaced with corresponding values in this field. The # signs will be replaced by the configured next label when the media is actually initialized.             |
| Volume Label        | This is an optional descriptor to further identify the media.                                                                                                    |

Table 15. Initializing Archive Media

7. Click **OK** to initialize the media. If the initialization parameters are specified correctly, a message indicating the initialization was successful appears in the message box, and the Volume State will go to Valid as shown in Figure 71. If one or more parameters were defined incorrectly, an error message appears. If

the Overwrite Timeout has not expired on the media being initialized, then verify whether or not to overwrite it.

| Volume                | ID           | State                                     | Usage                                                 | First Archive Time | Last Archive Time |
|-----------------------|--------------|-------------------------------------------|-------------------------------------------------------|--------------------|-------------------|
| 1<br>2<br>3<br>4<br>5 | 06Jun03_0001 | Media<br>Media<br>Media<br>Media<br>Media | 184 bytes<br>O bytes<br>O bytes<br>O bytes<br>O bytes |                    |                   |
| 6<br>7<br>8           |              | Media<br>Media<br>Media                   | 0 bytes<br>0 bytes<br>0 bytes                         |                    |                   |
| Status                |              | Command                                   |                                                       |                    |                   |
| Success               |              | Initialize Vo                             | lume: 1                                               |                    |                   |

Figure 71. Initialize Successful Volume

## **Copying Volumes**

Archive devices can be configured to automatically create shadow copies and/or ISO images of archive volumes when those volumes become full. The Copy Volume function is used to perform these functions on-demand. This function is available on the Archive Volume aspect. Click the **Action** button and choose **Copy Volume**.

This displays the Copy Volume dialog, Figure 72. Use this dialog to specify the copy volume parameters as described in Table 16. Click OK when done.

| Copy Volume              |                              |  |  |  |  |
|--------------------------|------------------------------|--|--|--|--|
| Source Volume ID         | Destination Volume ID        |  |  |  |  |
| 07Aug03_0016             | 07Aug03_0016                 |  |  |  |  |
| Destination Path         |                              |  |  |  |  |
| D:\Temp\Archives         |                              |  |  |  |  |
| Destination Volume Label | Overwrite Timeout            |  |  |  |  |
| Include Archives:        | Destination Quota (MB)       |  |  |  |  |
| Temporary Storage Path   |                              |  |  |  |  |
|                          |                              |  |  |  |  |
| 🔽 Make ISO Image         | 🔲 Do Not Verify Signatures   |  |  |  |  |
| Cverwrite Destination    | Preserve Initialization Time |  |  |  |  |
|                          | OK Cancel                    |  |  |  |  |

Figure 72. Copy Volume Dialog

| Field                       | Description                                                                                                    |
|-----------------------------|----------------------------------------------------------------------------------------------------|
| Source Volume ID            | Automatically filled in based on the volume whose aspect is selected.                                            |
| Destination Volume ID       | Enter the Volume ID for the new copy. This is typically the same as the Source Volume ID.                        |
| Destination Path            | Enter the full path to the location (drive\folder\folder) where the copy will be created.                        |
| Destination Volume<br>Label | Used to specify a new volume label. The default is to use the label of the volume being copied.                  |
| Overwrite Timeout           | Used to specify a new overwrite timeout. The default is to use the overwrite timeout of the volume being copied. |
| Include Archives            | Used to specify the range of archive entries to copy.                                                            |

| Table 16  | Conv | Volume | Snecific | ration | (Continued)      |
|-----------|------|--------|----------|--------|------------------|
| Tuble 10. | Copy | voiume | specijic | Junon  | <i>Commueu</i> ) |

| Field                       | Description                                                                                                    |
|-----------------------------|----------------------------------------------------------------------------------------------------|
| Destination Quota           | Used to specify a new quota. The default is to use the quota of the volume being copied. The value is entered in megabytes (MB).                                                                           |
| Temporary Storage path      |                                                                                                    |
| Overwrite Destination       | This check box is used to specify whether or not to overwrite the current contents of the specified destination. Checking this box will allow the contents of the destination directory to be overwritten. |
| Create ISO Image            | Checking this check box will create an ISO Image in addition to the shadow copy in the specified destination.                                                                                              |
| Do Not Verify<br>Signatures | Used to specify whether or not to verify signatures. If signatures are verified, the volume will not be copied if signatures are not verified.                                                             |
| Preserve Init Time          | This check box is used to specify whether or not to preserve the initialization time stamp. Checking this box will preserve the time stamp.                                                                |

#### **Overriding Volume Backup**

When archive backup is configured, volumes are marked as backed up whenever a volume backup is successful. This indicates that the volume may be overwritten. The archive service will not overwrite any volume that is not marked as backed up.

This function is used to mark a volume as backed up, whether or not the volume actually has been backed up.

To override a volume backup, go to the **Archive Device aspect** main view, click **Actions** and choose **Override Volume Backup**. This displays a warning message. Click **Yes** to continue or **No** (or Cancel) to cancel.

## **Archiving Logs Manually**

Typically, archiving is configured to occur periodically according to schedules configured through the Application Scheduler. A manual (on-demand) archive may

also be performed. For manual archives, if the specified time range has no samples, no data will be archived. Perform the following method to perform manual archive:

• Perform a manual archive of an archive group. This functionality is supported by the Archive Group aspect.

#### **Manual Archiving for Archive Groups**

This procedure is done using the archive group aspect. This aspect provides a list of all archive groups configured within the system. Other functions supported by this aspect that may be useful for archiving on a group basis are:

- List Group Items
- Resetting the Last Archive Time for an Archive Group

To perform a manual archive of an archive group:

1. Select the **Archive Group** whose entries are to be manually archived, then right click and choose Manual Archive from the context menu as shown in Figure 73.

| I | 📆 Today : Arch                                                                       | iive Gro | oup       |               |      |          |                   |   |       |   | _ U × |
|---|--------------------------------------------------------------------------------------|----------|-----------|---------------|------|----------|-------------------|---|-------|---|-------|
|   | G 🕤 🌍 🗸                                                                              | Today:   | Archive G | Group         | Ŧ    | 🖏 🖉 🖁    | 🎍 🖅 👻 🛄           | • |       |   |       |
|   | Actions                                                                              | Archive  | e Groups  |               |      |          |                   |   |       |   |       |
|   | Name                                                                                 | Sta      | ite S     | ervice Group  | Item | Count    | Description       |   |       |   |       |
|   | STT                                                                                  | Init     | B         | ATCHA_Archive | 300  |          |                   |   |       |   |       |
|   |                                                                                      |          |           |               |      | Modif    | y Group           |   |       |   |       |
|   |                                                                                      |          |           |               |      | New G    | roup              |   |       |   |       |
|   |                                                                                      |          |           |               |      | Delete   | Group             |   |       |   |       |
|   |                                                                                      |          |           |               |      | New Er   | ntry              |   |       |   |       |
| 1 |                                                                                      |          |           |               |      | List Gro | oup Items         |   |       |   |       |
|   |                                                                                      |          |           |               |      | Rescar   | n Group           |   |       |   |       |
|   |                                                                                      |          |           |               |      | Manua    | Archive           |   |       |   |       |
|   | Actions                                                                              | Archive  | e Group E | Entries       |      | Reset    | Last Archive Time |   |       |   |       |
|   | Туре                                                                                 | Det      | tails     |               |      |          |                   |   | _     |   |       |
|   | Numeric Log Root Object: [Control Structure]Root/Control Network_CS3AO/Galaxy/Applic |          |           |               |      |          |                   |   |       |   |       |
|   | Numeric Log Root Object: [Control Structure]Root/Control Network_CS3AO/Galaxy/Applic |          |           |               |      |          |                   |   |       |   |       |
| 1 | Numeric Log Root Object: [Control Structure]Root/Control Network_CS3AO/Galaxy/Applic |          |           |               |      |          |                   |   |       |   |       |
| • |                                                                                      |          |           |               |      |          |                   |   |       |   |       |
| • | ~                                                                                    |          |           |               |      |          | Cancel            |   | Apply | H | lelp  |

Figure 73. Selecting the Archive Group

This displays the Manual Archive dialog as shown in Figure 74.

| Manual Archive |              |   |
|----------------|--------------|---|
| Device         | Volume       |   |
| ArchDev1OnAD   | • 1          | • |
| 🔽 Start Time   |              |   |
| 7/12/2003      | ▼ 4:33:55 PM | * |
| 🔽 End Time     |              |   |
| 7/12/2003      | ▼ 6:33:55 PM | • |
| Description    |              |   |
| 1              |              |   |

#### Figure 74. Manual Archive Dialog

2. Specify the manual archive settings as described in Table 17.

| Parameter              | Description                                                            |
|------------------------|------------------------------------------------------------------------|
| Device                 | Archive device to process the archive entry.                           |
| Volume                 | Volume on selected archive device where archive entry will be written. |
| Start and End<br>Times | Time span for data to be archived.                                     |
| Description            | Optional description to label the archive entry                        |

#### Table 17. Manual Archive Settings

## Making Archived Data Available to Client Applications

Publish the archived data in order to view the same in an external application such as DataDirect.

#### **Publishing an Archive Volume**

The contents of one or more archive volumes can be published to let client applications such as DataDirect access the archived data.

Publishing reads the information needed to locate the archive entries from the archive volume and copies the information to media database files located in the directory pointed to by the HS\_TMP environment variable. When a request for published archive data occurs, History uses this media database to find the requested data.

The contents of a complete volume, or even multiple volumes can be published in relatively few steps.

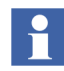

The media database files require a certain amount of free disk space on the hard drive. Un-publish any volumes that are not being accessed on a regular basis to limit the size of the media database.

This procedure may be performed through either an archive device aspect, Figure 75, or an archive volume aspect, Figure 76.

Archive device aspects are typically located in the Node Administration structure, under the Industrial IT Archive container for a selected node as shown in Figure 75. Select the volume to be published, then right-click and choose Publish from the context menu.

Archive volume aspects are typically located in the Node Administration structure, under their respective archive device aspects. When using an archive volume aspect, the Publish command is available through the Action button, Figure 76.

| 🔇 🕥 🥥 🗸 ArchDev2OnAD:Arc            | hive Devic                   | :e 💽 🕏 🔗                   | -                                                       | <b>□</b> -                                                               |                     |
|-------------------------------------|------------------------------|----------------------------|---------------------------------------------------------|--------------------------------------------------------------------------|---------------------|
| Device Name<br>Actions ArchDev2OnAD |                              | Device State<br>Disabled   |                                                         | Active Volume                                                            |                     |
| Volume ID                           | State                        | Usage                      |                                                         | First Archive Time                                                       | Last Archive Time   |
| 1 07Oct03_0001<br>2<br>3            | Init<br>Not Init<br>Not Init | 35 M<br>O bytes<br>O bytes | Initia<br>Publi<br>Unpu<br>Rem<br>Over<br>Activ<br>Dear | alize<br>ish<br>ublish<br>ount<br>rride Volume Backup<br>vate<br>stivate | Oct 07 2003 15:35:5 |
| Status                              | Comman                       | d                          | Oper<br>Volu                                            | n<br><b>Ime Info</b>                                                     |                     |

Figure 75. Publishing a Volume from the Archive Device Aspect

Completion of the publish operation is indicated by a Success message in the status window as shown in Figure 77.

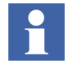

Archive entries written to the volume after publishing will not be in the media database. Access to this data would require the volume to be unpublished and then republished.

At this point the archive data are available for client applications.

| Archive Volume 1 : Arc | chive Volume As     | pect        |              |         |             | _ 🗆 ×        |
|------------------------|---------------------|-------------|--------------|---------|-------------|--------------|
| 🛛 🕝 🕥 🤜 🗕 🗛 Archive Vo | lume 1:Archive Volu | ume Ast 💌 🤅 | 🕏 🕫 🕹        | F# 👻 📋  | -           |              |
| Volume ID              | Dala MB Used        |             | Archive Entr | ies     | _           |              |
| 19Jul12_0001           | 0                   |             | 2            |         |             |              |
| Volume Label           | Directory MB Use    | ±           | Total MB Me  | dia     | _           |              |
|                        | 49                  |             | 49           |         |             |              |
| Volume State           |                     |             |              |         | _           |              |
| Valid, Fully Published |                     |             |              |         |             |              |
| Action                 |                     |             |              |         |             |              |
| Volume Info            | ve Time             | Logs        | Archive Gro  | oup     | Description | Set Filter   |
| Remount                | 2012 8:04:24        | 0           | Friday01     |         |             | Reset Filter |
| Restore Archive        | 2012 8:08:22        | 100         | STT          |         |             |              |
| Restore Logs           |                     |             |              |         |             |              |
| Platform Info          |                     |             |              |         |             |              |
| Signature Info         |                     |             |              |         |             |              |
| Verify Signatures      |                     |             |              |         |             |              |
| Initialize             | <u> </u>            |             |              |         | <u>•</u>    | 1            |
| - Publish              | Time                | End Time    |              | Entries | Log Name    | Set Filter   |
| Unpublish              |                     |             |              |         |             | Reset Filter |
| Copy Volume            |                     |             |              |         |             |              |
| Help                   |                     |             |              |         |             |              |
|                        |                     |             |              |         | •           | ]            |

Figure 76. Publishing from the Archive Volume Aspect

| l | 🛃 History6      | 4 : Archive Device           |                      |                      |       |                                        |        | _ 0                              | ×          |
|---|-----------------|------------------------------|----------------------|----------------------|-------|----------------------------------------|--------|----------------------------------|------------|
|   | 00              | History64: Archive I         | Device               |                      | 💀 🕹 🙊 | - 🗌 -                                  |        |                                  |            |
|   | <u>A</u> ctions | Device Name<br>History64     |                      | Device State<br>Idle |       | Active Volume                          |        |                                  |            |
|   | Volume          | ID                           | State                | Usage                |       | First Archive Time                     | L      | ast Archive Tin                  | ne         |
|   | 1<br>2          | 19Jul12_0001<br>20Jul12_0006 | Valid, F<br>Valid, F | . 49 Mb<br>. 156 Kb  |       | 7/20/2012 8:04:24<br>7/20/2012 9:26:28 | 7<br>7 | 7/20/2012 8:08<br>7/20/2012 9:26 | :22<br>:28 |
|   | 3               | 24Jul12_0008                 | Valid                | 184 Bytes            |       |                                        |        |                                  |            |
|   |                 |                              |                      |                      |       |                                        |        |                                  |            |
|   |                 |                              |                      |                      |       |                                        |        |                                  |            |
|   |                 |                              |                      |                      |       |                                        |        |                                  |            |
|   | •               |                              |                      |                      |       |                                        |        |                                  |            |
| Ľ | Chata           |                              |                      | 1                    |       |                                        |        |                                  | =          |
|   | Status          |                              | Dublish V            | J<br>olume: 1        |       |                                        |        |                                  | -1         |
|   | 5000035         |                              | T GDISTI V           | oldine, 1            |       |                                        |        |                                  |            |
|   |                 |                              |                      |                      |       |                                        |        |                                  |            |
|   |                 |                              |                      |                      |       |                                        |        |                                  |            |
|   |                 |                              |                      |                      |       |                                        |        |                                  |            |
|   | I               |                              |                      |                      |       |                                        |        |                                  |            |

Figure 77. Success Message

## Accessing Published Logs

Published logs can be accessed by external applications such as DataDirect as easily as runtime logs. The only difference is that the full log name must be used, and the -r suffix must be used in place of the -o suffix to distinguish between original (runtime) and published logs.

#### **Un-publishing a Volume**

The media database files are pre-allocated to a certain size. When there is not enough room in the files to publish another volume, the files will increase in size. Un-publishing a volume makes the file space used by that volume available for other volumes to be published in the future. Therefore, unpublish a volume when it is finished. To do this:

1. Select the volume as described in Publishing an Archive Volume.

М

- 2. Right-click and choose Unpublish Volume from the context menu.
- Unpublishing a volume does not decrease the size of the media database files. To recover disk space, these files may be deleted. The files are located in the directory pointed to by the HS\_TMP environment variable. Unpublish all published volumes before deleting the media database files.

| Actions               | Device Name                                                                  |                                                | Device State |                                                        | Active Vo        | lume                                                                                                    |                   |
|-----------------------|------------------------------------------------------------------------------|------------------------------------------------|--------------|--------------------------------------------------------|------------------|----------------------------------------------------------------------------------------------------|-------------------|
| Volume                | ID                                                                           | State                                          | <u></u>      | Usage                                                  | 1-               | First Archive Time                                                                                                    | Last Archive Time |
| 1<br>2<br>3<br>4<br>5 | 03Jun10_0001<br>08Jun10_0002<br>08Jun10_0003<br>08Jun10_0004<br>08Jun10_0005 | Valid, Ful<br>Valid<br>Valid<br>Valid<br>Valid | ly Published | 381 Mb<br>184 Byte<br>184 Byte<br>184 Byte<br>184 Byte | S<br>S<br>S<br>S | 06/09/2010 1:44:38 PM<br>Initialize<br>Publish<br>Remount<br>Mark Volume Full<br>Override Volume Backup<br>Activate<br>Deactivate<br>Open<br>Yolume Info | 05/10/2010 1:44:3 |
| Status                | -                                                                            | Comman                                         | d            |                                                        | -                | Help                                                                                                    |                   |
| Success               |                                                                              | Publish V                                      | olume: 1     |                                                        |                  |                                                                                                    |                   |

Figure 78. Unpublishing a Volume

# **Appendix A IP Address Change**

# Introduction

This section details the procedure for changing the IP Address of History Embedded Data Collector Node and History Server.

# **History Embedded Data Collector Nodes**

The detection of the change in IP Address in DCN is automatic.

In case of DCN node containing multiple IP Addresses, the primary one that is used by the IP stack for History Server communication is used.

Steps to be performed on History Embedded Data Collector Nodes:

- 1. Change the IP Address of the DCN.
- 2. If NAT (Network Address Translation) is applied in router between DCN and History Server, follow Step a else continue with Step 3.

When NAT is applied in the router between the DCN and History Server, the applicable IP address to be used for connecting to the DCN from History Server should be defined by using a configuration parameter P\_MYIPFORMAIN. This parameter needs to be defined manually:

- a. In DCN computer, go to Start > Run and type notepad
   % app\_root%\setup\app\_query\_configuration\_getparameter\_P\_MYI
   PFORMAIN.bat.
- b. Click **Yes** to create a new file.
- c. Type the following in the opened file:

@echo "P\_MYIPFORMAIN=IP\_Address\_of\_DCN"

In IP\_Address\_of\_DCN enter the new IP Address of DCN.

For example,

@echo "P\_MYIPFORMAIN=192.168.0.1"

- d. Save and close the document.
- 3. Activate the Post-Install script:
  - a. Open windows service control manager from **Control Panel > Systems** and **Security > Administrative Tools > Services**.
  - b. Navigate to RTDB-Scheduler X:\RTDBData Service (where X is the database drive name).
  - c. Right-click and select **Restart** to restart the RTDB-Scheduler service.

Verification:

- 1. After performing above the steps, open Vtrin GUI. Navigate to Maintenance > Basic > Database Nodes.
- 2. The Database Nodes entry in both DCN and in the History Server should contain the updated IP address for the DCN.
- 3. The latest diagnostic log file in DCN:

% app\_datapath % \diag \ APP\_PostInstall\_HierarchicalCpmPlusKM\_yyyy -mm-dd.log should contain an entry:

INFO: telling MAIN my new IP address "xxx", old was "xxx"

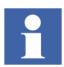

The Post-Install script in History Server side is activated automatically. It will use the new IP address information of DCN, and configures the necessary files and automatically restarts the corresponding services.

# **800xA History Server**

Since the IP address of History Server must be given during DCN setup phase, the situation when the IP address of History Server changes requires operation in all DCN nodes.

For Standalone History Server, perform the following steps:

- 1. Change the IP Address of the History Server.
- 2. Perform the following steps in all the DCNs connected to the History Server:
  - a. Change the IP Address setup parameter in setup configuration file:
  - Go to Start > Run and type notepad
     %app\_root%\setup\setup\_answers.bat. Press Enter.
  - Modify ANS\_P\_MAINSERVERIP parameter value to new IP Address of History Server.
  - Save and Exit the file.
  - b. Activate the Post-Install script:
  - Open windows service control manager from Control Panel > Systems and Security > Administrative Tools > Services.
  - Navigate to RTDB-Scheduler X:\RTDBData Service (where X is the database drive name).
  - Right-click and select **Restart** to restart the RTDB-Scheduler service.

Verification:

- 1. After performing above steps, open Vtrin GUI. Navigate to **Maintenance** > **Basics** >> **Database Nodes**.
- 2. The Database Nodes entry in all DCN should contain the updated IP address for the History Server.
- The IP Address of History Server that resides in the Database Nodes table of the History Server computer itself is not needed for any purposes. So if you find that the IP Address of History Server in History Server Database Nodes table is not updated, please ignore it.

The Post-Install script in History Server side is activated automatically. It will use the new IP address information, and configures the necessary files and automatically restarts the corresponding services.

For High-Availability History Servers, perform the following steps:

1. Stop RTDB Services on Replica Node of HA History Servers.

- Stop RTDB Services on First node of HA Servers. Before stopping RTDB Services on First node, make sure that all the RTDB Services on Replica Node are stopped.
- 3. Perform this step if the IP address of network adapters is being changed.
  - a. Open Network Load Balancing Manager. Make note of Common Name (Full Internet Name) and Common IP (Cluster IP). Use Menu options and Delete Hosts and cluster on both HA Servers.
  - b. Change the IP Address of the network adapters on both HA Servers that are configured with NLB.

If the HA History Servers are in Domain Environment, then make sure to reregister the History Server(s) at Domain.

- c. Reconfigure NLB with the same Common Name and Common IP that previously existed before changing the IP Address, on both HA History Servers. Refer to Appendix B Network Load Balancing (NLB) of *2PAA107280-200 800xA History Installation* manual for more details.
- 4. Perform this step if Common IP (Cluster IP) is being changed.
  - a. Open NLB Manager and update the Common IP.
- 5. Restart the HA Servers. Restart the First node first and then Replica node.
- 6. Open Vrin UI and verify that changed IPs are updated in **Maintenance** > **Basics** > **DatabaseNodes**.

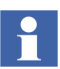

The changed cluster IP may not get updated in DatabaseNodes table. This can be ignored.

- 7. If the Common IP is changed, then perform the following steps in all Data Collectors:
  - a. Open **Setup\_Answers** file by running the following command in **Start > Run** dialog.

#### notepad "%app\_root%\setup\setup\_answers.bat"

b. setup\_answers opens. Modify the rows:

SET "ANS\_P\_MAINSERVERIP=<OldNLBCommonIP>"

to

#### SET "ANS\_P\_MAINSERVERIP=<newNLBCommonIP>"

- c. Save and close the file.
- d. Open Command Prompt and run the following command to update DatabaseNodes table.

# ''% app\_root%\config\featureinstall\APP\_TimedTask\_HierarchicalCpmPlusK M\_activate\_after.bat''

## **Change of Consistency Controller Network IP**

Perform the following steps to change the IP address of Consistency Controller Network (CCN). These steps are applicable for High-Availability (HA) History Server configurations only.

- 1. Stop RTDB Services on both HA Servers. Stop the Replica Node and then the First Node.
- 2. In both the HA Servers, change the IP address of the network adapter that was assigned for CCN.
- 3. On both History Servers, run the following in the command prompt:

#### % app\_root % \setup \APP\_Config\_CC.bat

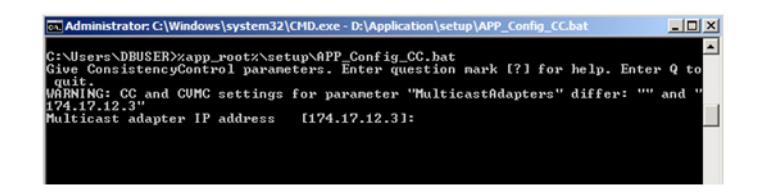

Figure 79. Command Prompt

The cmd editor shows the previous CCN IP and asks to provide the new CCN IP.

4. Type the new **CCN IP** and press **Enter** button.

The update of CCN IP completes and command prompt returns.

5. Restart the HA Servers in the order of First Node and Replica Node.

- 6. After restart, open Vtrin UI and navigate to Maintenance > Basics > Service Parameters (SimpleConfig).
- 7. Verify that the new CCN IP is updated for RTDB\_ConsistencyController and RTDB-CVMCServer of both HA Servers.

# Appendix B Calculation using C# Calculation File

# Introduction

This section describes the basic usage of C# Calculations in History.

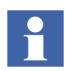

The intended audience is expected to have basic knowledge of Historian Software and usage of Vtrin user interface. Also basic understanding of Microsoft C# programming language and usage of Microsoft Visual Studio.

This section prepares you to create and execute simple calculations such as:

- 1. a + b = c using current history calculations
- 2. Calculate time averages from current history
- 3. Calculate moving averages
- 4. Create triggering conditions for results and spawn events once condition criteria are met.

#### **Development Environment**

Before continuing, you should have the History installed and running on the development machine.

After installing the product a folder named %*APP\_ROOT*%\*Calculations*\ must be present where, %*APP\_DATA*% environment variable refers to, for example, <*DataBase Drive>:*\*Application* folder depending on the installation parameters.

# **Creating Simple Calculation**

# Installing RTDB-CalcScheduler

By default, RTDB-CalcScheduler is not installed with History. This is installed by running the bat file: %APP\_ROOT%\Calculations\install\APP\_Install\_CalcScheduler\_Calc.bat from the command line.

A new service RTDB-CalcScheduler will be visible in the Windows services (services.msc). The setup also installs the service to startup along with other RTDB services. RTDB main service starts up the RTDB-CalcScheduler within a minute and runs as a Windows service.

## **Creating Calculation Module and Task Definitions**

Calculation tasks can be created by using Vtrin user interface or ODBC connection and SQL scripts. Here both alternatives are presented as Vtrin, which is more intuitive to use but SQL is suggested when a bulk load that can be automatized is preferred. This also allows skipping phases by just running associated bat files.

To create calculation module, do the following:

1. Create a list of calculation task.

For example, in Figure 80, under User's Definitions > Calculation examples folder is created followed with Calculations tasks creation. When Calculation tasks list is created, right click the actual list view to select the associated class where the Vtrin loads the data.

| 🗊 tcp://127.0.0.1/FI5-MAIN1-RTDB - ¥trin                                                                                     |                                                                                                  |                                                                                                    |                   |             |                                                                                                    |                                                                                                    |                                                                                                    |      |             | -                                                                                                    |                                                                        |
|----------------------------------------------------------------------------------------------------|--------------------------------------------------------------------------------------------------|----------------------------------------------------------------------------------------------------|-------------------|-------------|----------------------------------------------------------------------------------------------------|----------------------------------------------------------------------------------------------------|----------------------------------------------------------------------------------------------------|------|-------------|----------------------------------------------------------------------------------------------------|------------------------------------------------------------------------|
| Database View Window Help                                                                                                    |                                                                                                  |                                                                                                    |                   |             |                                                                                                    |                                                                                                    |                                                                                                    |      |             |                                                                                                    | -                                                                      |
| + Back => Forward Refresh                                                                                                    | erties 🔄 🔄 Print 🛄 Eull Se                                                                       | creen                                                                                                    |                   |             |                                                                                                    |                                                                                                    |                                                                                                    |      |             | <b>A</b> II                                                                                                    |                                                                        |
| Tree 🗆 🛱 🗙                                                                                                    | Calculation tasks*                                                                               |                                                                                                    |                   |             |                                                                                                    |                                                                                                    |                                                                                                    |      |             |                                                                                                    | D X                                                                    |
| E- 👸 tcp://127.0.0.1/FI5-MAIN1-RTDB [NET-Clier                                                                               | Search                                                                                           |                                                                                                    |                   | _           |                                                                                                    |                                                                                                    |                                                                                                    | _    |             | <mark>Р</mark> Е                                                                                                    | dit 🚺                                                                  |
| Guipment Model                                                                                                    |                                                                                                  |                                                                                                    |                   |             |                                                                                                    |                                                                                                    |                                                                                                    |      |             |                                                                                                    |                                                                        |
| Maintenance     A Useda Dafinitions (minus)                                                                                  |                                                                                                  |                                                                                                    |                   |             |                                                                                                    |                                                                                                    |                                                                                                    |      |             |                                                                                                    |                                                                        |
| Calculation examples                                                                                                    |                                                                                                  |                                                                                                    |                   |             |                                                                                                    |                                                                                                    |                                                                                                    |      |             |                                                                                                    |                                                                        |
| Calculation tasks                                                                                                    |                                                                                                  |                                                                                                    |                   |             |                                                                                                    |                                                                                                    |                                                                                                    |      |             |                                                                                                    |                                                                        |
|                                                                                                    |                                                                                                  |                                                                                                    |                   |             |                                                                                                    |                                                                                                    |                                                                                                    |      |             |                                                                                                    |                                                                        |
|                                                                                                    |                                                                                                  |                                                                                                    |                   |             |                                                                                                    |                                                                                                    |                                                                                                    |      |             |                                                                                                    |                                                                        |
|                                                                                                    |                                                                                                  |                                                                                                    |                   |             |                                                                                                    |                                                                                                    |                                                                                                    |      |             |                                                                                                    |                                                                        |
|                                                                                                    |                                                                                                  |                                                                                                    |                   |             |                                                                                                    |                                                                                                    |                                                                                                    |      |             |                                                                                                    |                                                                        |
|                                                                                                    |                                                                                                  |                                                                                                    |                   |             |                                                                                                    |                                                                                                    |                                                                                                    |      |             |                                                                                                    |                                                                        |
|                                                                                                    | Calcul                                                                                           | lation tasks I                                                                                                    | Properties        |             |                                                                                                    |                                                                                                    |                                                                                                    |      |             |                                                                                                    |                                                                        |
|                                                                                                    |                                                                                                  |                                                                                                    | FIE MAINING       | DADTOR      | and a                                                                                                    |                                                                                                    | Convert T                                                                                                    | - 1  | × × ×       |                                                                                                    | E um al                                                                |
|                                                                                                    | Loc                                                                                              | sation:                                                                                                    | PTD-MGAUN 17      | D: MITDBL   | /ata                                                                                                    |                                                                                                    | Lgrnect I                                                                                                    | 0    | Headl       | nσ 1                                                                                                    | Pormat                                                                 |
| Tree Search P                                                                                                    | Sou                                                                                              | NOR                                                                                                    | Calculation       | Task        |                                                                                                    |                                                                                                    |                                                                                                    | -    | Headin      | g 2                                                                                                    | Format                                                                 |
| roperties 🗆 🛱 🗙                                                                                                    | Тур                                                                                              | xe:                                                                                                    | List              |             |                                                                                                    |                                                                                                    |                                                                                                    | •    | Heading     | <u>g</u> 3                                                                                                    | Format                                                                 |
| mDataList [cDataList]                                                                                                    | For                                                                                              | ed columns:                                                                                                    | 0                 | _           |                                                                                                    | Truncate                                                                                                    | at: 5000                                                                                                    | _    | Default st  | yle                                                                                                    | Format                                                                 |
|                                                                                                    | <b>v</b>                                                                                         | Search                                                                                                    |                   | Column re   | sizing by dragging                                                                                                    | 1                                                                                                    | Row numbers                                                                                                    |      | Column sepa | rator:                                                                                                    | Format                                                                 |
| 2+ 2+ 20 29 Commit                                                                                                    | . <b>T</b>                                                                                       | Advanced sea                                                                                                    | rch 🔽             | Row sorti   | ng by clicking                                                                                                    |                                                                                                    |                                                                                                    |      |             |                                                                                                    |                                                                        |
| (DataBindings)                                                                                                    |                                                                                                  |                                                                                                    |                   |             |                                                                                                    |                                                                                                    |                                                                                                    |      |             |                                                                                                    |                                                                        |
| AcceptContextDr Yes                                                                                                    | Selec                                                                                            | ct columns that                                                                                                    | you would lik     | e to show o | in this list.                                                                                                    |                                                                                                    |                                                                                                    |      |             |                                                                                                    |                                                                        |
| AccessibleDescrip                                                                                                    |                                                                                                  |                                                                                                    |                   |             |                                                                                                    |                                                                                                    |                                                                                                    |      |             |                                                                                                    |                                                                        |
| AccessibleName                                                                                                    | Vip                                                                                              | ible Name                                                                                                    |                   | Format      | Fore Color                                                                                                    | Back Color                                                                                                    | Font<br>Tabana 8 25et                                                                                                    | Mask | Hidden Mask | Mask Visibi                                                                                                    | Move <u>Up</u>                                                         |
| AccessibleRole Default                                                                                                    | 1 1                                                                                              | <ul> <li>Name</li> </ul>                                                                                                    |                   |             | Control leat                                                                                                    | U wind.                                                                                                    | Tahona; 8,25pt                                                                                                    |      |             | VisibleIfCol.                                                                                                    | Move Down                                                              |
|                                                                                                    |                                                                                                  | <ul> <li>Mocule</li> </ul>                                                                                                    |                   |             | Control end                                                                                                    | Wind                                                                                                    | 1 GENARD, 0.2 GEN.                                                                                                    |      |             |                                                                                                    |                                                                        |
| AdvancedSearch Yes                                                                                                    |                                                                                                  | Class                                                                                                    |                   |             | ControlText                                                                                                    | Wind.                                                                                                    | Tahoma; 8,25pt                                                                                                    |      |             | VisibleIfColu                                                                                                    |                                                                        |
| AdvancedSearch Yes<br>AllowOron No                                                                                           | 1                                                                                                | Class     UserPara                                                                                                    | meters            |             | ControlText<br>ControlText<br>ControlText                                                                                                    | Wind.                                                                                                    | Tahoma; 8,25pt<br>Tahoma; 8,25pt                                                                                                    |      |             | VisibleIfCol.<br>VisibleIfCol.                                                                                      | Select                                                                 |
| AdvancedSearch Yes<br>AllowOron Nn  (DataBindings)                                                                           | 1<br>1<br>1                                                                                      | Class     Class     UserPara     Descripti                                                                                                    | meters<br>on      |             | ControlText<br>ControlText<br>ControlText<br>ControlText                                                                                                    | Wind. Wind.                                                                                                    | Tahoma; 8,25pt<br>Tahoma; 8,25pt<br>Tahoma; 8,25pt                                                                                                    |      |             | VisibleHCol.<br>VisibleHCol.<br>VisibleHCol.                                                                        | Select                                                                 |
| AdvancedSearch Yes<br>AllowOron Nn ¥<br>(DataBindings)<br>The data bindings for the control.                                 | 1<br>3<br>3<br>3                                                                                 | Class     Class     UserPara     Descripti     BaseTim                                                                                                    | meters<br>on      |             | ControlText<br>ControlText<br>ControlText<br>ControlText<br>ControlText                                                                                      | Wind.     Wind.     Wind.     Wind.     Wind.     Wind.                                                                                 | Tahoma; 8,25pt<br>Tahoma; 8,25pt<br>Tahoma; 8,25pt<br>Tahoma; 8,25pt<br>Tahoma; 8,25pt                                                                         |      |             | VisibleHColu<br>VisibleHColu<br>VisibleHColu<br>VisibleHColu                                                        | Select<br>Select All                                                   |
| AdvancedSearch Yes<br>AllowDron No You<br>(DataBindings)<br>The data bindings for the control.                               | 1<br>3<br>3<br>3<br>3<br>3<br>3<br>3                                                             | Class     Class     UserPara     Descripti     BateTim     Level                                                                                                    | meters<br>on<br>e |             | ControlText<br>ControlText<br>ControlText<br>ControlText<br>ControlText<br>ControlText                                                                       | Wind.     Wind.     Wind.     Wind.     Wind.     Wind.     Wind.     Wind.     Wind.     Wind.                                         | Tahoma; 8,25pt<br>Tahoma; 8,25pt<br>Tahoma; 8,25pt<br>Tahoma; 8,25pt<br>Tahoma; 8,25pt<br>Tahoma; 8,25pt                                                       |      |             | VisibleHCol.<br>VisibleHCol.<br>VisibleHCol.<br>VisibleHCol.<br>VisibleHCol.                                        | Select<br>Select All                                                   |
| AdvancedSearch Yes AdvancedSearch Yes AdvancedSearch Yes (DataBindings) The data bindings for the control. Prometik Search P | 1<br>3<br>3<br>3<br>3<br>3<br>3<br>3<br>3<br>3<br>3<br>3<br>3<br>3<br>3<br>3<br>3<br>3<br>3<br>3 | Class     Class     UserPara     Descripti     BaseTim     Level     LevelUni     Officet                                                                                            | meters<br>on<br>t |             | ControlTest<br>ControlTest<br>ControlTest<br>ControlTest<br>ControlTest<br>ControlTest<br>ControlTest                                                        | Wind.     Wind.     Wind.     Wind.     Wind.     Wind.     Wind.     Wind.     Wind.     Wind.                                         | Tahoma; 8,25pt<br>Tahoma; 8,25pt<br>Tahoma; 8,25pt<br>Tahoma; 8,25pt<br>Tahoma; 8,25pt<br>Tahoma; 8,25pt<br>Tahoma; 8,25pt<br>Tahoma; 8,25pt                   |      |             | VisibleHCok<br>VisibleHCok<br>VisibleHCok<br>VisibleHCok<br>VisibleHCok<br>VisibleHCok                              | Select All                                                             |
| AdvancedSearch Yes<br>AlexPron No.<br><b>Solution</b><br>The data bindings for the control.<br>Properly Search P             |                                                                                                  | Class     Class     UserPara     Descripti     BateTim     Level     LevelUni     Offset     OffsetUni                                                                               | meters<br>on<br>t |             | Control Text<br>Control Text<br>Control Text<br>Control Text<br>Control Text<br>Control Text<br>Control Text<br>Control Text                                 | Wind.     Wind.     Wind.     Wind.     Wind.     Wind.     Wind.     Wind.     Wind.     Wind.     Wind.                               | Tahoma; 8,25pt<br>Tahoma; 8,25pt<br>Tahoma; 8,25pt<br>Tahoma; 8,25pt<br>Tahoma; 8,25pt<br>Tahoma; 8,25pt<br>Tahoma; 8,25pt<br>Tahoma; 8,25pt                   |      |             | VisibletfCol.<br>VisibletfCol.<br>VisibletfCol.<br>VisibletfCol.<br>VisibletfCol.<br>VisibletfCol.<br>VisibletfCol. | Select All<br>Deselect All<br>Invest All                               |
| AdvancedSearch Yes Advanced Nan  (DataBindings) The data bindings for the control.  Property Search                          |                                                                                                  | <ul> <li>Module</li> <li>Class</li> <li>UserPara</li> <li>Descripti</li> <li>BaseTim</li> <li>Level</li> <li>LevelUni</li> <li>Offset</li> <li>OffsetUni</li> <li>Periods</li> </ul> | meters<br>on<br>e |             | Control Text<br>Control Text<br>Control Text<br>Control Text<br>Control Text<br>Control Text<br>Control Text<br>Control Text<br>Control Text<br>Control Text | Wind.     Wind.     Wind.     Wind.     Wind.     Wind.     Wind.     Wind.     Wind.     Wind.     Wind.     Wind.     Wind.     Wind. | Tahoma; 8,25pt<br>Tahoma; 8,25pt<br>Tahoma; 8,25pt<br>Tahoma; 8,25pt<br>Tahoma; 8,25pt<br>Tahoma; 8,25pt<br>Tahoma; 8,25pt<br>Tahoma; 8,25pt<br>Tahoma; 8,25pt |      |             | VisibleHCok.<br>VisibleHCok.<br>VisibleHCok.<br>VisibleHCok.<br>VisibleHCok.<br>VisibleHCok.<br>VisibleHCok.        | Select<br>Select All<br>Deselect All<br>Invert All<br>Reset To Default |

Figure 80. Calculation task properties

2. Click **OK** and press **Ctrl+S** to save the settings in the list view. This results in the displaying the no calculation tasks as shown in Figure 81.

| 🗊 tcp://127.0.0.1/FI5-MAIN1-RTD8 - Vtrin      |                |               |       |            |             |             |             |                | _ 🗆 🗵   |
|-----------------------------------------------|----------------|---------------|-------|------------|-------------|-------------|-------------|----------------|---------|
| Database Yew Window Help                      |                |               |       |            |             |             |             |                |         |
| & Back ⇒ Forward 💽 Befresh 🕅 Iree 📌 Prop      | erties 📑 Print | 🛄 Eull Screen |       |            |             |             |             | ^              | PP      |
| Tree 🗆 🛱 🗙                                    | Calculation    | tasks         |       |            |             |             |             |                | • d b x |
| En Step://127.0.0.1/FI5-MAIN1-RTDB [NET-Clear | Search         |               |       |            |             |             |             | Q              | Edit    |
| Gupment Plotei                                |                |               |       |            |             | Enable mask |             |                |         |
| - 2 User's Definitions (cpims)                | Name           | Module        | Class | UserParame | Description | BaseTime    | Level       | LevelUnit      | Offset  |
| Calculation examples                          |                |               |       |            |             |             |             |                |         |
| Cacuator casis                                |                |               |       |            |             |             |             |                |         |
|                                               |                |               |       |            |             |             |             |                |         |
|                                               |                |               |       |            |             |             |             |                |         |
|                                               |                |               |       |            |             |             |             |                |         |
|                                               |                |               |       |            |             |             |             |                |         |
|                                               |                |               |       |            |             |             |             |                |         |
| Tuee Search 9                                 |                |               |       |            |             |             |             |                |         |
| Dromenties D.B.Y                              | i              |               |       |            |             |             |             |                |         |
| Calculation tacks [Tree Inv]                  |                |               |       |            |             |             |             |                |         |
|                                               |                |               |       |            |             |             |             |                |         |
| Ex 2+ 2+ 25 Commit                            |                |               |       |            |             |             |             |                |         |
| Activation Count 0                            |                |               |       |            |             |             |             |                |         |
| Active Time Filter 0                          |                |               |       |            |             |             |             |                |         |
| Allow Multiple Ins No                         |                |               |       |            |             |             |             |                |         |
| Base (None)                                   |                |               |       |            |             |             |             |                |         |
| Command Text cGenericList                     |                |               |       |            |             |             |             |                |         |
| Activation Count                              |                |               |       |            |             |             |             |                |         |
| Not implemented yet                           |                |               |       |            |             |             |             |                |         |
|                                               |                |               |       |            |             |             |             |                |         |
| Property Search P                             |                |               |       |            |             |             |             |                | E       |
| r                                             |                |               |       |            |             | 3 2 10 20   | 11 14.49.59 | P. 2 10 2011 1 |         |

Figure 81. Calculation tasks

- 3. Similarly, create list displays for Calculation Modules (Vtrin class CalculationModule) and for Calculation task states (Vtrin class CalculatioTaskState).
- 4. After creating the above displays, the tree structure appears as shown in Figure 82.

| Database yew Window Help       Image: Control of the second second | Tcp://127.0.0.1/FI5-MAIN1-RTDB - Vtrin            |                                    |                                |                        | _ 🗆 🗡                 |
|----------------------------------------------------------------------------------------------------|---------------------------------------------------|------------------------------------|--------------------------------|------------------------|-----------------------|
| Image: Porward @gefresh @_press     Properties     Protection       Tree     P A       Image: Porward @gefresh @press     Properties       Image: Porward @gefresh @press     P A       Image: Porward @gefresh @press     P A       Image: Porward @gefresh @gefresh @gef                                                                                                    | Database <u>Vi</u> ew <u>W</u> indow <u>H</u> elp |                                    |                                |                        |                       |
| Image: Calculation tasks     Image: Calculation tasks     Image: Calculat                                                                                                    | Back => Forward Refresh                           | erties 🔄 Print 🛄 Eull Screen       |                                |                        | Авв                   |
| Image: Search     P       Image: Search     P                                                                                                    | Tree 🗆 🗘 🛪                                        | Calculation tasks 🛄 Calculation mo | dules 🔲 Calculation task state | s                      | <b>▼</b> 4 ▷ <b>×</b> |
| Calculation modules     Calculation task states                                                                                                    | E- B tcp://127.0.0.1/FI5-MAIN1-RTDB NET-Clier     | Search                             |                                |                        | P Edit                |
| Image: Search     Image: Search       Image: Search     Image: Search       Image: Search     I                                                                                                    | Equipment Model                                   |                                    | <b>x x</b>                     |                        | Enable mask           |
| Coloulation examples Coloulation tasks Calculation task states  Tree Search  Properties  X  X  X  X  X  X  X  X  X  X  X  X  X                                                                                                    | Mancenance     Juser's Definitions (mims)         | Name                               | Module Class                   | UserParame Description | BaseTime              |
| Calculation modules<br>Calculation task states                                                                                                    | Calculation examples                              |                                    |                                |                        |                       |
| Calculation modules<br>Calculation task states                                                                                                    | Calculation tasks                                 |                                    |                                |                        |                       |
| K Kakudadon task states<br>Tree Search<br>Properties<br>▼ ★ ↓ ₩ #                                                                                                    | Calculation modules                               |                                    |                                |                        |                       |
| ✓     ✓       Tree Search     P       Properties     ■ २ ×       ▼     ▼       ▼     ▼                                                                                                    | Calculation task states                           |                                    |                                |                        |                       |
| Image: Search     P       Properties     ■ + ×       Image: Search     Image: Search       Image: Search     Image: Search </td <td></td> <td></td> <td></td> <td></td> <td></td>                                                                                                    |                                                   |                                    |                                |                        |                       |
| Iree Search     ₽       Properties     ₽ ×       10     24 000                                                                                                    |                                                   |                                    |                                |                        |                       |
| Image: search     D       Properties     □ ♥ ×       Image: search     Image: search       Image: search     Image: search </td <td></td> <td></td> <td></td> <td></td> <td></td>                                                                                                    |                                                   |                                    |                                |                        |                       |
| Tree Search P Properties                                                                                                    |                                                   |                                    |                                |                        |                       |
| Properties □ 4 ×                                                                                                    | Tree Search P                                     |                                    |                                |                        |                       |
|                                                                                                    | Properties                                        |                                    |                                |                        |                       |
| 100 24 GM ##                                                                                                    |                                                   |                                    |                                |                        |                       |
|                                                                                                    |                                                   |                                    |                                |                        |                       |
|                                                                                                    | Ex. 24 Kei 25                                     |                                    |                                |                        |                       |
|                                                                                                    |                                                   |                                    |                                |                        |                       |
|                                                                                                    |                                                   |                                    |                                |                        |                       |
|                                                                                                    |                                                   |                                    |                                |                        |                       |
|                                                                                                    |                                                   |                                    |                                |                        |                       |
|                                                                                                    |                                                   |                                    |                                |                        |                       |
|                                                                                                    |                                                   |                                    |                                |                        |                       |
|                                                                                                    |                                                   |                                    |                                |                        |                       |
|                                                                                                    |                                                   |                                    |                                |                        |                       |
| Remarks Savah                                                                                                    | Research Sassah                                   |                                    |                                |                        |                       |
| Property Search                                                                                                    | Propeny search P                                  |                                    | 2                              | 0                      | <u> </u>              |

Figure 82. Calculation tasks, modules and task states created

To execute four simple calculations a Calculation Module that executes the calculation and one Calculation Task must be created.

- 1. Select Calculation Modules list and select Edit > New.
- 2. Specify the name and assembly path. Calculation Modules appears as shown in Figure 83.

For example,

- Name CalculationExample1
- Assembly %APP\_ROOT%\bin\APP\_CalculationExample1.dll

| 🗃 tcp://127.0.0.1/FI5-MAIN1-RTDB - ¥trin  |                           |                                              |              |                          |
|-------------------------------------------|---------------------------|----------------------------------------------|--------------|--------------------------|
| Database View Window Help                 |                           |                                              |              |                          |
| Back => Forward Refresh                   | roperties 🛛 🛁 Print 🛄 Eul | Screen                                       |              | АВВ                      |
| Tree 🗆 🛱                                  | × Calculation tasks       | Calculation modules 🔝 Calculation task st    | ates         | <b>▼</b> 4 ▷ <b>X</b>    |
| E-6 tcp://127.0.0.1/FI5-MAIN1-RTDB [NET-0 | Search                    |                                              |              | 🔎 Edit                   |
| Equipment Model                           |                           |                                              |              |                          |
| User's Definitions (cpims)                | Name                      | Assembly                                     | Referenc     | UseDefaultBaseClass      |
| Calculation examples                      | 1 MyCalculationExample1   | D:\Application\bin\MyCalculationExample1.dll |              |                          |
| Calculation tasks                         |                           |                                              |              |                          |
| Calculation modules                       |                           |                                              |              |                          |
| Calculation task states                   |                           |                                              |              |                          |
|                                           |                           |                                              |              |                          |
|                                           |                           |                                              |              |                          |
| •                                         | •                         |                                              |              |                          |
| Tree Search                               | ρ                         |                                              |              |                          |
| Properties 🗆 🛱                            | ×                         |                                              |              |                          |
| Calculation modules [Tree item]           | -                         |                                              |              |                          |
| E 2 2 Commit                              |                           |                                              |              |                          |
| Activation Count 0                        |                           |                                              |              |                          |
| Active Time 0                             |                           |                                              |              |                          |
| Active Time Filter 0                      |                           |                                              |              |                          |
| Allow Multiple Ins No                     | -1                        |                                              |              |                          |
| Rase (None)                               |                           |                                              |              |                          |
| Activation Count                          |                           |                                              |              |                          |
| Not implemented yet                       |                           |                                              |              |                          |
| Property Search                           | o                         |                                              |              |                          |
| r                                         |                           | <b>9</b> 4.10.                               | 2011 10:49:4 | 5 🖂 4.10.2011 10:49:45 🛒 |

Figure 83. Calculation module configuration created

- 3. To create a new calculation task, do the following:
  - a. Select the newly Calculation Module and select Edit > New.
  - b. Specify the properties. Refer Table 19.

## **Creating Test Variables**

In order to run the calculations, certain test variables must be created. This is done by using Vtrin user interface and Variable list view. For example, the following bat file is executed to create consistent names.

%APP\_ROOT%\Calculations\APP\_CalculationExamples\APP\_CalculationExampl e\CreateTestVariables.bat

The variable available in History and Vtrin can be used to monitor values as shown in Figure 84.

| Database Yew Window Help     W Back Forward     Tree V X     Calubation tasks All Variables     V 1 b X     Scarch     Mannearce     Markenance     Markenance     Markenance     Markenance     Markenance     Markenance     Markenance     Markenance     Markenance     Model     Model     Model     Model     Model     Model     Model     Model     Model     Model     Model     Model     Model     Model     Model     Model     Model     Model     Model     Model     Model     Model      Model     Model     Model     Model     Model     Model     Model     Model     Model     Model     Model     Model     Model <t< th=""><th>🗃 tcp://127.0.0.1/F15-MAIN1-RTDB - Vtrin</th><th></th><th></th><th></th><th></th><th></th><th></th><th></th><th>_ O ×</th></t<>                                                                                                    | 🗃 tcp://127.0.0.1/F15-MAIN1-RTDB - Vtrin          |      |                                |         |             |              |               |      | _ O ×           |
|----------------------------------------------------------------------------------------------------|---------------------------------------------------|------|--------------------------------|---------|-------------|--------------|---------------|------|-----------------|
| Pack       Porward       Refresh       Tree       Poperties         Image: Proceedies       Image: Proceedies       Image: Proceedies       Image: Proceedies         Image: Proceedies       Image: Proceedies       Image: Proceedies       Image: Proceedies         Image: Proceedies       Image: Proceedies       Image: Proceedies       Image: Proceedies         Image: Proceedies       Image: Proceedies       Image: Proceedies       Image: Proceedies         Image: Proceedies       Image: Proceedies       Image: Proceedies       Image: Proceedies         Image: Proceedies       Image: Proceedies       Image: Proceedies       Image: Proceedies         Image: Proceedies       Image: Proceedies       Image: Proceedies       Image: Proceedies         Image: Proceedies       Image: Proceedies       Image: Proceedies       Image: Proceedies         Image: Proceedies       Image: Proceedies       Image: Proceedies       Image: Proceedies         Image: Proceedies       Image: Proceedies       Image: Proceedies       Image: Proceedies         Image: Proceedies       Image: Proceedies       Image: Proceedies       Image: Proceedies         Image: Proceedies       Image: Proceedies       Image: Proceedies       Image: Proceedies         Image: Proceedies       Image: Proceedies       Image:                                                                                                    | Database View Window Help                         |      |                                |         |             |              |               |      |                 |
| Tree     Image: Calculation task     Image: Calculation task     Image: Calculation task       Explorment Model     Fearch     Edit       Search     Fearch     Edit       Maintenance     Maintenance     Maintenance       Image: Calculation Example_2     Image: Calculation Example_2       Image: Calculation Example_3     India       Image: Calculation Example_4     India       Image: Calculation Example_4     India       Image: Component Status     Image: Calculation Example_5     India       Image: Component Status     Image: Calculation Example_5     India       Image: Component Status     Image: Calculation Example_5     India       Image: Component Status     Image: Calculation Example_5     India       Image: Component Status     Image: Calculation Example_5     India       Image: Component Status     Image: Calculation Example_5     India       Image: Component Status     Image: Calculation Example_5     India       Image: Calculation Example_5     India     Image: Calculation Example_5       Image: Component Status     Image: Calculation Example_5     India       Image: Component Status     Image: Calculation Example_5     India       Image: Calculation Example_5     India     Image: Calculation Example_5       Image: Calculation Example_5     India <t< td=""><td>Back ⇒ Forward Befresh Tree Properties</td><td>6</td><td>Print 🛄 Eull Screen</td><td></td><td></td><td></td><td></td><td></td><td>лөв</td></t<>                                                                                                    | Back ⇒ Forward Befresh Tree Properties            | 6    | Print 🛄 Eull Screen            |         |             |              |               |      | лөв             |
| Image: Construction     Image: Construction       Image: Construction     Image: Construction       Imag                                                                                                    | Tree 🗆 🗘 🗸                                        |      | 🛾 Calculation tasks 🛛 🖾 All Va | riables |             |              |               |      | ▼ 4 Þ ×         |
| Image: Subject Rodel     MyCalculationExample_2     Image: Subject Rodel       Image: Service Parameters (SimpleConfig)     Image: Service Parameters (SimpleConfig)     Image: Service Parameters (SimpleConfig)       Image: Service Parameters (SimpleConfig)     Image: Service Parameters (SimpleConfig)     Image: Service Parameters (SimpleConfig)       Image: Service Parameters (SimpleConfig)     Image: Service Parameters (SimpleConfig)     Image: Service Parameters (SimpleConfig)       Image: Service Parameters (SimpleConfig)     Image: Service Parameters (SimpleConfig)     Image: Service Parameters (SimpleConfig)       Image: Service Parameters (SimpleConfig)     Image: Service Parameters (SimpleConfig)     Image: Service Parameters (SimpleConfig)       Image: Service Parameters (SimpleConfig)     Image: Service Parameters (SimpleConfig)     Image: Service Parameters (SimpleConfig)       Image: Service Parameters (SimpleConfig)     Image: Service Parameters (SimpleConfig)     Image: Service Parameters (SimpleConfig)       Image: Service Parameters (SimpleConfig)     Image: Service Parameters (SimpleConfig)     Image: Service Parameters (SimpleConfig)       Image: Service Parameters (SimpleConfig)     Image: Service Parameters (SimpleConfig)     Image: Service Parameters (SimpleConfig)       Image: Service Parameters (SimpleConfig)     Image: Service Parameters (SimpleConfig)     Image: Service Parameters (SimpleConfig)       Image: Service Parameters (SimpleConfig)     Image: Service Parameters (SimpleConfig)     Image: Service Parameters (Simpl                                                                                                    | E C LCP://127.0.0.1/FI5-MAIN1-RTDB [NET-Client (B | 5    | earch                          |         |             |              |               |      | 🔎 Edit          |
| A Name       D       Description       Process Path       Current Value       Unit       Source         I       MyCalculationExample_A       10434       (None)       (None)       (N77)       Generic process         I       MyCalculationExample_A       10434       (None)       (N77)       Generic process         I       MyCalculationExample_A       10434       (None)       (N77)       Generic process         I       Service Parameters (SimpleConfig)       Database Nodes       Image: Service Parameters (SimpleConfig)       (None)       (None)                                                                                                    | Equipment Model                                   |      | MyCalculationExample_?         |         |             | •            |               |      |                 |
| Image: Strate in the state in the state  | Basics                                            |      | A Name                         | ID      | Description | Process Path | Current Value | Unit | Source          |
| Image: System     Image: System       Image: System     Image: System       Image: System     I                                                                                                    | Tags                                              | 1    | MyCalculationExample_A         | 10434   |             | (None)       | (???)         |      | Generic proces: |
| Interview     Image: Service Parameters (SimpleConfig)       Database Nodes       Image: Service Parameters (SimpleConfig)       Database Nodes       Image: Service Parameters (SimpleConfig)       Image: Database Nodes       Image: Service Parameters (SimpleConfig)       Image: Database Nodes       Image: Database Nodes                                                                                                    | Variables                                         | 2    | MyCalculationExample_B         | 10435   |             | (None)       | (???)         |      | Generic proces: |
| Properties     Properties     Property Search     Property Search                                                                                                    | Histories                                         | 3    | MyCalculationExample_C         | 10436   |             | (None)       | (???)         |      | Generic proces: |
| Image: System       Image: System                                                                                                    | Service Parameters (SimpleConfig)                 | 1    |                                |         |             |              |               |      |                 |
| Image: Status   Image: Status                                                                                                    | Database Nodes                                    | н.   |                                |         |             |              |               |      |                 |
| Manuda   Tree Search   Properties   Image: Search   Properties   Image: Search   Image: Search   Image: Search   Image: Search   Image: Search   Image: Search   Image: Search   Image: Search   Image: Search                                                                                                    | O Component Status                                | н.   |                                |         |             |              |               |      |                 |
| Image: Search     P       Tree Search     P       Property: Search     P       Property: Search     P                                                                                                    | 🖲 🧼 Manuals 👻 👻                                   | 11 - |                                |         |             |              |               |      |                 |
| Tree Search     P       Properties     P + ×       Yariables     [Tree Rem]       Image: A + interpretation of the second second s                                                                                              |                                                   | 11   |                                |         |             |              |               |      |                 |
| Properties     Image: A transformed and transformed and transformed           | Tree Search P                                     |      |                                |         |             |              |               |      |                 |
| Variables     [Tree Rem]       Image: Description     Image: Description       Other Permissions     128       Owner     (None)       Owner     (None)       Activation Count       Not implemented yet                                                                                                    | Properties 🗆 🛱 🛪                                  | il - |                                |         |             |              |               |      |                 |
| Image: Second Second | Variables [Tree item]                             |      |                                |         |             |              |               |      |                 |
| Other Permissions     128       Owner     (None)       Owner Damicolone     128       Activation Count     v       Not implemented yet     v                                                                                                    | E 2 S S Commit                                    | il - |                                |         |             |              |               |      |                 |
| Owner     (None)       Curvan Damicdone     128       Activation Count       Not implemented yet       Property Search                                                                                                    | Other Permissions 128                             | il – |                                |         |             |              |               |      |                 |
| Property Search     P                                                                                                    | Owner (None)                                      | 11   |                                |         |             |              |               |      |                 |
| Activation Count Not implemented yet Property Search                                                                                                    | Owner Dermiccione 128                             | 11   |                                |         |             |              |               |      |                 |
| Not implemented yet Property Search P                                                                                                    | Activation Count                                  | н.   |                                |         |             |              |               |      |                 |
| Property Search                                                                                                    | Not implemented yet                               | 11   |                                |         |             |              |               |      |                 |
|                                                                                                    | Property Search                                   | 1.   |                                |         |             |              |               |      |                 |
|                                                                                                    | L'internet a contra                               |      | N                              |         |             |              |               |      |                 |

Figure 84. Calculation variables created for CalculationExample1

## **Generating Base Class**

To create calculations, base class must be generated. The generated base class is then extended in actual calculation code. The base class makes it easy to refer the currently existing variables and process history data. This results in easy calculation program to develop and maintain.

The base class is generated by using RTDB\_CalcGenerator. To generate the base class run the following .bat file in the command line.

RTDB\_CalcGenerator -b "%APP\_DATAPATH%" -cb "%APP\_ROOT%\bin\RTDB\_CalcBase.dll" -bs "%APP\_ROOT%\src\Calculations\RTDB\_CalcBase.cs

The last parameter **-bs** (-baseclasssource) is optional and can be used to dump the base class sources.

#### **Special Cases**

#### Total variable count is >64000

The current .NET CLR implementation allows only 65536 member fields per class (1534 fields are reserved for other base class functionality). Hence there are only 64000 member fields available. So, it is required to define the Sections of Variables to separate the variables in the different groups with total number of variables not exceeding 64000 per group.

# Variable Sections for Calculations

In case of high availability systems perform the following steps on one of the high availability servers.

It is necessary to modify the definition in SimpleConfig for RTDB-Calculation section.

Section: RTDB-Calculation

Key: UseVariableSections

Value(To be Modified):Non-Zero Value(By default it is '0')

- 1. To modify, do the following:
  - a. Open Vtrin user interface in one of the History Server.
  - b. Navigate to Maintenance > Basic > Service Parameters(SimpleConfig).
  - c. Click Edit tab and navigate to:

Section: RTDB-Calculation

Key: UseVariableSections

d. Click the Value field and enter any non-zero value as shown in Figure 85.

| 👕 tcp://127.0.0.1/HISTORY-RTDB - ¥trin                               |                                   |                            |                            |        |  |  |  |  |  |  |  |  |
|----------------------------------------------------------------------|-----------------------------------|----------------------------|----------------------------|--------|--|--|--|--|--|--|--|--|
| Database View Window Help                                            |                                   |                            |                            |        |  |  |  |  |  |  |  |  |
| ← Back → Forward 🙋 Refresh 🞼 Tree 🚰 Properties 🚔 Print 🛄 Full Screen |                                   |                            |                            |        |  |  |  |  |  |  |  |  |
| Tree 🗆 🗆 🕂 🗙                                                         | Service Parameters (SimpleConfig) |                            |                            |        |  |  |  |  |  |  |  |  |
| E Cp://127.0.0.1/HISTORY-RTDB [NET-Client (RTDB-Driver)]             | Search                            |                            |                            |        |  |  |  |  |  |  |  |  |
| Equipment Model                                                      | í –                               |                            |                            | 1      |  |  |  |  |  |  |  |  |
|                                                                      |                                   | ▲1 Section                 | ▲ 2 Kev                    | Value  |  |  |  |  |  |  |  |  |
| Maintenance                                                          | 80                                | MessageLog                 | BurstFilterTime            | 28800  |  |  |  |  |  |  |  |  |
| Basics                                                               | 81                                | MessageLog                 | FlushInterval              | 10     |  |  |  |  |  |  |  |  |
| Variables                                                            | 82                                | MessageLog                 | MaxRows                    | 20000  |  |  |  |  |  |  |  |  |
| Histories                                                            | 83                                | OnlineBackup               | disablecyclic              | 1      |  |  |  |  |  |  |  |  |
| Tag Configurations                                                   | 84                                | OnlineBackup               | disk_usage_limit_pont      | 85     |  |  |  |  |  |  |  |  |
| Service Parameters (SimpleConfig)                                    | 85                                | RTDB                       | FutureHistoryLengthInDays  | 3653.0 |  |  |  |  |  |  |  |  |
| Database Nodes                                                       | 86                                | RTDB-Calculation           | CacheSize                  | 1024   |  |  |  |  |  |  |  |  |
| E System                                                             | 87                                | RTDB-Calculation           | ChainedBaseClassSize       | 1000   |  |  |  |  |  |  |  |  |
| Harris Component Status                                              | 88                                | RTDB-Calculation           | UseLinearBaseClassChaining | 0      |  |  |  |  |  |  |  |  |
|                                                                      | 89                                | RTDB-Calculation           | UseVariableSections        | 1      |  |  |  |  |  |  |  |  |
| En Calculations                                                      | 90                                | RTDB-ConsistencyController | AppTrace                   | -1     |  |  |  |  |  |  |  |  |
| Calculation Modules                                                  | 91                                | RTDB-ConsistencyController | BufferSize                 | 16384  |  |  |  |  |  |  |  |  |
|                                                                      | 92                                | RTDB-ConsistencyController | CmdOutFilterLimit          | 0      |  |  |  |  |  |  |  |  |

Figure 85. Service Parameters(SimpleConfig)

e. Click **Revert** tab and accept changes.

Define sections for Variable Tables. The idea is to define a section with Maximum 64000 or less Variables. Since the definition of the Section can be trivial, following example explains how to generate variable sections.

```
Example 1: Defining sections on the basis of Variable Names:
praotstx "%APP_DSN%" -sql "update variables set
section='System' where variablename like 'SYS_%'"
Example 2: Defining Sections on the basis of Variable Id:
praotstx "%APP_DSN%" -sql "update variables set
section='System' where VariableId > 70000"
```

To check the number of variables for the defined section, run the following command:

```
praotstx %app_dsn% -sql "select count(*) from variables where
section like 'System'"
```

1. After performing the above steps, generate the base class run (as single command line):

RTDB\_CalcGenerator -b "%APP\_DATAPATH%" -cb "%APP\_ROOT%\bin\RTDB\_CalcBase.dll" -bs "%APP\_ROOT%\src\Calculations\RTDB\_CalcBase.cs"

Variables with Section other than empty string ("), will be presented in the calculation class as **sSectionName.vVariableName**.

2. After running the command, the RTDB\_CalcBase.dll must be available in the folder "%*APP\_ROOT*%/*bin*\.

Visual Studio 2012 templates for creating actual calculation modules are located in:

#### %APP\_ROOT%\Calculations\APP\_Calculations

APP\_Calculations.sln can be taken as the starting point to create new calculation modules. The examples are explained as follows to demonstrate simple calculations. It is located int:

#### %APP\_ROOT%\Calculations\APP\_CalculationExamples

Open the solution APP\_CalculationExamples.sln by double clicking the solution file.

Four different calculation scenarios are demonstrated:

- 1. Calculate a + b = c using current history calculation. Justify why calculations are usually done using historical data and not using current values.
- 2. When temperature is continuously measured, calculate average temperature over each day every Monday 01:00 for last week.
- 3. When temperature is continuously measured, calculate average temperature over 5 days every night 01:00 (moving average).
- 4. When temperature is continuously measured, calculate average temperature every night 01:00 for every day. Once for five last days the average daily temperature is below 10 C, create an event that "thermal autumn" has started. This is a definition of "thermal autumn".

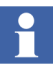

After this the process of demonstrating the behavior is accelerated by mapping days to minutes. One day is actually one minute in the examples.

#### Calculating c=a+b every 10 seconds

This example demonstrates the calculation of sum of two values and writing the result in a third variable. Variables used are:

- MyCalcExCurHist\_A
- MyCalcExCurHist\_B
- MyCalcExCurHist\_C

Figure 87 demonstrates the CalculationTask parameters that must be used to create this calculation and also clarifies the meaning of each parameter in CalculationTask declaration.

- ScheduleInterval and ScheduleIntervalUnit properties define when the calculation is executed. These are interpreted against ScheduleBaseTime.
- The **PeriodLength** and **PeriodLengthUnit** define the sampling period for the calculations.
- **PeriodCount** defines how many Periods are calculated in one scheduled calculation.
- Offset defines how calculation period is actually aligned respect to wall clock time or UTC time and respect to the base time defined using the property **BaseTime**. Offset as well defines what the time stamps of calculation result are. Many times the best timestamp for actual result is the start time of the calculated period.

To produce values for variables **MyCalcExCurHist\_A** and **MyCalcExCurHist\_B** the Vtrin user interface is used to feed values. Open **All Variables** list and double click the variables to continuously monitor the values as shown in .

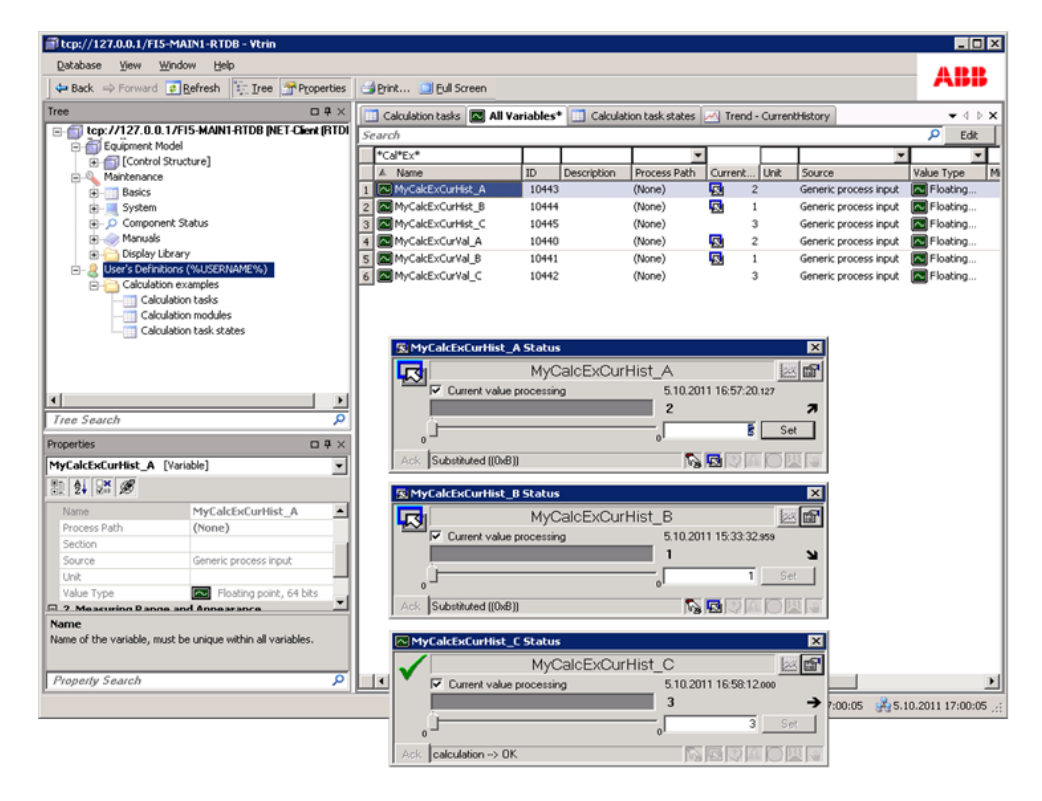

*Figure 86. Monitoring calculation variables using Vtrin variables and current values* 

Figure 87 illustrates how different calculation task properties are used to solve first exercise. The actual calculation task can be created bu using Vtrin or using following batch file.

%APP\_ROOT%\Calculations\APP\_CalculationExamples\APP\_CalculationExampl e\CreateCalculationTask\_A\_plus\_B\_CurrentHistory.bat
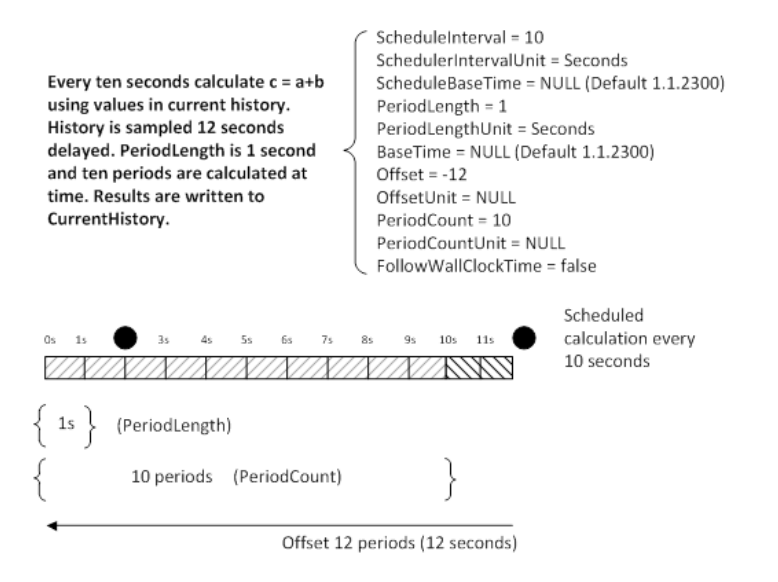

Figure 87. Calculating sum of two historical values every 10 seconds

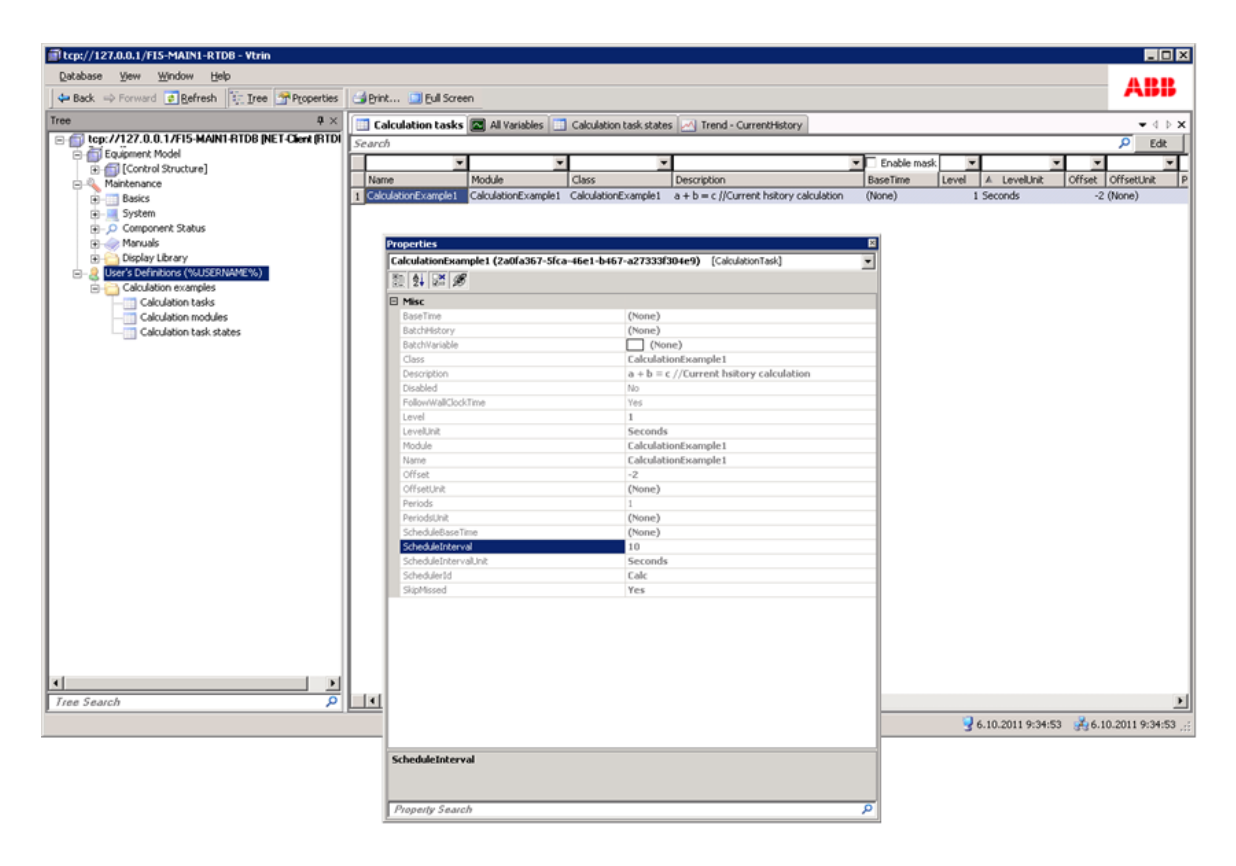

Figure 88. Configuring first calculation using Vtrin

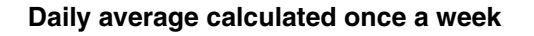

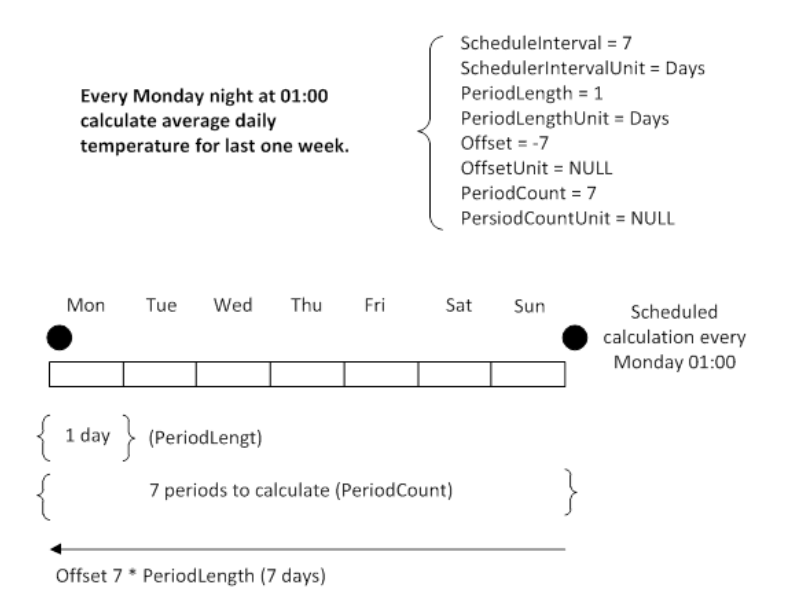

Figure 89. Daily averages calculated once a week

#### Moving average

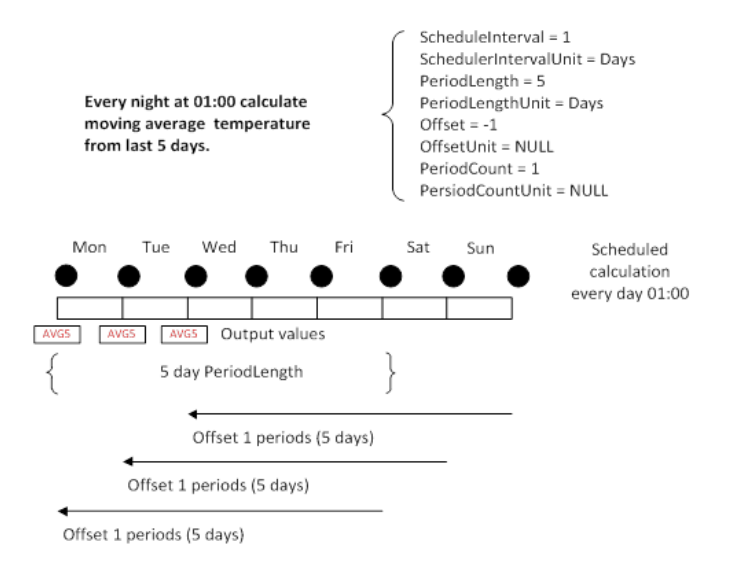

Figure 90. Moving average over 5 days calculated every night

# Calculating daily average and triggering event when condition applies for 5 continuous periods

In this previous example it is demonstrated how to observe the beginning of "Thermal autumn". Thermal autumn is defined to begin when "Daily average of temperature" has not exceeded 10°C for five days. Here it is assumed that starting date would be the end of the 5 days period rather than beginning of the 5 days period. More formally

#### $MAX(5Days) \{AVG(1Days) \{temperature\}\} < 10^{\circ}C$

This should be evaluated each day for last five days to observe the event as soon as possible.

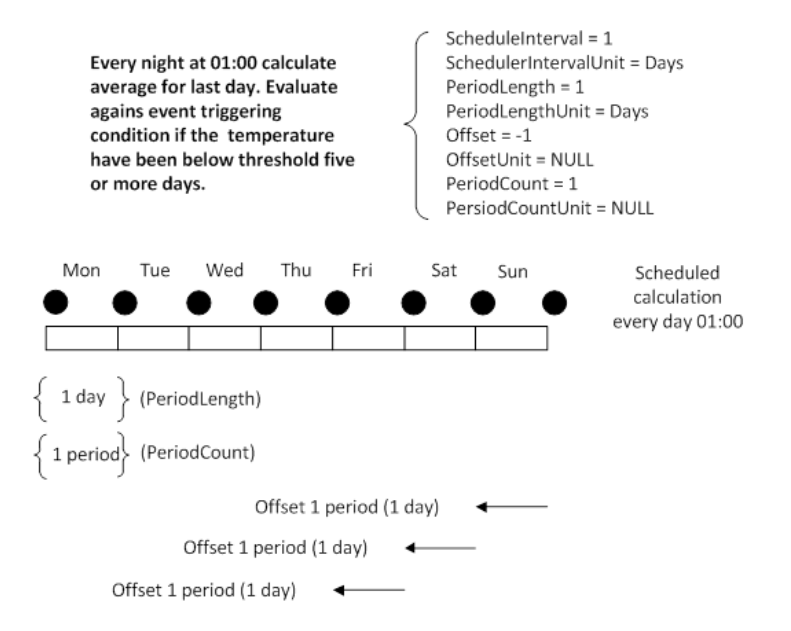

*Figure 91. Calculating daily averages after every day to be able to notice when thermal autumn begins* 

#### Diagnostics

For diagnostics purposes there is a class **CalculationTaskState**. It shows the last execution time and as well when the task is to be run next time. If errors are available these are displayed as well (). For elaborated application specific diagnostics full C# support is available.

| tcp://127.0.0.1/FI5-MAIN1-RTDB - Vtrin |              |                |                                         |                          |                      | _ 🗆 ×                            |
|----------------------------------------|--------------|----------------|-----------------------------------------|--------------------------|----------------------|----------------------------------|
| Database View Window Help              |              |                |                                         |                          |                      |                                  |
| Gefresh Gefresh Gefresh Gefresh        | 😅 Brint 🛄 Eu | Il Screen      |                                         |                          |                      | ABB                              |
| Tree 🗆 🛱 🗙                             | 🗼 Events 🖾 A | ll Variables 🛄 | Calculation modules 🧕 Temperature* 🛄    | Calculation tasks 🛄 Calc | culation task states | - 4 ⇒ x                          |
| Service Parameters                     | Search       |                |                                         |                          |                      | P Edit                           |
| System Logs                            |              |                |                                         | *                        | Enable mask          | Enable mask                      |
| Al                                     | HostName     | SchedulerId    | TaskName                                | TaskModule               | LastExecutionTime    | NextExecutionTime                |
| - Critical                             | 1 FIS-MAIN1  | Calc           | CalculationExample_A_plus_B_CurrentHist | CalculationExample       | 11.10.2011 17:45:00  | 11.10.2011 17:45:10              |
| - Warning                              | 2 FIS-MAINI  | Calc           | CalculationExample_A_plus_B_CurrentYal  | CalculationExample       | 11.10.2011 17:45:07  | 11.10.2011 17:45:08              |
| - i) Notice                            | 3 FIS-MAINI  | Calc           | CalculationExample_Average              | CalculationExample       | 11.10.2011 17:45:02  | 11.10.2011 17:46:02              |
| - i) Events                            | 4 FIS-MAINI  | Calc           | CalculationExample_Maximum              | CalculationExample       | 11.10.2011 17:45:06  | 11.10.2011 17:46:06              |
| Event Configuration                    | 5 FIS-MAINI  | Calc           | CalculationExample_Temperature          | CalculationExample       | 11.10.2011 17:45:07  | 11.10.2011 17:45:08              |
| Redundancy                             |              |                |                                         |                          |                      | I                                |
| 🗉 🦳 Vtrin                              | 1            |                |                                         |                          |                      | I                                |
| ⊕ _ Component Status                   | 1            |                |                                         |                          |                      | I                                |
| 🕀 🧼 Manuals 🔍 🕌                        | 1            |                |                                         |                          |                      | I                                |
| K Dimlau Library                       | 1            |                |                                         |                          |                      | I                                |
| Tree Search P                          | 1            |                |                                         |                          |                      |                                  |
| Depending D B V                        |              |                |                                         |                          |                      |                                  |
| Properces Li 4 X                       |              |                |                                         |                          |                      | I                                |
|                                        | 1            |                |                                         |                          |                      |                                  |
| B   <b>2↓</b>   25   25                |              |                |                                         |                          |                      | I                                |
|                                        |              |                |                                         |                          |                      | I                                |
|                                        |              |                |                                         |                          |                      | I                                |
|                                        |              |                |                                         |                          |                      | I                                |
|                                        |              |                |                                         |                          |                      | I                                |
|                                        |              |                |                                         |                          |                      | I                                |
|                                        |              |                |                                         |                          |                      | I                                |
|                                        |              |                |                                         |                          |                      | I                                |
|                                        |              |                |                                         |                          |                      | I                                |
|                                        |              |                |                                         |                          |                      | I                                |
|                                        |              |                |                                         |                          |                      | I                                |
|                                        |              |                |                                         |                          |                      | I                                |
| Property Search P                      |              |                |                                         |                          |                      |                                  |
| * ?                                    | r            |                |                                         |                          | 9 11.10.2011         | 17:45:07 🚜 11.10.2011 17:45:07 🛒 |

Figure 92. Monitoring calculation scheduling from Calculation Task States

#### **Creating own calculation**

- 1. Open Visual Studio 2012.
- 2. Create a new Visual C# Class Library project.
- 3. Add following References: RTDB\_CalcInterface.dll and RTDB\_ CalcBase.dll
- 4. Use the following skeleton:

```
using ABB.Data.RTDB.Calculation;
namespace ABB.Data.RTDB.EndUser
{
    public class Calc : ABB.Data.RTDB.EndUser.CalcBase
```

```
{
         public override void Initialize()
         {
   //Your Initializations comes here. Example below is for
current history.
              DefaultCvhHistory = hCurrentHistory;
         }
        public override void Calculate()
         {
             //Your Calculation Equations Comes here
      }
     }
}
5.
    The variables are accessed using following:
    If Variable Section is used then the variables are accessed with following
٠
    syntax:sSectionName.vVariableName
    When Variable Section is not used: vVariableName
•
6.
    Use standard C# syntax to define calculation equations.
```

- 7. Build your calculation solution.
- 8. Define Calculation Module as shown in Table 18.

#### Table 18. Calculation Module

| Column     | Description                                                                                                    |
|------------|----------------------------------------------------------------------------------------------------|
| Name       | The unique name of the calculation module.                                                                                                    |
| Assembly   | A full path to the assembly (or assemblies) or C#<br>source file(s) that contain the calculation modules.<br>When defining more than one assembly or source<br>file they are separated with pipes "I". Mixing<br>assemblies and source files is not supported. |
| References | External assembly references needed in the compilation.                                                                                                    |

9. Define Calculation Task as shown in Table 19.

Table 19. Calculation Task

| Column           | Description                                                                                                    |
|------------------|----------------------------------------------------------------------------------------------------|
| Name             | The name for the calculation task.                                                                                                    |
| Module           | Calculation module to be used.                                                                                                    |
| Class            | The name(s) of the calculation class(es) to be run<br>by this task. More than one class can be defined by<br>separating them with pipes "I". The classes will be<br>run in the order they are defined.                                                                                                    |
| UserParameters   | User definable parameters that can be accessed in the calculation class using the ParameterProvider "Parameters".                                                                                                    |
| Description      | A description for the task.                                                                                                    |
| BaseTime         | The base time is a local time stamp the periods in<br>the calculation task are aligned to. If the Basetime<br>is not defined the default value 2300-01-01<br>00:00:00 is used. (NOTE: BaseTime does not affect<br>the actual time at which the calculation task is<br>scheduled to run, see ScheduleBaseTime.)                                                                                           |
| PeriodLength     | Defines the temporal resolution of the calculation task and is used to determine (with BaseTime) the start times and lengths of calculated periods.                                                                                                    |
| PeriodLengthUnit | The time unit of the period length.                                                                                                    |
| Offset           | Defines the period offset for the calculation task<br>start time as a number of periods. Positive values<br>point forward (to future) and negative values point<br>backwards (to past). For example, if a calculation<br>task with a calculation level of 5 minutes has a start<br>time of 12:00 and the offset is set to -3, the<br>calculated periods start from<br>11:45 (3 x 5 minutes in the past). |

| Column               | Description                                                                                                    |
|----------------------|----------------------------------------------------------------------------------------------------|
| OffsetUnit           | The time unit of the offset. If left null, Period Length is used as the offset unit.                                                                                                    |
| PeriodCount          | PeriodCount defines the number of consecutive periods to be calculated in the calculation task.                                                                                                    |
| PeriodCountUnit      | The time unit of the period count. If left null,                                                                                                    |
| BatchVariable        | BatchVariable is used when the period length can<br>vary and a special batch variable in a history table<br>determines the period start times.<br>NOTE: Offset and Periods are supported with<br>period variables, but not OffsetUnit and<br>PeriodsUnit. |
| BatchHistory         | Defines the history table which contains the values<br>for the batch variable. This must be defined when<br>BatchVariable is defined.                                                                                                    |
| SchedulerId          | The scheduler identifier of the RTDB_CalcScheduler service that handles the scheduling of this task.                                                                                                    |
| ScheduleBaseTime     | The base time of the calculation schedule.                                                                                                    |
| ScheduleInterval     | The interval of the calculation schedule.                                                                                                    |
| ScheduleIntervalUnit | The time unit of the interval.                                                                                                    |
| FollowWallClockTime  | If true, the calculation schedule will follow wall clock time, instead of UTC time.                                                                                                    |
| SkipMissed           | If true, skips missed periods when the calculation<br>service has been turned of. If false, all missed<br>periods will be calculated in the next calculation<br>service start.                                                                            |
| Disabled             | If true, the task will not run when the calculation service is started.                                                                                                    |

10. Restart RTDBCalcScheduler service.

# **Appendix C History Supervision**

### Introduction

History supervision allows the user to view history server status in PPA. This is used to supervise the RTDB services running history server. Also the information related to the tags available in history server is provided in this aspect.

### **History Supervision Aspect**

This aspect have two views:

- Main view: This view displays status of some pre-defined properties of History server, like component status and tag statistics from history server. Current connection status with history server will be displayed in this view.
- Config view: This view displays the current Data Collector Node used to connect history server for this aspect. This view is also responsible for getting the history server credential details from the user.

To view history server status, do the following:

- 1. Go to Service Structure > 800xA History SyncService, Service.
- 2. In the Aspect View, select **History Supervision** as shown in Figure 93.

Figure 93. History Supervision

- 3. Select Config View.
- 4. Go to **Special Configuration** tab and configure history server database details as shown in Figure 93.
- 5. Click Apply.

6. Go back to the **Main View** to view the history server connected status - connected as shown in Figure 94.

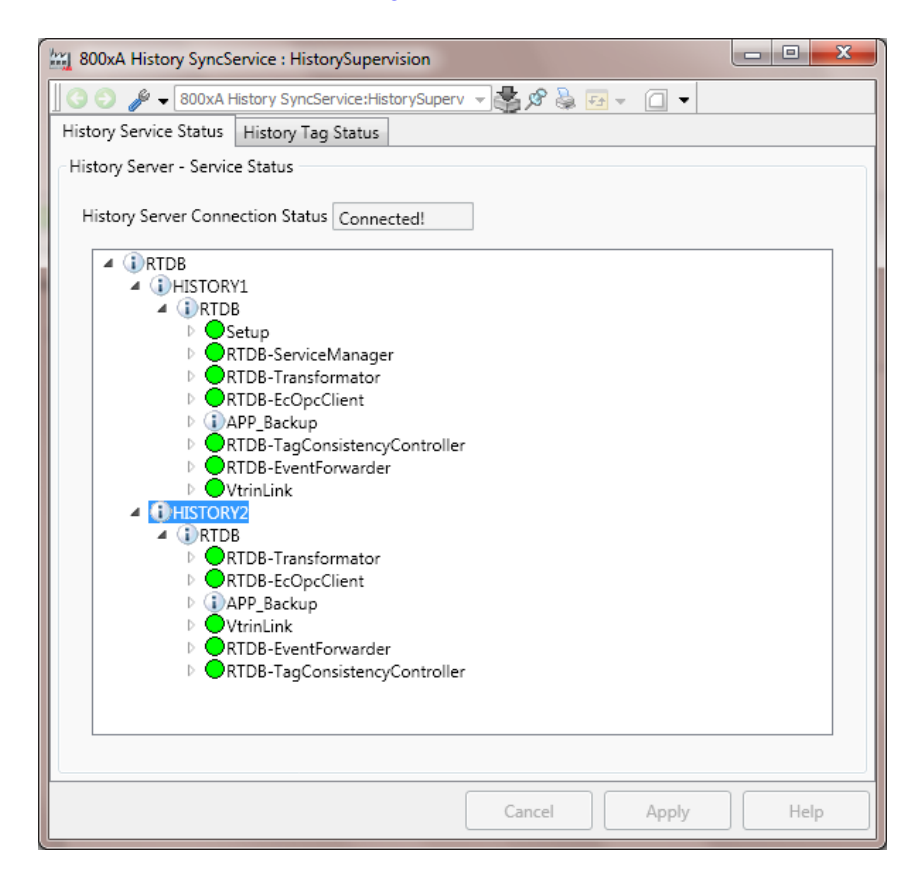

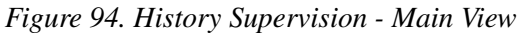

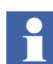

If the connection fails, go to Config View and check for credentials.

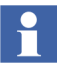

In the event of network disconnection between Data Collector and History Server, the disconnected status gets updated in History Supervision aspect within one hour. If there is no network disconnection between Data Collector and History Server, the status of History Server RTDB Services gets updated within two minutes.

# **Appendix D Diagnostic Information for 800xA**

### **Diagnostic Information for 800xA History**

The following information is common for 800xA History Embedded Data Collector as well as 800xA History Server Node.

The diagnostic information is written to text files and can be accessed from the following location:

From Desktop, open **RTDB Control Panel** folder and then navigate to **Diagonistics Tools | View Latest Log Files | Diag**. Alternatively, **Diag** folder can also be accessed by clicking **Start | Run**, typing, *%app\_datapath%\diag* and then pressing **Enter**.

The **Diag** folder contains the log files for all the related services of History or DC as well it contains various logs for the runtime processes by the database.

Additionally, the live diagonistic messages can be viewed for the specific services by the running the batch files available at following location: **Desktop | RTDB Control Panel | Diagonistic Tools**.

### **Start/Stop History Server Database**

Starting and Stopping the Database (either in 800xA History Server or the 800xA History Embedded Data Collector Node) can be carried out by various methods. However, it is advised to use the batch file called Start RTDB/ Stop RTDB available in the Desktop in folder Database Control Panel.

Other methods to stop RTDB are:

- 1. From Service Structure of 800xA Plant Explorer (only for 800xA History Embedded Data Collector Node)
- 2. From the Windows Services

#### **Starting Database Using Database Control Panel**

To start the database:

1. Double-click the **Real Time History Control Panel** folder shortcut icon on the desktop. Three folders as shown in Figure 95 will be displayed.

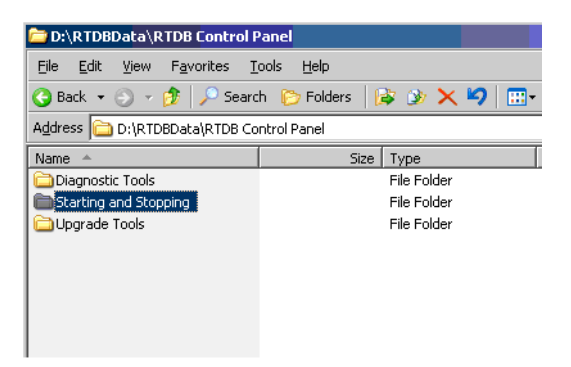

Figure 95. Folders in Real Time History Control Panel

2. Double-click the **Start and Stopping** folder to open it. The Start RTDB and Stop RTDB batch files will be displayed as shown in Figure 96

| 🗁 D:\RTDBData\RTDB Control Panel\Starting and Stopping     |                                   |  |  |  |  |  |  |
|------------------------------------------------------------|-----------------------------------|--|--|--|--|--|--|
| <u>File E</u> dit <u>V</u> iew F <u>a</u> vorites <u>T</u> | ools <u>H</u> elp                 |  |  |  |  |  |  |
| 🌀 Back 👻 🕤 👻 🏂 Searc                                       | :h 🌔 Folders 🛛 🔯 狄 🗙 🍤  🗄         |  |  |  |  |  |  |
| Address 🛅 D:\RTDBData\RTDB Co                              | ntrol Panel\Starting and Stopping |  |  |  |  |  |  |
| Name 🔺                                                     | Size Type                         |  |  |  |  |  |  |
| R Services                                                 | 2 KB Shortcut                     |  |  |  |  |  |  |
| Shortcut to RTDB.INI                                       | 1 KB Shortcut                     |  |  |  |  |  |  |
| 🗾 Start RTDB                                               | 1 KB Shortcut                     |  |  |  |  |  |  |
| 🗾 Stop RTDB                                                | 1 KB Shortcut                     |  |  |  |  |  |  |
|                                                            |                                   |  |  |  |  |  |  |
|                                                            |                                   |  |  |  |  |  |  |
|                                                            |                                   |  |  |  |  |  |  |
|                                                            |                                   |  |  |  |  |  |  |
|                                                            |                                   |  |  |  |  |  |  |

Figure 96. Start and Stop Real Time Histoy batch files (selected)

3. Double-click the **Start RTDB** batch file to start the main real time database service in Data Collector Node.

#### **Stopping Database using History Control Panel**

To stop the Database:

1. Double-click the **Real Time History Control Panel** folder shortcut icon on the desktop. Three folders as shown in Figure 95 will be displayed.

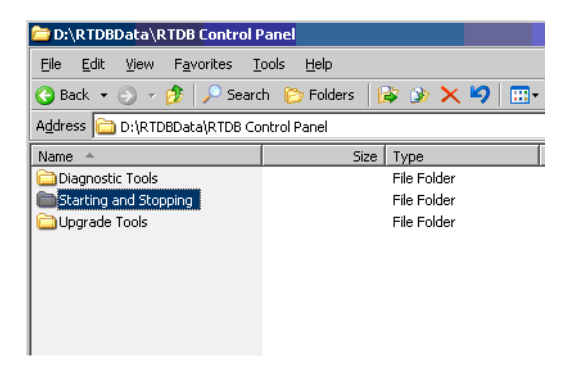

Figure 97. Folders in Real Time History Control Panel

2. Double-click the **Start and Stopping** folder to open it. The Start RTDB and Stop RTDB batch files will be displayed as shown in Figure 96.

| 💳 D:\RTDBData\RTDB Control Panel\Starting and Stopping         |                         |  |  |  |  |  |  |
|----------------------------------------------------------------|-------------------------|--|--|--|--|--|--|
| <u>File E</u> dit <u>V</u> iew F <u>a</u> vorites <u>T</u>     | ools <u>H</u> elp       |  |  |  |  |  |  |
| 🚱 Back 🝷 🕥 👻 🥬 Searc                                           | h 🌔 Folders 🛛 🔯 狄 🗙 🌳 🔛 |  |  |  |  |  |  |
| Address 🚞 D:\RTDBData\RTDB Control Panel\Starting and Stopping |                         |  |  |  |  |  |  |
| Name 🔺                                                         | Size Type               |  |  |  |  |  |  |
| 📆 NT Services                                                  | 2 KB Shortcut           |  |  |  |  |  |  |
| 🛃 Shortcut to RTDB.INI                                         | 1 KB Shortcut           |  |  |  |  |  |  |
| 🗾 Start RTDB                                                   | 1 KB Shortcut           |  |  |  |  |  |  |
| 🗾 Stop RTDB                                                    | 1 KB Shortcut           |  |  |  |  |  |  |
|                                                                |                         |  |  |  |  |  |  |
|                                                                |                         |  |  |  |  |  |  |
|                                                                |                         |  |  |  |  |  |  |
|                                                                |                         |  |  |  |  |  |  |
|                                                                |                         |  |  |  |  |  |  |

Figure 98. Start and Stop Real Time Histoy batch files (selected)

3. Double-click the **Stop RTDB** batch file and type 'Y' in the confirmation prompt as shown in Figure 99 to stop the main real time database service in 800xA History Embedded Data Collector Node.

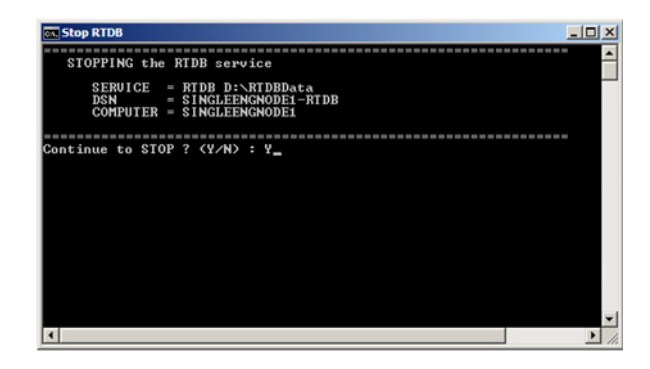

Figure 99. Confirmation Prompt for stopping RTDB

Once the Database stopping process is completed, the system displays the message "*RTDB-service has now been stopped. All tables are OK*".

# Start/Stop 800xA History Embedded Data Collector Database

To stop the 800xA History Embedded Data Collector database follow one of the methods:

- 1. Start/Stop the database from the database control panel.
  - To start the database from 800xA Service Structure, refer Starting Database Using Database Control Panel.
  - To stop the database from 800xA Service Structure, refer Stopping Database using History Control Panel.
- 2. Start/Stop Database from ABB System 800xA Service Structure.
  - To start the database from 800xA Service Structure, refer Starting Database from ABB System 800xA (if installed).

 To stop the database from 800xA Service Structure, refer Stopping Database From ABB System 800xA (if installed).

#### Starting Database from ABB System 800xA (if installed)

- 1. Double-click the Plant Explorer Workplace icon on the desktop.
- 2. Click the left side, structure drop-down menu and click **Service Structure** in the menu item as shown in Figure 100

| 🕍 LE64 // Plant Explorer Workplace |   |                                  |                     |                   |       |                |
|------------------------------------|---|----------------------------------|---------------------|-------------------|-------|----------------|
| Enter search name)                 |   | No Filter                        | 💌 🖻 Replace         | • 👫 🛛 🛈           | ) 🐴 🔒 | <b>1</b> 🔁 🛍 🍰 |
| E Service Structure                | • | Aspects of 'STLE8CS1AB_SG'       | Modified            | Modified by       | Desc  | Inherited      |
| E Obsolete Structure               | • | 800xA History StatusViewer       | 7/10/2012 12:48:    | LE\800xAService   | This  | False          |
| E Procedure Structure              |   | Alarm Expression                 | 4/25/2008 1:55:4    | ABB 800xA Base    | Aspe  | True           |
| E Product Structure                |   | Name                             | 7/10/2012 12:17:    | LE\800xainstaller | The   | False          |
| E Product Type Structure           |   | Dbject Icon                      | 5/6/2003 4:04:04    | ABB 800xA Base    | Icon  | True           |
| E Reuse Design Structure           |   | Service Group Definition         | 7/10/2012 4:23:0    | LE\800xAService   |       | False          |
| E Scheduling Structure             |   | Service Group Type Reference     | 7/10/2012 12:17:    | LE\800xainstaller | This  | False          |
| E Service Structure                |   | Service Structure                | 7/10/2012 4:23:0    | LE\800xAService   | [Serv | False          |
| E System Structure                 |   |                                  |                     |                   |       |                |
| E User Structure                   |   | •                                |                     |                   |       |                |
| E Workplace Structure              | Ŧ |                                  | in Course Data      | ~ <u> </u>        | 1     |                |
| Service                            |   | STLEBCS IAB_SG:Servi             | ice Group Dettr 💌 🌚 | > 😔 🕶 ▼ 🗋         | •     |                |
| AssetMenitoring Service            |   | Configuration Status             |                     |                   |       |                |
| AccetTree Service                  |   |                                  |                     |                   |       |                |
| BackupService Service              |   | Remiere Lang and a second        |                     |                   |       |                |
| H. Basic History, Service          |   | Service: 800xA History SyncServi | View                |                   |       |                |
| Hatch Service, Service             |   | Fnabled Data Source:             |                     | -                 |       |                |
| + Service                          |   | i Endered Data Source.           |                     |                   |       |                |
| Engineering XRef Service, Service  |   | Providers:                       |                     |                   |       |                |
| 🗄 🥜 Event Collector, Service       |   | STLE8CS1B_SP2                    |                     |                   |       |                |
| 🗄 🥜 Event Storage, Service         |   | STLE8CS1A_SP1                    |                     |                   |       |                |
| Contract Aleren Constant           |   |                                  |                     |                   |       |                |

Figure 100. Service Structure in Plant Explorer Workplace

3. Select **800xA History Embedded Data Collector Sync Service Group** in Service Structure through 800xA History SyncService, Service as shown in Figure 101.

| 🚻 LE64 // Plant Explorer Workplace                                                                                                    |                                                                                                    |                                                                                                    |                                                                                                    |                                              |                                                           |                                                                                                    |
|----------------------------------------------------------------------------------------------------|----------------------------------------------------------------------------------------------------|----------------------------------------------------------------------------------------------------|----------------------------------------------------------------------------------------------------|----------------------------------------------|-----------------------------------------------------------|----------------------------------------------------------------------------------------------------|
| 🔀 🔎 🕞 (Enter search name)                                                                                                    | No Filter                                                                                                    | Replace 💽                                                                                                    | 🚹 🛛 🛈 🦄                                                                                                    | <b>1</b> 🔁                                   | 11 1 1 1 1 1 1 1 1 1 1 1 1 1 1 1 1 1 1                    | of 🔛                                                                                                    |
| Eg Service Structure                                                                                                    | Aspects of 'STLE8CS1AB_SG'                                                                                                    | Modified                                                                                                    | Modified by                                                                                                    | Desc                                         | Inherited                                                 | Category name                                                                                                   |
| Services Services Solva History Event Collector, Service Solva History SyncService, Service Solva History SyncService, Service Group Government Streages Service Group Government Streages Service Group Government Streages Service Group Government Streages Service Figure Alarm Analysis, Service Figure Alarm Manager, Service Figure Alarm Manager, Service Figure Service Figure Alarm Manager, Service Figure Service Figure Serv | Oliva History StatusViewer     Alarm Expression     Alarm Expression     Service Group Definition     Service Group Definition     Service Group Type Reference     Service Structure  | 7/10/2012 12:48:<br>4/25/2008 1:55:4<br>7/10/2012 12:17:<br>5/6/2003 4:04:04<br>7/10/2012 4:23:0<br>7/10/2012 4:23:0<br>7/10/2012 4:23:0 | LE\\$00xAService<br>AB8 800xA Base<br>LE\\$00xainstaller<br>AB8 800xA Base<br>LE\\$00xAService<br>LE\\$00xAService | This<br>Aspe<br>The<br>Icon<br>This<br>[Serv | False<br>True<br>False<br>True<br>False<br>False<br>False | 800xA History<br>Alarm Expression<br>Name<br>Object Icon<br>Service Group<br>Service Group<br>Service Structure |
| AspectDirectory, Service     AspectDirectory, Service     AssetMonitoring, Service     AssetMonitoring, Service     BadupService, Service     BadupService, Service     BadupService, Service     Goal Sector Service, Service     Goal Sector Service, Service     Definition Service, Service     Definition Service, Service     Definition Service, Service     Definition Service, Service                                                                                                    | G     Aft → STLEBCS IAB_SG:Ser       Configuration     Status       Service:     800xA History SyncSen       I     Enabled       Data Source:     Providers:       IST_ERCS IB     SP2 | vice Group Defir 💽 📚                                                                                                    | Ø <b>&amp; ि</b> ▼ [                                                                                               | ] •                                          |                                                           |                                                                                                    |
| External Alarm, Service     External Alarm, Service     File Set Distribution, Service     File Set Distribution, Service     File Manmony Executive, Service     File Manual Transition, Service     File Manual Manual Manu     | STLE8CS 1A_SP1                                                                                                    |                                                                                                    |                                                                                                    |                                              |                                                           |                                                                                                    |

Figure 101. Sync Service in Service structure

4. By default, the Service Group Definition is selected in the right pane as shown in Figure 102.

| Kefet // Plant Explorer Workplace                                                                                                    |                                                                                                    |                                                                                                    |                                                                                                  |                                                                        |                                                                                                    |
|----------------------------------------------------------------------------------------------------|----------------------------------------------------------------------------------------------------|----------------------------------------------------------------------------------------------------|--------------------------------------------------------------------------------------------------|------------------------------------------------------------------------|----------------------------------------------------------------------------------------------------|
| 🔀 🔎 📑 (Enter search name)                                                                                                    | No Filter                                                                                                    | Replace                                                                                                    | 🚹 🛛 🛈 🦄                                                                                          | <b>1</b> 🔁 🗳                                                           | nda nda 🚅 🔛                                                                                                    |
| E Service Structure                                                                                                    | Aspects of 'STLE8CS1AB_SG'                                                                                                    | Modified                                                                                                    | Modified by                                                                                      | Desc In                                                                | herited Category name                                                                                                    |
|                                                                                                    | Alarm Expression     Alarm Expression     Alarm Expression     Mame     Object Icon     Service Group Definition     Service Group Type Reference     Service Structure     Service Structure     Service:     Status     Service:     SovA History Sync3 | 7/10/2012 12:48:<br>4/25/2008 1:55:4<br>7/10/2012 12:17:<br>5/6/2003 4:04:04<br>7/10/2012 4:23:0<br>7/10/2012 4:23:0<br>7/10/2012 4:23:0 | LE\\$00xAService<br>ABB 800xA Base<br>LE\\$00xainstaller<br>LE\\$00xAService<br>LE\\$00xAService | This Fa<br>Aspe Trr<br>The Fa<br>Icon Trr<br>Fa<br>This Fa<br>[Serv Fa | Ise 800xA History<br>ue Alarm Expression<br>Ise Name<br>ue Object Icon<br>Ise Service Group<br>Ise Service Group<br>Ise Service Structure |
| Cross referencing server, Service     Cross referencing XRef Service, Service     Service     Event Collector, Service     Service     Service | Enabled Data Source:     Providers: <u>STLE8CS IB_SP2</u> STLE8CS IA_SP1                                                                                                    |                                                                                                    | Y                                                                                                |                                                                        |                                                                                                    |

Figure 102. Service Group Definition

5. Select the **800xA History StatusViewer** aspect as shown in Figure 103.

| LE64 // Plant Explorer Workplace                                                                                                    |                                                                                                    |                                                                                                    |                                                                                                    |                                                                                                    |                                                                                                    |
|----------------------------------------------------------------------------------------------------|----------------------------------------------------------------------------------------------------|----------------------------------------------------------------------------------------------------|----------------------------------------------------------------------------------------------------|----------------------------------------------------------------------------------------------------|----------------------------------------------------------------------------------------------------|
| 🔀 🔎 🕞 (Enter search name)                                                                                                    | No Filter                                                                                                    | Replace 💽                                                                                                    | 4i 0 🛈 🔻                                                                                                    | 1 🗗 🔁 🛍 🖄                                                                                                    | of 🔛                                                                                                    |
| Ea Service Structure                                                                                                    | Aspects of 'STLE8CS1AB_SG'                                                                                                    | Modified                                                                                                    | Modified by                                                                                                    | Desc Inherited                                                                                                    | Category name                                                                                                   |
| Services Services Solva History Event Collector, Service Solva History SyncService, Service MOD_DA_MODIAB_SG, Service Group SILEBCSIAB_SG, Service Group SILEBCSIAB_SG, Service Group SILEBCSIAS_SG, Service Provider SILEBCSIAS_SG, Service Provider SILEBCSIAS_SG, Service Group SILEBCSIAS_SCHICE Alarm Analysis, Service Alarm Logger, Service Alarm Logger, Service | BODXA History StatusViewer     Alarm Expression     Vame     Object Icon     Service Group Definition     Service Group Type Reference     Service Structure      Service Structure      Service Structure | 7/10/2012 12:48<br>4/25/2008 1:55:4<br>7/10/2012 12:17:<br>5/6/2003 4:04:04<br>7/10/2012 4:23:0<br>7/10/2012 4:23:0<br>7/10/2012 4:23:0 | LE\900xAService<br>AB8 800xA Base<br>LE\900xainstaller<br>AB8 800xA Base<br>LE\900xAService<br>LE\900xAService | <ul> <li>This False</li> <li>Aspe True</li> <li>r The False</li> <li>i Con True</li> <li>False</li> <li>r This False</li> <li>e [Serv False</li> </ul> | 800xA History<br>Alarm Expression<br>Name<br>Object Icon<br>Service Group<br>Service Group<br>Service Structure |
| AssetMonitoring, Service                                                                                                    | Objects                                                                                                    |                                                                                                    | Status                                                                                                    | Descript                                                                                                    | ion                                                                                                    |
| AssetTree, Service     AssetTree, Service     BackupService, Service     Back History, Service     AssetTree, Service     Arrow Back Service, Service     Arrow Expineering XRef Service, Service     Arrow Event Collector, Service     Arrow Event Collector, Service     Arrow Event Storage, Service                                                                 | BODXA History Services     RTDB     X Setup     X Setup     X RTDB-ServiceManage     X RTDB-ServiceManage     X RTDB-Transformator                                                                         | ir                                                                                                    |                                                                                                    |                                                                                                    |                                                                                                    |

Figure 103. 800xA History Status Viewer

6. Click **800xA History Service Manager** as shown in Figure 104.

| LE64 // Plant Explorer Workplace                                                                                                    |                                                                                                    |                                                                                                    |             |         |                        |                   |
|----------------------------------------------------------------------------------------------------|----------------------------------------------------------------------------------------------------|----------------------------------------------------------------------------------------------------|-------------|---------|------------------------|-------------------|
| 🔀 🔎 🕞 (Enter search name)                                                                                                    | No Filter                                                                                                    | Replace 💽                                                                                                    | fi 0 🛈 🎽    | 🖇 🖆 🔁 🕅 | h 🖄 🖄 🍄 🔐 📘            |                   |
| La Service Structure                                                                                                    | Aspects of 'STLE8CS 1AB_SG'                                                                                                    | Modified                                                                                                    | Modified by | Desc    | Inherited Category nam | he                |
| Services Services Sources Source Source Sourc | Service Group Definition Service Group Definition Service Group Type Reference Service Structure Service Structure Service Structure Solution Structure Solution Solution Sol | Expression 4/25/2008 1:55:4 ABB 800xA Base Aspe True Alarm Expre 7/10/2012 12:17: LE\\$00xainstaller The False Name Group Definition 6 Group Type Reference 7/10/2012 4:23:0 LE\\$00xAService False Service Gro e Structure 7/10/2012 4:23:0 LE\\$00xAService [Serv False Service Stru |             |         |                        | ion<br>))<br>ture |
| 🛨 🥜 AssetMonitoring, Service                                                                                                    | Objects                                                                                                    | 1                                                                                                    | Status      |         | Description            |                   |
| AssetTree, Service     Basic History, Service     Basic History, Service     AssetTree, Service     Arrow Basic History, Service     Arrow Basic History, Service     Arrow Event Service, Service     Arrow Event Collector, Service     Arrow Event Storage, Service                                                                                                    | BODXA History Services     RTDB     Setup     X RTDB-ServiceMana     X APP_Backup     X RTDB-Transformat                                                                                                    | ger<br>or                                                                                                    |             |         |                        |                   |

Figure 104. 800xA History Service Manager

7. Check the appropriate Service Provider as shown in Figure 105 in the 800xA History Services window and click **Start**.

| 000-0115-1             |           | 0               | l vi |
|------------------------|-----------|-----------------|------|
| 800xA History Services |           | <u> </u>        | Ľ    |
|                        |           |                 |      |
| Service Provider       | Node Name | Service Statu 🔺 |      |
| STLEEC1_SP             | STLEEC1   | Started         |      |
| STLE8CS3AO_SP          | STLE8CS   | Stopped         |      |
| 800xA History Sync     | STLEMOD   | Started         |      |
| MOD_DA_MOD2AB          | STLEMOD   | Started 💌       |      |
| •                      |           |                 |      |
| Start                  | Stop      | Close           |      |

Figure 105. 800xA History Services Window

#### Stopping Database From ABB System 800xA (if installed)

- 1. Double-click the **Plant Explorer Workplace** icon on the desktop.
- 2. Click on the left side, structure drop down menu and select **Service Structure** in the menu item as shown in Figure 100.
- 3. Select **800xA History Embedded Data Collector Sync Service Group** in Service Structure through 800xA History SyncService, Service in the left pane of Service Structure as shown in Figure 101.
- 4. By default, the Service Group Definition is selected in the right pane as shown in Figure 102
- 5. Select **800xA History StatusViewer** as shown in Figure 103.
- 6. Click **800xA History Service Manager** as shown in Figure 104.
- 7. Check the appropriate Service Provider in 800xA History Service Manager as shown if Figure 106 and click **Stop.**

| 0xA History Services |           | ?               |
|----------------------|-----------|-----------------|
|                      |           |                 |
| Service Provider     | Node Name | Service Statu 🔺 |
| STLE8CS1B_SP2        | STLE8CS1B | Started         |
| STLE8CS1A_SP1        | STLE8CS1A | Started         |
| STLEEC1_SP           | STLEEC1   | Started         |
| STLE8CS3AO_SP        | STLE8CS   | Started 💌       |
| •                    |           |                 |
| Start                | Stop      | Close           |

Figure 106. 800xA History Services

# Appendix E History Sync Service During Network Disconnection

Refer to the additional information that follows on functionality of History Sync Service, when there is a network disconnection between the Aspect Server and the Data Collector during tag synchronization.

• For example consider the Data Collector containing 7941 Tags, as shown in Figure 107.

| § Service Structure                                                                                                    | · Aspects or BUUKA History Lag Prope | Moanea                  | Desc   Innerr | eo Lace | gory name   |                     |
|----------------------------------------------------------------------------------------------------|--------------------------------------|-------------------------|---------------|---------|-------------|---------------------|
| Caruly an                                                                                                    | Name                                 | 13/07/2013 06:3         | The False     | Name    | ,           |                     |
| S. P. 200x3 History Event Collector, Service                                                                                                    | Cibject Icon                         | 06/04/2004 18:4         | Icon True     | Obje    | dt Scon     |                     |
| P RYNA History Fuent Service                                                                                                    | Service Provider Status              | 13/07/2013 06:3         | False         | Servi   | ce Provide  |                     |
| C. P Mina Metany Constancias Service                                                                                                    | Service Status Object Type Refer     |                         | False         | Servi   | ce Status   |                     |
| D A 55 800vA Service DON Bair1, Service Group                                                                                                    | Service Structure                    | 13/07/2013 06-3         | [Serv False   | Servi   | ce Shuthere |                     |
| Polouia Synchronic AGS-UB1-ACCIL, Service Provider     Distanti Structury Tag Property Info, Service Roude     Status Object.     Soluia Synchronic, AGS-UB1-ACCIL, Service Rouge     AdvectStructure, Service     Austra Analysis, Service     Austra Analysis, Service     Austra Manager, Service     Austra Manager, Service     Austra Manager, Service     Austra Manager, Service | System Status Reporter               | 13/07/2013 06:3         | This False    | Syste   | m Status    |                     |
| 🛞 🎤 AssetMonitoring, Service                                                                                                    |                                      |                         |               |         |             |                     |
| AssetTree, Service                                                                                                    |                                      |                         |               |         |             |                     |
| BackupService, Service                                                                                                    | 🛛 🔾 🏦 🖛 🛛 🕄 🖓                        | Property Info:Service I | 1 2 3 3 3 5   | - 0 -   |             |                     |
| P Basic History, Service     P Cross referencing server, Service     P E Service                                                                                                    | Property Configuration Property W    |                         |               |         |             |                     |
| E P Event Ocrane, Service                                                                                                    | Name                                 | Data Type Access        | Update Rat    | e Value | Quality     | Timestamp           |
| 8 P External Alarm, Service                                                                                                    | 800xA History Properties             | VT_14 R                 | 0             | 0       | Good        | 15/11/2013 14:24:05 |
| File Set Distribution, Service                                                                                                    | 800xA History Tags                   | VT_14 R                 | 0             | 7941    | Good        | 15/11/2013 15:09:42 |
| R. P. Industrial IT Archive. Service                                                                                                    | Active 800xA History Tags            | VT_14 R                 | 0             | 7941    | Good        | 15/11/2013 15:09:42 |
| P Inform IT History Service                                                                                                    | LogianQueue                          | VT_14 R                 | 0             | 0       | Good        | 15/11/2013 15:09:42 |
| (i) A IT GMD Tran Service Service                                                                                                    | TagsNotUreated                       | VI_14 R                 | 0             | 0       | Good        | 15/11/2013 14:24:05 |
| P P Lock Server, Service                                                                                                    | ragsuppaced to SUCCA History         | rije R                  | 0             | 7941    | 0000        | 10/11/2013 15:09:41 |

Figure 107. Synchronised State

• In the event of network disconnection between Aspect Server and Data Collector, the 800xA History Tag Property Info show the status as in Figure 108.

| 9 Service Structure                                                                                                    | Aspects of '800xA History Tag Prop                                                                                                    | e Modifie                                                          | đ                                                                          | Desc                         | Inherited                                         | Categ                                    | gory name                                                            |                     |
|----------------------------------------------------------------------------------------------------|----------------------------------------------------------------------------------------------------|--------------------------------------------------------------------|----------------------------------------------------------------------------|------------------------------|---------------------------------------------------|------------------------------------------|----------------------------------------------------------------------|---------------------|
| S Service Structure Structure Struc | Consection<br>Service Provider Status<br>Service Provider Status<br>Service Status Object Type Refe<br>Service Status Reporter<br>System Status Reporter | 13(07)<br>06(04)<br>13(07)<br>13(07)<br>13(07)<br>13(07)<br>13(07) | 1013 06:3<br>1004 18:4<br>1013 06:3<br>1013 06:3<br>1013 06:3<br>1013 06:3 | The<br>Icon<br>(Serv<br>This | False<br>True<br>False<br>False<br>False<br>False | Name<br>Objec<br>Servi<br>Servi<br>Syste | e<br>et Icon<br>ce Provide<br>ce Status<br>ce Structure<br>en Status |                     |
| Possuppornec, service     Possuppornec, service     Pocsus referencing server, Service     Pocsus referencing server, Service     Pocsus referencing server, Service                                                                                                    | Property Configuration Property 1                                                                                                    | New                                                                | Array                                                                      | - Neg                        | data Data                                         | Value                                    | Country                                                              | Timestame           |
| Event Storage, Service                                                                                                    | 200-A Mictory Descention                                                                                                    | UT 14                                                              | 0 Process                                                                  | 100                          | uate n.868                                        | - Court                                  | Good                                                                 | 16/11/2012 17/06/06 |
| External Alam, Service                                                                                                    | 800vA History Taos                                                                                                    | VT 14                                                              | R                                                                          | 0                            |                                                   | 936                                      | Good                                                                 | 15/11/2013 17:08:13 |
| File Set Distribution, Service                                                                                                    | Active 800xA History Tags                                                                                                    | VT_14                                                              | R                                                                          | ő                            |                                                   | 936                                      | Good                                                                 | 15/11/2013 17:08:13 |
| Industrial IT Archive, Service                                                                                                    | LogsInQueue                                                                                                    | VT_14                                                              | R                                                                          | 0                            |                                                   | 0                                        | Good                                                                 | 15/11/2013 17:08:16 |
| <ul> <li>Inform IT History, Service</li> </ul>                                                                                                    | TagsNotCreated                                                                                                    | VT_14                                                              | R                                                                          | 0                            |                                                   | 0                                        | Good                                                                 | 15/11/2013 17:06:06 |
| IT SNMP Trap Service, Service     Lock Server, Service                                                                                                    | TagsUpdated To 800xA History                                                                                                    | VT_14                                                              | R                                                                          | 0                            |                                                   | 7941                                     | Good                                                                 | 15/11/2013 17:06:06 |

Figure 108. Synchronization Stopped State

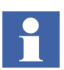

Based on the disconnection timing, the Sync can be stopped at any moment. In the example given, the Sync stopped at 800xA History Tags value of 936.

- Based on Figure 108, it is important to understand that the tags are not actually deleted, instead, the Sync Service Synchronization is stopped.
- Make sure to fix the disconnected network and restart the 800xA History Sync Service to re-sync with the database and show the correct status in 800xA History Tag Property Info as shown in Figure 107.

# **Appendix F Password Update Procedure**

This section describes the steps that have to be followed on the History Server and Data Collector when the Database Admin User Password is changed.

This section does not include the procedure to change the password of the source historian that the Data Collector is collecting from.

Please make sure that the password of the Windows User account, used of Database Admin, is already changed.

Contact Microsoft for the detailed procedure on changing the password of Windows User account.

### **Password Update Procedure on the History Server:**

Perform the following steps to update the History Server with the new Password.

- 1. Login to the History Server with the installation user.
- 2. Stop the RTDB Services.
- 3. Navigate to **Control Panel > User Accounts > Credential Manager**.
- 4. Edit and Update Generic Credentials with the new password for **CPIMS/ADMIN, CPIMS/DBADMIN**.
- 5. Perform the following steps to reinstall the RTDB services.
  - a. Open a Command Prompt (enter cmd in the Run... dialog) and run the following command to remove the existing services.

#### "%app\_root%\config\application\APP\_Install\_Services" /remove all

- b. Enter "Y" when asked for confirmation.
- c. After successful removal, run the following command to install services.

#### "%app\_root%\config\application\APP\_Install\_Services" /install all

- d. In Windows Services configuration, set the startup type of the RTDB main service **RTDB <RTDBDatabaseDrive>:\RTDBData** to Automatic.
- 6. Restart the History Server.
- 7. Use the installed user credentials and log on to each one of the Data Collectors and perform the following steps:
  - a. Stop RTDB.
  - b. Navigate to **Control Panel > User Accounts > Credential Manager**.
  - c. Edit and Update the password for **CPIMS/MAIN\_DBADMIN** with the latest password of History Server.
  - d. Close the Credential Manager.
  - e. Start the RTDB Services.
  - f. Open Plant Explorer. Navigate to the Service Structure and update the password of History Server for 800xA History EventServer Service and History Supervision aspect.

### **Password Update Procedure on the Data Collector:**

Perform the following steps to update the Data Collector with the new Password.

- 1. Login to the Data Collector with the installation user.
- 2. Stop the RTDB Services.
- 3. Navigate to **Control Panel > User Accounts > Credential Manager**.
- 4. Edit and Update Generic Credentials with the new password for **CPIMS/ADMIN, CPIMS/DBADMIN**.
- 5. Perform the following steps to reinstall the RTDB services.
  - a. Open a Command Prompt (enter cmd in the Run... dialog) and run the following command to remove the existing services.

"%app\_root%\config\application\APP\_Install\_Services" /remove all

b. Enter "Y" when asked for confirmation.

c. After successful removal, run the following command to install services.

#### "% app\_root%\config\application\APP\_Install\_Services" /install all

- d. In Windows Services configuration, set the startup type of the RTDB main service **RTDB <RTDBDatabaseDrive>:\RTDBData** to Automatic.
- 6. Login to History Server and open **Credential Manager** by navigating to **Control Panel > User Accounts**.
- 7. Select the Generic Credential corresponding to the Data Collector updated with password (for example, CPIMS\_DC/<DCNName>\_DBADMIN).
- 8. Use the **Edit** option and update the password. Save and close Credential Manager.
- 9. Start the RTDB services from the Data Collector.
- Open Plant Explorer. Navigate to Service Structure and update the new password in Special Configuration tabs of 800xA History SyncService, 800xA History Event Collector and 800xA History EventServer Services and restart the services.

# Appendix G Accessing 800xA History DA Server

### Accessing 800xA History DA Server Using DCOM Settings

When configuring OPC client to access 800xA History DA Server, ensure that client machine is in Workgroup or Domain Environment.

Refer important information related to DCOM settings required for accessing 800xA History DA server as mentioned below.

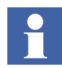

Ensure to have administrative privileges to create user accounts which are mentioned in the following description.

#### **Workgroup Environment**

In workgroup environment, if the OPC Client PC is in same workgroup as 800xA History DA Server than following should be done.

- There should be a common user account for running both OPC Server and OPC Client.
- If the OPC Server and OPC Client are running with different user account, then, these local user accounts should be available in both PC. For example, if the OPC Server runs with local user account 'A' and OPC Client runs with user account 'B' then both local user 'A' and 'B' should be available in OPC Server (For example, 800xA History Server Node) as well as OPC Client Node. It is not mandatory that these user account have same password.

#### **Domain Environment**

#### When the 800xA History DA Server and Client PC are in same domain

Ensure that domain user accounts are used for running the OPC Server as well as OPC Client. So, in this case, no need to create users in each PC (as it is done in workgroup environment.)

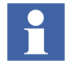

Ensure that the user account is set properly for DCOM settings. For example, the username in case of domain user account will be like 'DomainName\Username'. Before doing the DCOM settings, please make sure that both the OPC Server and the OPC Client are running with the same domain user account.

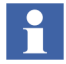

If the local user account is used for DCOM settings, then this user account should be consistent in Server and Client PC.

#### When the 800xA History DA Server and Client PC are in different domain

When the 800xA History DA Server and Client PC are in different domain, first, ensure that to setup a 'Trust Relationship' between both domains. Please contact your system administrator for configuring the 'Trust Relationship' between domains.

#### Workgroup to Domain Environment

This scenario is a little bit complicated as compared to what we have seen in case, when both Server and Client PCs are either in Workgroup or Domain Environment.

Make sure that when one PC is in domain and other is in workgroup is the workgroup cannot authenticate domain user account.

So to make the Workgroup and Domain environment interoperate, ensure to have local user account defined in both Server and Client PC. Following are important points to consider:

- OPC Server must run as a local user account. This local user account should be available in both Server and Client PC with same username and password.
- OPC Client must run as a local user account on the client PC and that same local user account must exist on the OPC Server PC with the same username and password.

## Appendix H User Name Update Procedure

# User Name Update Procedure on the 800xA History Server and 800xA History DCN nodes

This section describes the steps that have to be followed on the History Server and Data Collector when the Database Admin User Name or DB Admin User Name is changed. This section does not include the procedure to change the user name of the source historian that the Data Collector is collecting from. Please make sure that the New User name of the Windows User account, used for Database Admin, is already created. Contact Microsoft for the detailed procedure on creating the Windows User account.

#### Instructions for Changing the Admin user

Follow the steps below to update the History Server with the new User name.

- 1. Log on with the user account that was originally used for installing RTDB.
- 2. Stop RTDB
- 3. Modify the name and password of the new account to the Windows vault entry "CPIMS/ADMIN"

Navigate to Control Panel > User Accounts > Credential Manager

4. Add the user to the RTDB-Admin group by running:

#### "% app\_root%\Config\Security\APP\_Create\_users.bat"

- 5. Reinstall the services
  - a. "%app\_root%\config\application\APP\_Install\_Services" /remove all
  - b. "%app\_root%\config\application\APP\_Install\_Services" /install all
  - c. Set the startup type of RTDB main service back to Automatic

- 6. Start RTDB
- 7. If this was the 800xA History Server node, force re-registration of the DCN nodes (this is needed that the new adminuser will know the access information to the DCN nodes)
  - a. praotstx %app\_dsn% -sql "delete from simpleconfig where sectionname like 'DatabaseNodes\_%' and KeyName like 'Added\_%'"
  - b. Restart RTDB-Scheduler in all 800XA History DCN nodes
- 8. Recommendation: clean up the Vault entries for the old adminuser

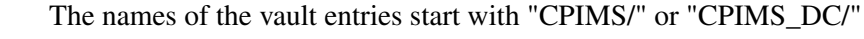

#### Instructions for Changing the DB Admin User

- 1. Log on with the user account that was originally used for installing RTDB
- Store the name and password of the new account to the Windows vault entry "CPIMS/DBADMIN" by navigating to Control Panel > User Accounts > Credential Manager
- 3. Add the user to the RTDB-Admin group by running:

#### "%app\_root%\Config\Security\APP\_Create\_users.bat"

- 4. If this was the 800xA History Server node, you need to tell the new user name and password to each data collector node:
  - a. Log on to the data collector node with the user account that was originally used for installing RTDB
  - b. Update the vault information for entry "CPIMS/MAIN\_DBADMIN"

Navigate to Control Panel > User Accounts > Credential Manager

c. Run the below command: %app\_root%\config\featureinstall\APP\_Give\_Setup\_Answers\_to\_ad minuser.bat

1

This step is optional if the logged on user is the adminuser
- 5. If this was a DCN node, force re-registration of the DCN node to the main node:
  - a. In the main node: praotstx %app\_dsn% -sql "delete from simpleconfig where sectionname like 'DatabaseNodes\_%' and KeyName like 'Added\_NN'''

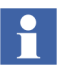

NN is the name of the DCN node

b. In the DCN node: restart RTDB-Scheduler

# **Revision History**

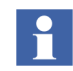

The revision index of this User Manual is not related to the 800xA 6.0 System Revision.

The following table lists the revision history of this User Manual.

| Revision<br>Index | Description                               | Date          |
|-------------------|-------------------------------------------|---------------|
| -                 | Published for 800xA System Version 6.0.   | Octoberr 2014 |
| A                 | Published for 800xA System Version 6.0.   | December 2014 |
| В                 | Published for 800xA System Version 6.0.1. | October 2015  |

## **Updates in Revision Index A**

The following table shows the updates made in this User Manual for System 800xA 6.0:

| Updated Section/Sub-section | Description of Update                                                                                 |
|-----------------------------|----------------------------------------------------------------------------------------------------|
| Appendix F                  | Steps 6, 7, 8, 9 and 10 have been updated in<br>"Password Update Procedure on the Data<br>Collector". |

## **Updates in Revision Index B**

The following table shows the updates made in this User Manual for System 800xA 6.0.1:

| Updated Section/Sub-section | Description of Update                |  |
|-----------------------------|--------------------------------------|--|
| Appendix H                  | Added the User Name Update Procedure |  |

Index

## Index

## Α

Active Volume, Archive Device 87 Archive backup configuration 88 Functions 79 Media 79, 81 Volumes 80 Archive Device Attributes 84 **Configuration 81** Archive Group 90 Archive Group Entry Options 95 Archive Path, Archive Device 85 Archive Service Aspect 82 Aspect Archive Device 84 Archive Group 92 Archive Service 82 auto-publish, volume 87

## В

Backup Archive Path, Archive Device 89 Backup Disk Utilization Warning 90 Backup Type, Archive Device 89

## С

Configuring

3rd party OPC AE Server with RTDB 30 Using Vtrin 17 Configuring Excel Data Source 49 Copy Files, Backup Type 89 Create Auto-Published Volume 87

## D

DCOM Settings for Accessing History DA Server 47 Device Behavior, Archive Device 86 Device Type, Archive Device 85 Diagnostic Information for 800xA History 159 Diagnostic Information for History 55 Domain Environment 48

### Ε

Environment Domain 178 Workgroup 177 Workgroup-Domain 178

### Η

History 13 History Embedded Data Collector 15 History Features 14 History Server 15

## I

ISO Image, Backup Type 89

## L

Local Disk Utilization Warning 90

## Μ

Magnetic/Optical (MO) disk 79

#### Ν

name counter, volume 87 name format, volume 87

#### 0

ODBC Interface 49 OPC DA 42 OPC HDA 44, 46 OPC Interfaces 41 Overwrite Timeout, Archive Device 86

#### Q

Quota, Volume 87

#### S

shadow copy, backup method 89 Start 58 Start History Server Database 55 Start/Stop History Server Database 159 Starting Database Using Database Control Panel 160 Stop History Embedded Data Collector Database 58 Stop History Server Database 55 Supervision 155, 177

#### Т

Tag Synchronization 65

#### U

Utilization Warning, Archive Device 90

#### V

Viewing Numeric Data 34 Viewing Events by Specific Time and Date 40 Viewing Events Data 39 Viewing Events on Duration Basis 39 Volume Name Counter, Archive Device 87 Volume Name Format, Archive Device 87 Volume Quota, Archive Device 87 Volumes, Archive Device 87

#### W

Workgroup Environment 48 Workgroup to Domain Environment 49

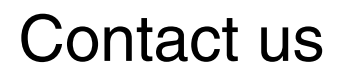

www.abb.com/800xA www.abb.com/controlsystems Copyright © 2015 ABB. All rights reserved.

Power and productivity for a better world<sup>™</sup>

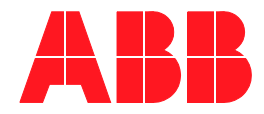